With the TEST EVENT 2020 meet highlighted, click on the ENTRIES tab at the top of the screen and then select ENTRIES BY NAME from the drop down.

| TEAM MANAGER - Database:C:\TM5Data\Pramonds Club.mdb - [Meet Browser] | -                                                                        | o ×   |
|-----------------------------------------------------------------------|--------------------------------------------------------------------------|-------|
| Add Edit Delete Events Results Entries Import Ageup Reports Velp      |                                                                          | - 8 × |
| 🗅 😅 🗙 🖧 🕘 🏭 🏟 💾 🍈 💼 🛛 Entry Browser                                   |                                                                          |       |
| Meet Type: Cc Entries by Name DAMAYY                                  | Use Since Date                                                           |       |
| Entry by Event                                                        |                                                                          |       |
| Meet Name Max Entries et Type:                                        | Meet Information                                                         |       |
| Test Event 2020     Swimmer Entry Status                              | Name Test Event 2020                                                     |       |
|                                                                       | Meet Type                                                                |       |
|                                                                       | End Date Wednesday, 01 January 2020<br>Swimmers Entand 0 Relaw Entered 0 |       |
|                                                                       | Swinniers Enkeled 0 Freidys Enkeled 0                                    |       |
|                                                                       |                                                                          |       |
|                                                                       |                                                                          |       |
|                                                                       |                                                                          |       |
|                                                                       |                                                                          |       |
|                                                                       |                                                                          |       |
|                                                                       |                                                                          |       |
|                                                                       |                                                                          |       |
|                                                                       |                                                                          |       |
|                                                                       |                                                                          |       |
|                                                                       |                                                                          |       |
|                                                                       |                                                                          |       |
|                                                                       |                                                                          |       |
|                                                                       |                                                                          |       |
|                                                                       |                                                                          |       |
|                                                                       |                                                                          |       |
|                                                                       |                                                                          |       |
|                                                                       |                                                                          |       |
|                                                                       |                                                                          |       |
|                                                                       |                                                                          |       |
|                                                                       |                                                                          |       |
|                                                                       |                                                                          |       |
|                                                                       |                                                                          |       |
|                                                                       |                                                                          |       |
|                                                                       |                                                                          |       |

Highlight the athlete you wish to enter into the TEST EVENT 2020 meet.

You will see that all eligible events available for that swimmer will be listed below.

| 1                | TEAM MANAGER - Database:C:\TM5Data\Diamonds Club.mdb - [Entries by Name] -                                                                                                    | o ×               |
|------------------|----------------------------------------------------------------------------------------------------|-------------------|
|                  | S Find Time Calc Athlete Results View Print Help                                                                                                    | _ # X             |
|                  | A Start Start Star |                   |
|                  | Only Pre-Entered Athletes     C     Male     Team     Group     WM Gr     Low Age       C     Female     C     Female     High Age       Clear All     Enter An     Subgroup     WM Sub     Standards                                                                                                    |                   |
| $\left( \right)$ | A         B         C         D         E         E         G         H         I         J         K         L         M         N         Q         P         Q         R         S         I         U         V         W         X           Last Name         F         Ref         Acce         QC         Sub         Yz         Preferred Name         To         Citizen         Citizen                                                                                                    | <u>Y</u> <u>z</u> |
|                  | Orkere         Clinibility         M         09-301-10         9         DUA         OKArd9011           Motion         F         07-308-10         9         DIA         RENRET7110           White         Michael         M         11-Nov-10         9         DIA         WHMI111110                                                                                                    |                   |
|                  | Show Relay Entries Max Combined Entries 3 Session Meet Division ▼ Show Swim-Up Events Current Patters A Relay Entries 0 Session Meet Division ▼ * = time did not make the cutoff.                                                                                                    |                   |
|                  | 01-Jan-20 Test Event 2020                                                                                                    |                   |
|                  | Sees Div Event Gen Distance Strive Age Enter Best Time Custom Time Exh Alt Bonus Slower Faster Slower Faster Slower Faster Achieved Meet Achieved                                                                                                    |                   |
| (                |                                                                                                    |                   |

Select the events that the athlete wants to enter by ticking on the box under the ENTER column.

The entry time will show under the BEST TIME column from the information stored in your database or you can type in a CUSTOME TIME in the next column and this will then be their entry time.

Once an athlete has been entered into an event, that row will then be highlighted yellow.

| 😹 TEAN  | TEAM MANAGER - Database:C:\TM5Data\Diamonds Club.mdb - [Entries by Name] |              |                    |                    |          |          |       |               | ×        |           |          |            |            |                   |          |           |            |          |      |         |    |   |          |            |    |        |
|---------|--------------------------------------------------------------------------|--------------|--------------------|--------------------|----------|----------|-------|---------------|----------|-----------|----------|------------|------------|-------------------|----------|-----------|------------|----------|------|---------|----|---|----------|------------|----|--------|
| AA III  | d Time Cal                                                               | Athlete Kesu | Eor this           | w Prin<br>s Meet S | t Help   | Team:    |       | _             |          |           |          |            |            |                   |          |           |            |          |      |         |    |   |          |            |    | - 6' X |
| 899 🕮 🖉 |                                                                          |              | -                  |                    |          |          |       | <u> </u>      |          |           |          |            |            |                   |          |           |            |          |      |         |    |   |          |            |    |        |
| C Onh   | y Pre-Entered /                                                          | Athletes (   | C Male<br>C Female |                    | Team     |          | •     |               | Group    | •         | WM C     | 3r         | •          | Low Ag<br>High Ag |          |           |            |          |      |         |    |   |          |            |    |        |
| C       | lear All                                                                 | Enter All    | Both               | So                 | chool Yr | •        |       | Sub           | group    | •         | WM Su    | ь          | -          | Standards         |          |           | -          |          |      |         |    |   |          |            |    |        |
| A       | B                                                                        | <u>c   p</u> | E                  |                    | E        | G        | Ħ     |               | 1        | 1         | K        | L          | M          | N                 | Q        | E         |            | B S      | 1    | .       | U  | ⊻ | <u>w</u> | Ι <u>Χ</u> | ΙY | Z      |
| Last    | Name                                                                     | First Name   | MI <u>G</u>        | en j               | Birth    | Age      | Gr    | Sub <u>Yr</u> | Preferr  | ed Name   | Team     | D          |            | Citizen           |          |           |            |          |      |         |    |   |          |            |    |        |
| Clari   | ke<br>Inv                                                                | Rebecca      |                    | F 17               | 7-Oct-00 | 19       |       |               |          |           | DIA      | CLARE1     | 71000      |                   |          |           |            |          |      |         |    |   |          |            |    |        |
| O'Ke    | efe                                                                      | Christopher  |                    | M 09               | Jun-10   | 9        |       |               |          |           | DIA      | O'KCH0     | 0611       |                   |          |           |            |          |      |         |    |   |          |            |    |        |
| Ren     | ford                                                                     | Erin         |                    | F 07               | -Nov-10  | 9        |       |               |          |           | DIA      | RENERO     | 71110      |                   |          |           |            |          |      |         |    |   |          |            |    |        |
| Whit    | e                                                                        | Michael      |                    | M 11               | -Nov-10  | 9        |       |               |          |           | DIA      | WHMI11     | 1110       |                   |          |           |            |          |      |         |    |   |          |            |    |        |
|         |                                                                          |              |                    |                    |          |          |       |               |          |           |          |            |            |                   |          |           |            |          |      |         |    |   |          |            |    |        |
|         |                                                                          |              |                    |                    |          |          |       |               |          |           |          |            |            |                   |          |           |            |          |      |         |    |   |          |            |    |        |
|         | Show Relay Er                                                            | itries Ma    | ax Combin          | ed Entrie          | s 3      | _        |       |               |          |           |          | Show       | Swim-Up    | Events            |          |           |            |          |      |         |    |   |          |            |    |        |
| Cu      | rrent Entries                                                            | 2            | Rel                | lay Entrie         | s o      | 000      |       | Me            | et Divis | iion      | •        | * = time   | did not ma | ke the cut        | off.     |           |            |          |      |         |    |   |          |            |    |        |
|         | <u> </u>                                                                 |              |                    | $\checkmark$       |          |          |       |               |          |           | Clours   | 01-Jan-2   | 0 Test Ev  | ent 2020          | Fastar   | Claurar   | Easter     | 1        |      |         |    |   |          |            |    |        |
| Sess    | Div Event                                                                | Gen Distance | e Stroke           | Age                | Enter    | Best Tim | e Cus | stom Time     | Exh      | Alt Bonus | Than-[Ye | ds] Than [ | Yds] Than  | [LCM] Th          | an [LCM] | Than [SCM | Than [SCM] | Achieved | Meet | Achieve | ed |   |          |            |    |        |
| 1       | 4                                                                        | F 10         | 0 Back             | Ope                | n 🗹      |          | NT    | 02-40-071     |          |           |          |            |            |                   |          |           |            |          |      |         |    |   |          |            |    |        |
| 2       | 0                                                                        | F   20       | oprease            | 09-0               | 9 💌      |          |       | 03.40.671     | 1        |           |          |            |            |                   |          |           |            |          |      |         |    |   |          |            |    |        |
|         |                                                                          |              |                    |                    | -        |          |       | /             |          |           |          |            |            |                   |          |           |            |          |      |         |    |   |          |            |    |        |
|         |                                                                          |              |                    |                    |          |          |       |               |          |           |          |            |            |                   |          |           |            |          |      |         |    |   |          |            |    |        |
|         |                                                                          |              |                    |                    |          |          |       |               |          |           |          |            |            |                   |          |           |            |          |      |         |    |   |          |            |    |        |
|         |                                                                          |              |                    |                    |          |          |       |               |          |           |          |            |            |                   |          |           |            |          |      |         |    |   |          |            |    |        |
|         |                                                                          |              |                    |                    |          |          |       |               |          |           |          |            |            |                   |          |           |            |          |      |         |    |   |          |            |    |        |
|         |                                                                          |              |                    |                    |          |          |       |               |          |           |          |            |            |                   |          |           |            |          |      |         |    |   |          |            |    |        |
|         |                                                                          |              |                    |                    |          |          |       |               |          |           |          |            |            |                   |          |           |            |          |      |         |    |   |          |            |    |        |
|         |                                                                          |              |                    |                    |          |          |       |               |          |           |          |            |            |                   |          |           |            |          |      |         |    |   |          |            |    |        |
|         |                                                                          |              |                    |                    |          |          |       |               |          |           |          |            |            |                   |          |           |            |          |      |         |    |   |          |            |    |        |
|         |                                                                          |              |                    |                    |          |          |       |               |          |           |          |            |            |                   |          |           |            |          |      |         |    |   |          |            |    |        |
|         |                                                                          |              |                    |                    |          |          |       |               |          |           |          |            |            |                   |          |           |            |          |      |         |    |   |          |            |    |        |
|         |                                                                          |              |                    |                    |          |          |       |               |          |           |          |            |            |                   |          |           |            |          |      |         |    |   |          |            |    |        |
|         |                                                                          |              |                    |                    |          |          |       |               |          |           |          |            |            |                   |          |           |            |          |      |         |    |   |          |            |    |        |
|         |                                                                          |              |                    |                    |          |          |       |               |          |           |          |            |            |                   |          |           |            |          |      |         |    |   |          |            |    |        |

Continue to enter all the athletes that are to be swimming at the TEST EVENT 2020.

### DIAMONDS SWIM TEAM ATHLETES FOR THE TEST EVENT 2020.

| NAME                | EVENTS                                       | ENTRY TIMES        |  |  |
|---------------------|----------------------------------------------|--------------------|--|--|
| Rebecca Clarke      | 4 - Open 100m Back                           | 1:17.54            |  |  |
| Chelsea Murray      | 4 - Open 100m Back<br>6 - 9 yrs. 200m Breast | NT<br>3:40.67      |  |  |
| Christopher O'Keefe | 3 - Open 100m Back<br>5 - 9 yrs. 200m Breast | 1:18.88<br>3:00.06 |  |  |
| Erin Renford        | 4 - Open 100m Back<br>6 - 9 yrs. 200m Breast | 1:57.66<br>3:27.00 |  |  |
| Michael White       | 3 - Open 100m Back<br>5 - 9 yrs. 200m Breast | 1:15.88<br>3:36.24 |  |  |

You will notice that once an athlete has been entered into the meet, they will be highlighted green.

When all swimmers have been added, CLOSE OUT  $\boxtimes$  of the ENTRIES screen and back to the MEET BROWSER screen.

| TEAM MANAGER - Database:C:\TM5Data\Diamonds Club.mdb - [Entries by Name]                                                                                                    |                                                                                                    |  |  |  |  |  |  |  |
|----------------------------------------------------------------------------------------------------|----------------------------------------------------------------------------------------------------|--|--|--|--|--|--|--|
| 🙃 Find Time Calc Athlete Results View Print Help                                                                                                    |                                                                                                    |  |  |  |  |  |  |  |
| 🗚 🌉 🕗 🗑 🍙 🏠 👘 For this Me                                                                                                    | et, Swim for Team                                                                                                    |  |  |  |  |  |  |  |
| Only Pre-Entered Athletes     O Male     O Female     Clear All     Enter All     O Both                                                                                                    | Team Group V WM Gr V Low Age<br>School Yr Subgroup V WM Sub V High Age<br>Standards V                                                                                                    |  |  |  |  |  |  |  |
| Annual         E         C         E           Last Name         First Name         In: Gen           Clarke         Rebecca         In: Gen           Murray         Chelsea         F           O'Keefe         Christopher         F           Renford         Erin         M           Vites         Michael         M | E         Q         H         I         J         K         L         M         N         Q         P         Q         B         S         I         U         V         W         X         Y         Z           Btth         Acce         QC         Subscription         OLA         Calcent         Calcent                                                                                                    |  |  |  |  |  |  |  |
| Sess Div Event Gen Distance Stroke                                                                                                    | intries 3<br>Session Meet Division Show Swim-Up Events<br>* - time dd not make the cuttoff.<br>01-Jan-20 Test Event 2020<br>01-Jan-20 Test Event 2020<br>01-Jan-20 Tes |  |  |  |  |  |  |  |
| 2 5 M 200 Breast 1                                                                                                    |                                                                                                    |  |  |  |  |  |  |  |

You are now ready to start entering your RELAYS for the TEST EVENT 2020.

### ii) ENTERING YOUR RELAYS:

From the MEET BROWSER screen, click on the ENTRIES tab at the top of the screen and then select ENTRY BE EVENT from the drop down.

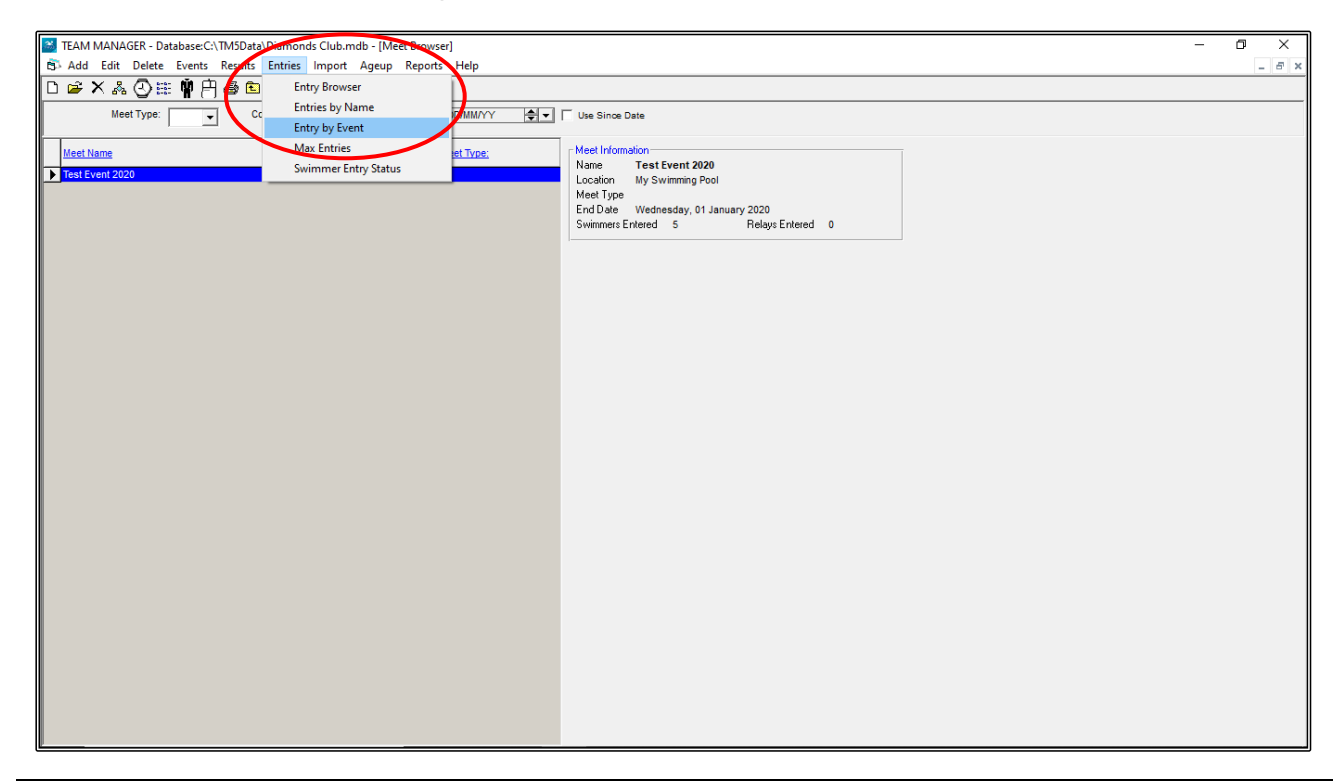

This screen lists all the EVENTS in the program and lists all the ATHLETES that are eligible for those EVENTS.

| TEAM MANAGER - Database:C:\TM5Data\Dia                                | monds Club.mdb - [Entry by Event] — 🗇                                                                                                    | Х       |  |  |  |  |  |  |
|-----------------------------------------------------------------------|----------------------------------------------------------------------------------------------------|---------|--|--|--|--|--|--|
| Time Calc Athlete Results View Relays Only Print Dual Meet Setup Help |                                                                                                    |         |  |  |  |  |  |  |
|                                                                       | F ① 중 は 母 全 官 Event 3 4 Swim for Team: Session: Meet Division -                                                                                                    |         |  |  |  |  |  |  |
|                                                                       | 01-Jan-20 Test Event 2020                                                                                                    |         |  |  |  |  |  |  |
| Sess Div Event Gen Distance Stoke                                     | Age tr Slower Faster Slower Faster Slower Faster Faster Fa | <u></u> |  |  |  |  |  |  |
| 1 1 M 50 Free                                                         | 0880 1                                                                                                    |         |  |  |  |  |  |  |
| 1 2 F 50 Free                                                         |                                                                                                    |         |  |  |  |  |  |  |
| 1 4 F 106 Back                                                        | Open I                                                                                                    |         |  |  |  |  |  |  |
| 2 5 1 200 Breast<br>2 6 F 200 Breast                                  | 09-09 1<br>09-09 1                                                                                                    | ~       |  |  |  |  |  |  |
| Show Swim-Up Athletes                                                 | Team VM Gr V                                                                                                    |         |  |  |  |  |  |  |
| Conly Athletes Already in Meet                                        | Yr VM Sub V Sub V  |         |  |  |  |  |  |  |
| Conly Pre-Entered Athletes                                            | Group V Standards: V indicates a time did not make the cuttorff.                                                                                                    |         |  |  |  |  |  |  |
| Conly Pre-Entered with No Entries St                                  | Abgroup Clear All Enter All + converted time                                                                                                    |         |  |  |  |  |  |  |
| A B C D E                                                             | F         G         H         I         J         K         L         M         N         O         P         Q         R         S         T         U         V         W         X         Y                                                                                                    | Z       |  |  |  |  |  |  |
|                                                                       | Event [3] Open Male 100 Back                                                                                                    |         |  |  |  |  |  |  |
| Last Name First Name MI Entrol Te<br>O'Keefe Christopher V MA         | Am BestIme Custom Exhib All Borus Heat LN E RE CE Gen Age Yr Birth Achieved MeetAchieved                                                                                                    |         |  |  |  |  |  |  |
| White Michael 🗹 Dia                                                   | NT 1:15.88L D D D 1 1 M 9 11-Nov-10                                                                                                    |         |  |  |  |  |  |  |
|                                                                       |                                                                                                    |         |  |  |  |  |  |  |

From the ENTRY BY EVENT screen, click on the RELAYS ONLY tab at the top of the screen. This will open up the RELAY events only.

Now click on the SWIM FOR TEAM button to show the name of the TEAM you will be entering.

| 🞽 TEAM MANAGER - Database: (\TMSData\Diamonds Club.mbb - [Entrybe event] — 🖸                                                                                                    | ×     |
|----------------------------------------------------------------------------------------------------|-------|
| 🖏 Time Calc Athlete Results View Relays Only Print Dual Meet Setup Help                                                                                                    | . 8 × |
| E A CALL & CALL Swim for Team. The second Second Se |       |
|                                                                                                    |       |
| 01-Jan-20 Test Event 2020                                                                                                    |       |
| Sess Div Event Gen Distance Stroke Age VR Then Ver Table Ver Then Ver Then  |       |
| 2 7 X 400 Media Open R                                                                                                    |       |
| 2 8 F 200 Free 06-10 R                                                                                                    |       |
|                                                                                                    |       |
|                                                                                                    |       |
|                                                                                                    |       |
| J                                                                                                    |       |
| Show Swim-Up Athletes Team VM Gr V (20) indicates a Relay Only swimmer                                                                                                    |       |
| Only Athletes Already in Meet Vr Wild Sub Right Click to enter as Relay Only swimmer                                                                                                    |       |
| Conjy Athletes Already in Session                                                                                                    |       |
| Only Pre-Entered Athletes Group V Standards:                                                                                                    |       |
| Only Pre-Entered with No Entries Subgroup V Clear All 4 Best Select All 4 Best                                                                                                    |       |
|                                                                                                    | 7     |
| Frent: 77 Onep Mixed 400 Mediav Palay                                                                                                    | -     |
| Liss Name First Name That distant Ban Bastime Bouls F RE CF Gen Anel                                                                                                    |       |
| Clark Rebecca DIA NT 1 1 1 1 1 1 Clar Swimmers Find Best Relay Best Relay Report                                                                                                    |       |
| Murray Chelsea DIA NT 2 2 F 9 Best Free V                                                                                                    |       |
| O'Keefe Christopher DIA NT 2 2 M 9 Surjimmare Ana Ent Bast Custom EV Ht 1 N                                                                                                    |       |
| Renford Erin DIA NT 2 2 2 F 9 1 Strainers Age Caston of the Eri                                                                                                    |       |
|                                                                                                    |       |
| 3                                                                                                    |       |
| 4                                                                                                    |       |
| 5                                                                                                    |       |
| 6                                                                                                    |       |
| 7                                                                                                    |       |
|                                                                                                    |       |
| Calculate Custom                                                                                                    |       |
|                                                                                                    |       |
|                                                                                                    |       |
|                                                                                                    |       |
|                                                                                                    |       |
|                                                                                                    |       |
|                                                                                                    |       |
|                                                                                                    |       |
|                                                                                                    |       |
|                                                                                                    |       |
|                                                                                                    |       |

Click on the NEW RELAY button in the middle of the screen.

Enter an ENTRY time under the CUSTOM column if you have a time for this relay, otherwise leave this column blank.

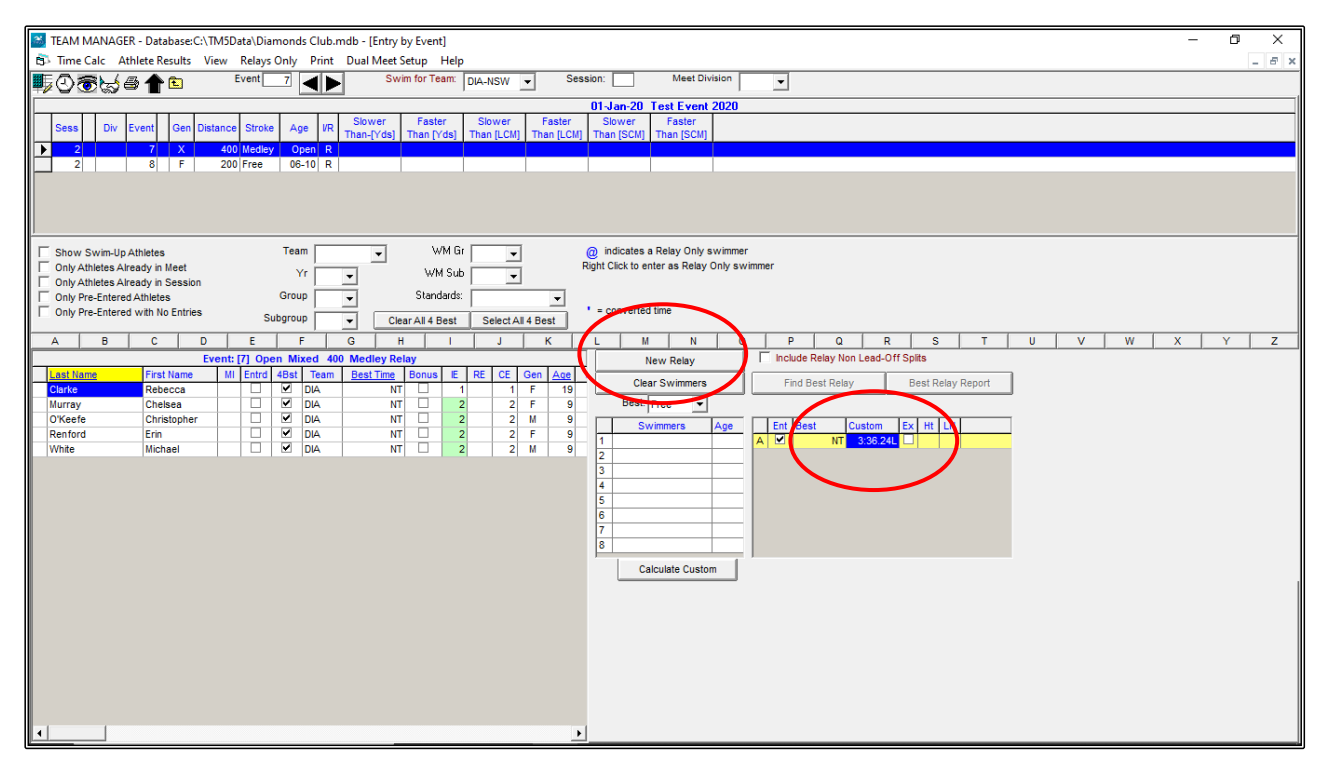

To enter the ATHLETES for this RELAY, double click on each swimmer from the left-hand side of the screen that will be entering.

If you make a mistake, you can double click on the swimmer's name to remove them.

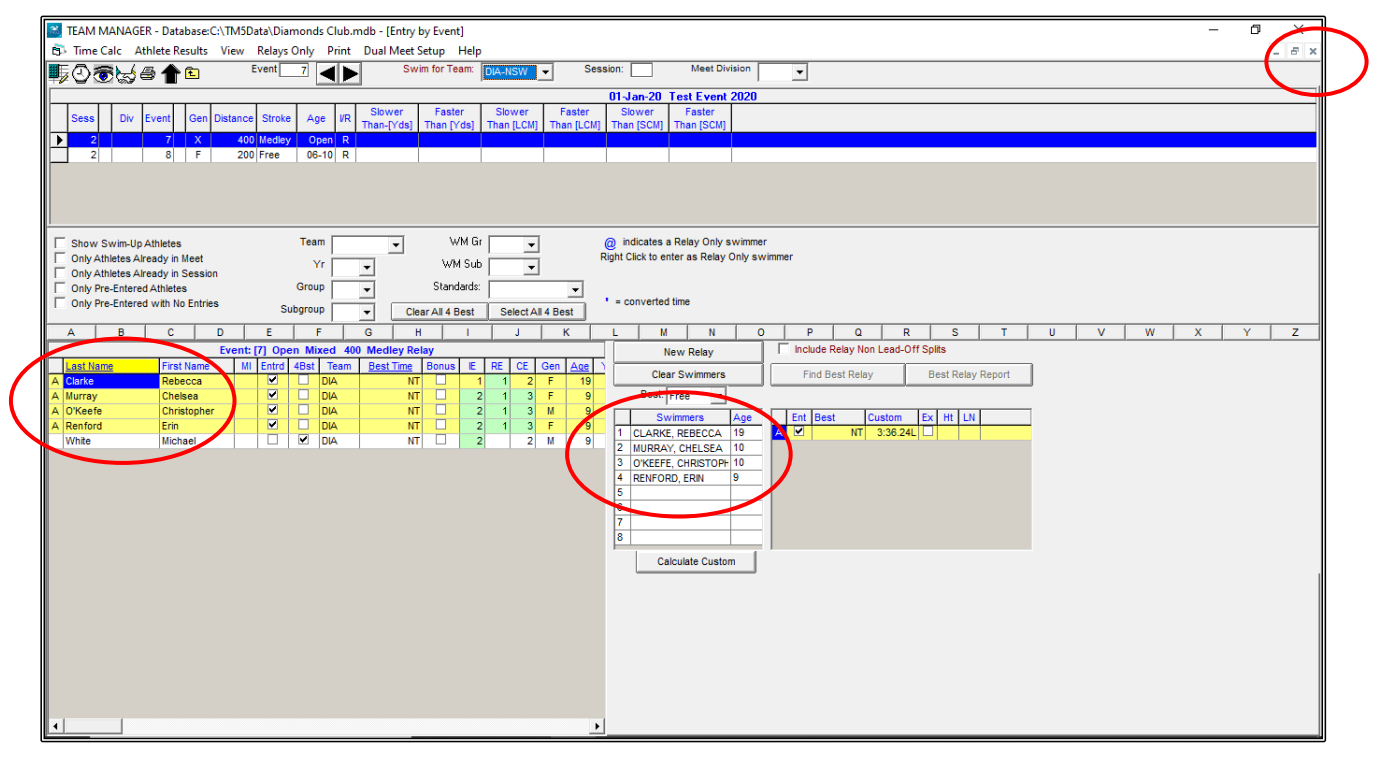

Once all of your relays have been entered, CLOSE OUT ⊠ of the ENTRY BY EVENT SCREEN and back to the MAIN MENU screen.

Before creating your EXPORT file, you should now BACKUP your data.

From the MAIN MENU screen, click on the FILE tab and then select BACKUP from the drop down.

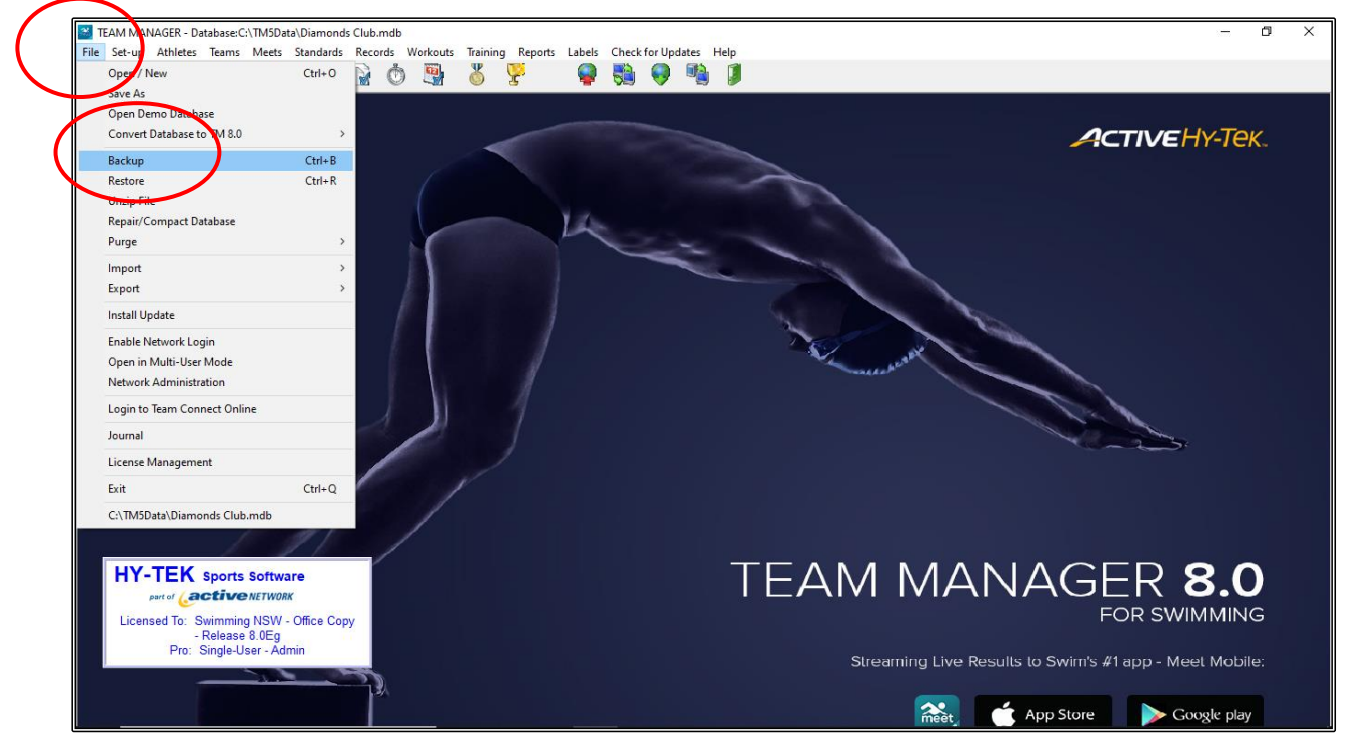

When the BACKUP DATABASE screen opens, select C:\(Windows) in the BACKUP DRIVE drop down.

In the BACKUP DIRECTORY drop down, select the TEAM MANAGER TEST EVENT 2020 Folder that you have created and choose the BACKUPS sub-folder and then click OK.

| Backup Current TEAM MANAGER Database                                                                                                    |                                       | ×             |
|----------------------------------------------------------------------------------------------------|---------------------------------------|---------------|
| Backup Drive:       Backup Directory:         Image: C: [Windows]       Image: C: [Windows]         Enter Conscients for the Backup:       Image: Enter Backups         Image: C: [Windows]       Image: Enter Conscients for the Backups         Image: C: [Windows]       Image: Enter Conscients for the Backups         Image: Enter Conscients for the Backup:       Image: Enter Conscients for the Backups         Image: Enter Conscients for the Backups       Image: Enter Conscients for the Backups         Image: Enter Conscients for the Backups       Image: Enter Conscients for the Backups         Image: Enter Conscients for the Backups       Image: Enter Conscients for the Backups         Image: Enter Conscients for the Backups       Image: Enter Conscients for the Backups         Image: Enter Conscients for the Backups       Image: Enter Conscients for the Backups         Image: Enter Conscients for the Backups       Image: Enter Conscients for the Backups         Image: Enter Conscients for the Backups       Image: Enter Conscients for the Backups         Image: Enter Conscients for the Backups       Image: Enter Conscients for the Backups         Image: Enter Conscients for the Backups       Image: Enter Conscients for the Backups         Image: Enter Conscients for the Backups       Image: Enter Conscients for the Backups         Image: Enter Conscients for the Backups       Image: Enter Conscines for the Backups </th <td>•</td> <td></td> | •                                     |               |
| Hy-Tek Recommendations for Database Backups<br>You can use any storage media for your backup including your hard drive. But if you want to move your databas<br>computer or you want to back it up in case something happens to your hard drive, here are your options.                                                                                                    | e to anoti                            | her           |
| If your Database backup fits on one diskette, this media is fine for a backup. Please note that if you use diskette(s backup, TEAM MANAGER will first delete any information on those diskette(s) so that the backup will fit on as few possible. If your Database is very large, it may require more than one diskette. Although Hy-Tek's ZIP backup doe multiple diskettes, Hy-Tek recommends using other removable media.                                                                                                    | s) for you<br>diskettes<br>s suppor   | r<br>sas<br>t |
| 2. CD-RW.<br>This is the recommended media for TEAM MANAGER Database backups but of course, you need a CD writable dr<br>CD-RW CD. In order to use a CD-RW for storing Windows files, you must first FORMAT the CD. Please check wil<br>Writable software on how to format your CD-RW for Windows. If you are using Roxio's Easy CD Creator softwa<br>utility to format CD-RWs.                                                                                                    | ive and a<br>h your CE<br>re, there i | )<br>sa       |
| 3. Thumb Drive:<br>If you have a Thumb Drive, just specify the drive letter of this device and TEAM MANAGER will write the backup to<br>Drive.                                                                                                    | your Th                               | umb           |
| ОК                                                                                                    | ncel                                  |               |

Click YES when the confirmation screen appears.

| 5. Backup Current TEAM MANAGER Database                                                                                                    |                                                                                                  | _                                                                                                    |                                                                                           |
|----------------------------------------------------------------------------------------------------|--------------------------------------------------------------------------------------------------|----------------------------------------------------------------------------------------------------|-------------------------------------------------------------------------------------------|
| Backup Drive:                                                                                                    | Backup Directory:                                                                                | ST EVENT 2020                                                                                                    | ~                                                                                         |
| Hy-Tek Recommendations for Database E<br>You can use any storage media for your backup inclu<br>computer or you want to back it up in case something                                                                                                    | <b>ckups</b><br>ng your hard drive. But if you want to<br>appens to vour hard drive, here are yo | move your databas<br>our options.                                                                                                    | se to another                                                                             |
| 1. Diskettes:<br>If your Database backup fits on one diske<br>backup, TEAM MANAGER will first delete<br>possible. If your Database is very larger<br>mutiple diskettes, Hy-Tek recommends us<br>2. CD-RW:<br>This is the recommended media for TEAL<br>CD-RW CD. In order to use a CD-RW for<br>Writable software on how to format your<br>utility to format CD-RWs. | AGER hat<br>monds Club to:<br>NAAGER TEST EVENT 2020<br>Yes No asy                               | if you use diskette(<br>kup will fit on as fev<br>Fek's ZIP backup do<br>sed a CD writable d<br>D. Please check wi<br>CD Creator softwa | s) for your<br>v diskettes as<br>es support<br>rive and a<br>th your CD<br>re, there is a |
| If you have a Thumb Drive, just specify the drive letter<br>Drive.                                                                                                    | f this device and TEAM MANAGER wi                                                                | II write the backup t                                                                                                    | o your Thumb                                                                              |
|                                                                                                    | 01                                                                                               | K Ca                                                                                                    | ncel                                                                                      |

Click OK when the BACKUP COMPLETED SUCCESSFULLY screen appears.

| TEAM MANAGER                               | Х |
|--------------------------------------------|---|
| Backup Completed Successfully              |   |
| Backup file: SwTM8BkupDiamonds Club-01.zip |   |
| Location: C:\TEAM MANAGER TEST EVENT 2020  |   |
|                                            |   |
| ОК                                         |   |
|                                            |   |

Now it is time for you to create the file that you will forward to the MEET CONVENOR of the TEST EVENT 2020 meet so that they can import your TEAM information into their meet.

From the MAIN MENU screen, click on the FILE tab and then select EXPORT from the drop down. Now select MEET ENTRIES.

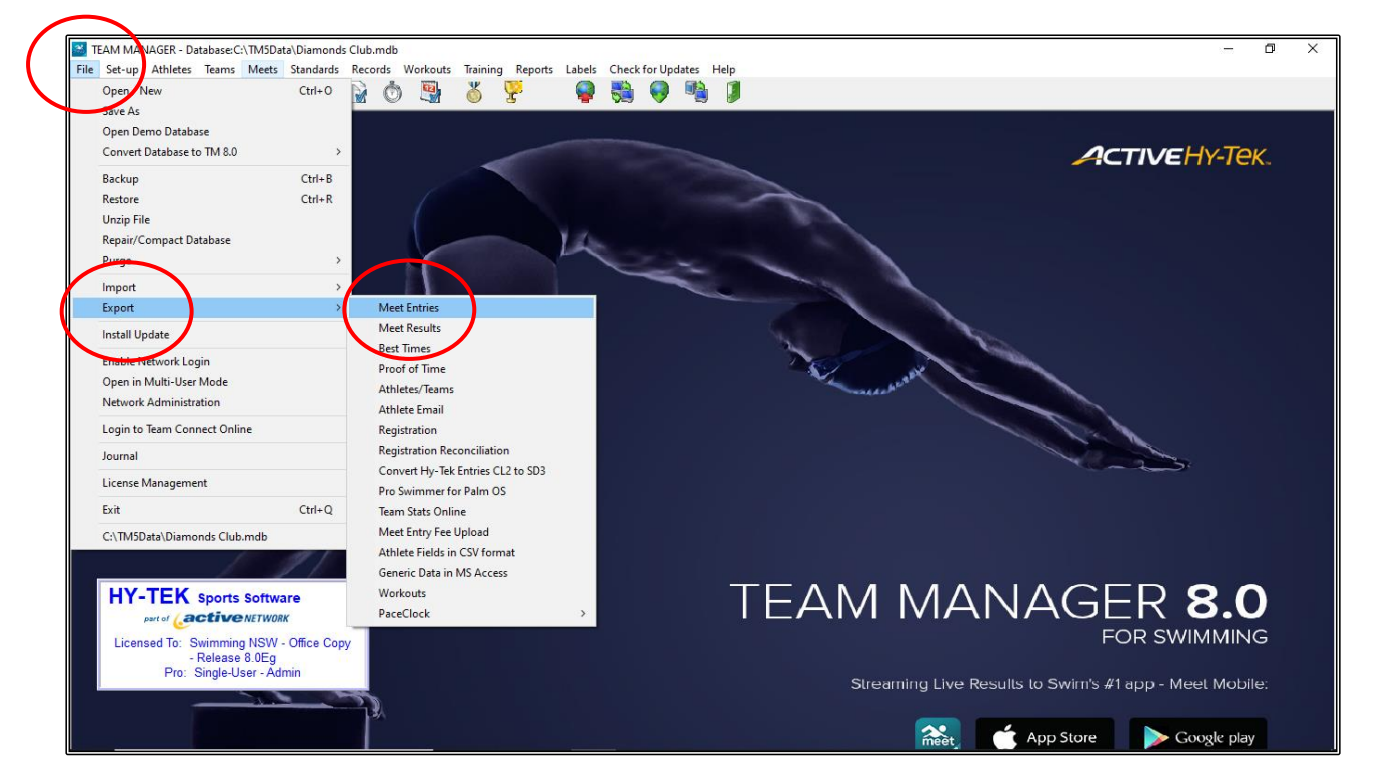

When the EXPORT ENTRIES screen opens, select C:\(Windows) in the EXPORT TO DRIVE drop down.

In the EXPORT TO DIRECTORY drop down, select the TEAM MANAGER TEST EVENT 2020 folder that you have created and choose the ENTRIES sub-folder.

Ensure that the EXPORT RELAYS button is ticked and then click OK.

| C. Export Entries                                                                                                    |                                                                                                    | -                                | × |
|----------------------------------------------------------------------------------------------------|----------------------------------------------------------------------------------------------------|----------------------------------|---|
| Export to Drive:<br>C: [Windows]<br>Export to Directory:<br>C:\<br>TEAM MANAGER TEST EVENT 2020<br>Backups<br>Entries<br>Reports<br>Results<br>Shell | Entry Export Restrictions<br>Meet: 01-Jan-20 Test Event 2020<br>Export Rel<br>Use Unconverted Tir<br>Do not include Entry Tir | ays ▼<br>ays □<br>nes ▼<br>nes □ |   |
|                                                                                                    |                                                                                                    |                                  |   |

Click on OK when the EXPORT has been finalised and then click CLOSE.

| 🖏 Export Entries                                     |                                                                                       | _        |             | × |
|------------------------------------------------------|---------------------------------------------------------------------------------------|----------|-------------|---|
| Export to Drive:                                     | Entry Export Restrictions                                                             |          |             |   |
| Export to Directory:                                 | Meet: 01-Jan-20 Test Event 2020                                                       |          |             | - |
| C:\                                                  | Export Relays                                                                         | <b>V</b> |             |   |
| TEAM MANAGER<br>Entries exported<br>2020\Entries\DIA | to c:\TEAM MANAGER TEST EVENT<br>-NSW-Entries-Test Event 2020-01Jan2020-001.ZIP<br>OK |          | OK<br>Close |   |

Now that you have saved your entry data file, you will also need to create a couple of ENTRY REPORTS from TEAM MANAGER to go with your ENTRIES file.

From the MAIN MENU screen, click on the MEETS tab.

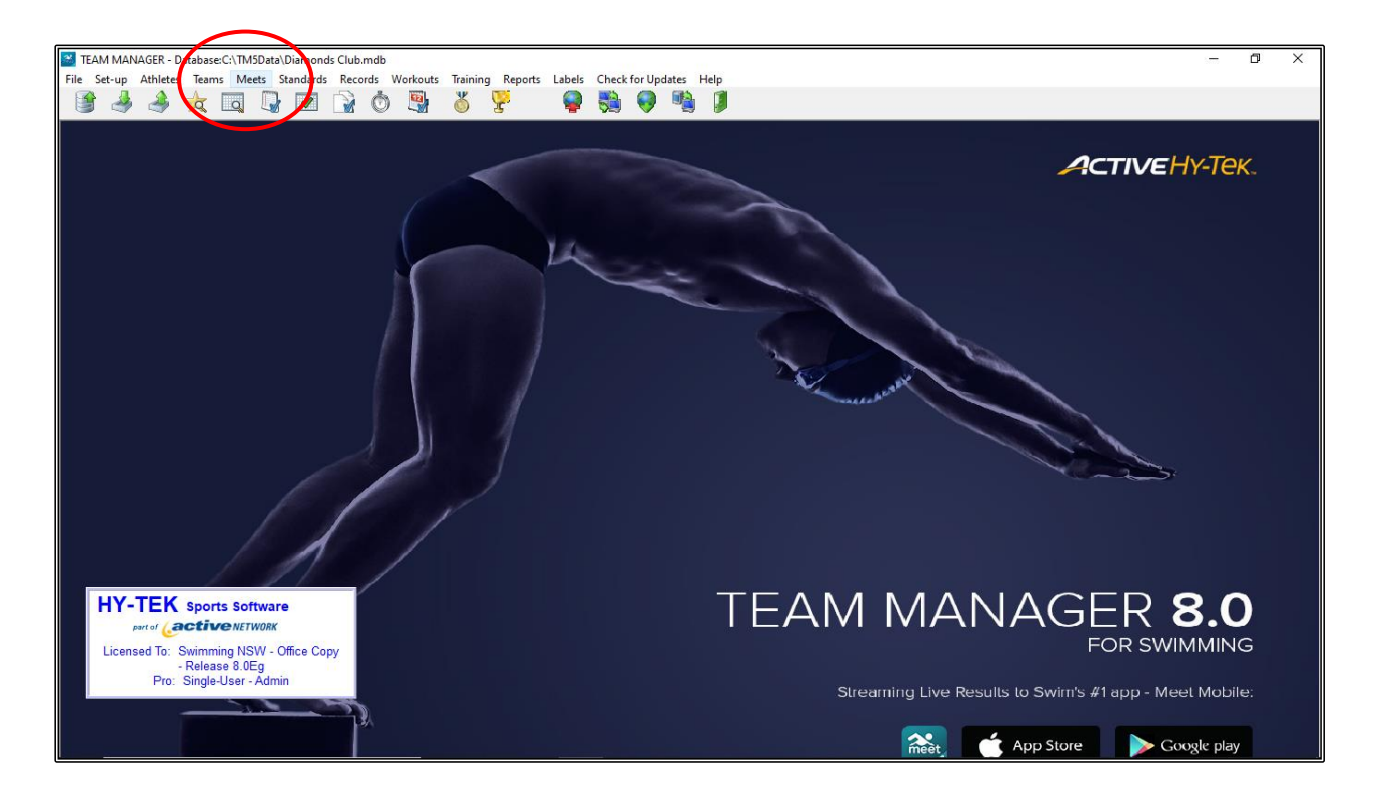

From the MEET BROWSER screen, highlight the TEST EVENT 2020 meet and then click on the REPORTS tab from the top of the screen and select ENTRY REPORT from the drop down.

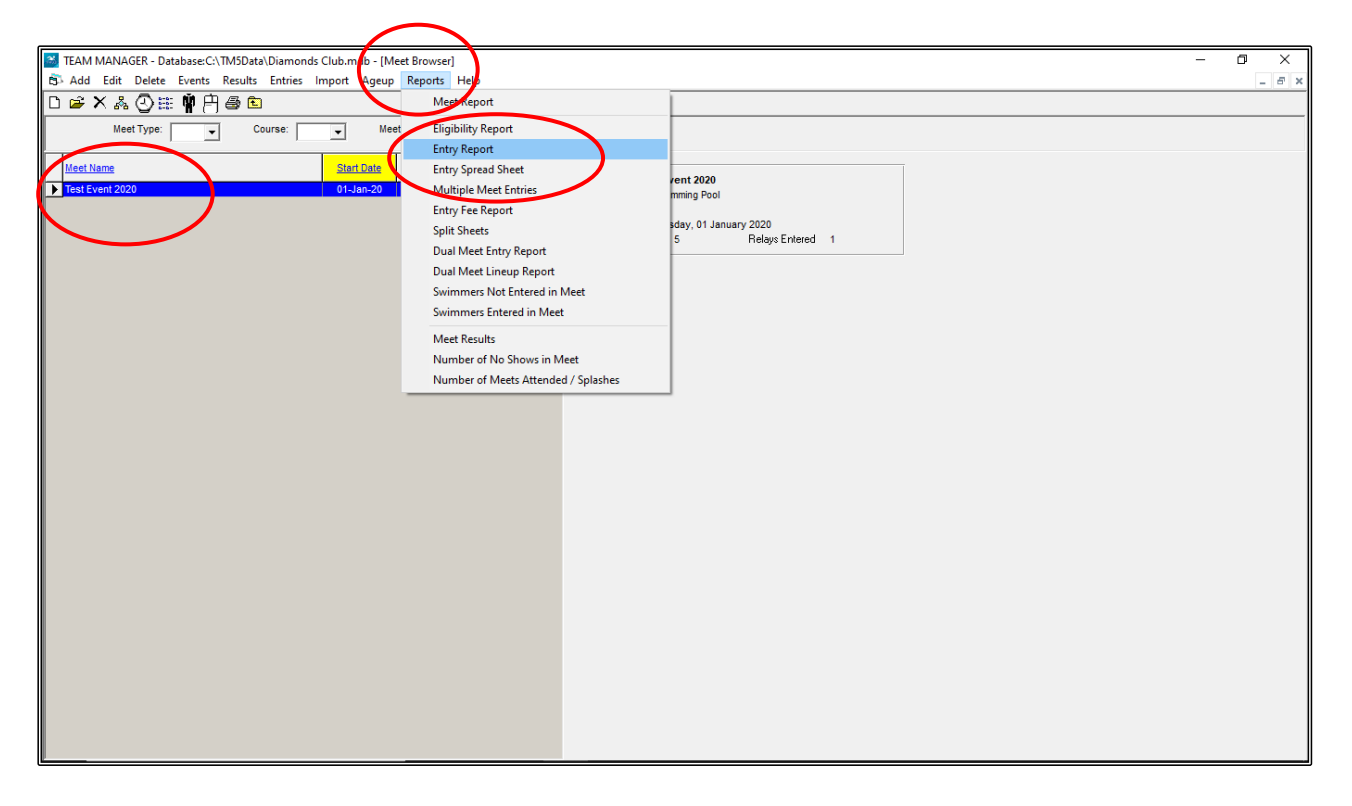

From the MEET ENTRIES screen, check that the MEET NAME is correct.

The only changes you need to make are as follows:

- 1. In the FILTERS section, you need to UNTICK TOTALS ON SEPARATE PAGE.
- 2. From the SORT BY section, click on NAME check box.
- 3. In the EVENT FILTERS section, click on INDIVIDUAL AND RELAYS.

Once all changes have been made, click on CREATE REPORT.

| 5. Meet Entries                                                                                                    | – 🗆 X                                                                                                    |
|----------------------------------------------------------------------------------------------------|----------------------------------------------------------------------------------------------------|
| Meet: 01-Jan-20 Test Event 2020                                                                                                    | Other Options         Show Times Unconverted [         Include Proof of Time [         Include Team Address [         Indicate Converted Times [         Do Not Show Entry Times [         Do Not Show Entry Times [         Individual         Relay         Standards         Points |
| Sort by         Meet Event Number       Meet Event Number (1 per page)         Meet Event Heat/Lane       Meet Event Heat/Lane (1 per page)         Name       Name (1 Swimmer per Page)         Age       Stroke and Distance | None     LEN Points     Hy-Tek Age Group     AUS Points     Hy-Tek Single Year     NISCA Points     Hy-Tek Open     SNZ Points     FINA Points     Create Report     Cancel                                                                                                    |

The INDIVIDUAL MEET ETRIES report screen appears, and you can check your entries and make any changes before saving the report.

| Print / Export Reports |                                                                                                    | - 0              | ×   |
|------------------------|----------------------------------------------------------------------------------------------------|------------------|-----|
| 🔐 🍜 🚼 😽 🔸 🕨 🛛 2 /2     | X 🐼 🕅 100% 🔽                                                                                                    | Business Objects | . × |
| Preview                |                                                                                                    |                  |     |
| Preview                | Licensed To: Swimming NSW - Office Copy<br>HY-TEK's TEAM MANAGER 8.0 26/06/2020 Page 2<br>Individual Meet Entries Report<br>Test Event 2020 01-jan-20 LC Meters<br>Christopher O'Keefe (9) DLA-NSW<br># 3 Boys 100 Back 11888.<br># 5 Boys 9-9 200 Breast 300.06.<br># 3 Boys 100 Back 11888.<br># 5 Boys 9-9 200 Breast 36.24. |                  |     |
|                        | Female IE's         5         Female RE's         3           Male IE's         4         Male RE's         1           Total IE's         9         Total RE's         4           Total Athletes:         5                                                                                                    |                  | ~   |

When the INDIVIDUAL MEET ENTRIES report has been checked for accuracy, you will need to save this report so that you can send it with your ENTRIES file.

Click on the EXPORT REPORT button on the top left-hand side of your screen. This file should be saved in your REPORTS folder.

| $\frown$ | C Phy / Export Reports                                                                                                    | - 0             | ×    |
|----------|----------------------------------------------------------------------------------------------------|-----------------|------|
|          |                                                                                                    | Business Object | ts 🛛 |
|          | Licensed To: Swimming NSW-Office Copy HY-TEK's TEAM MANAGER 8.0 26/06/2020 Page 2 Individual Meet Entries Report                                                                                                    |                 | ^    |
|          | Test Event 2020 01-Jan-20 LC Meters         Christopher O'Keefe (9)       DIA-NSW         # 3       Boys 100 Back       11888.         # 5       Boys 9.00 Discut       30000L         # 7       Micknel Vi Mite (9)       DIA-NSW         # 3       Boys 100 Back       III:S8E         # 5       Boys 100 Back       III:S8E         # 5       Boys 100 Back       SILSEE         # 5       Boys 100 Back       III:S8E         # 5       Boys 100 Back       SILSEE         # 5       Boys 100 Back       III:S8E         # 5       Boys 100 Back       III:S8E         # 5       Boys 100 Back       III:S8E         # 5       Boys 100 Back       III:S8E         # 5       Boys 100 Back       III:S8E         # 5       Total E's:       9       Total RE's:       1         Total Athletes:       5       III:S8E |                 |      |

The EXPORT screen will appear. This file will default to .PDF FORMAT. Click on OK to start saving.

| Print / Export Reports |                                                                                                    |                                             | – 0 ×                     |
|------------------------|----------------------------------------------------------------------------------------------------|---------------------------------------------|---------------------------|
|                        | 🕱 🈘 🎢 100% 🔽                                                                                                    |                                             | Business <b>Objects</b> 🗵 |
|                        | Licensed To: Swimming NSW - Office Copy Individual I Test Event 2020 01-Jan-20 LC Meters Christopher O'Keele () DIA-NSW # 3 Boys 100 Beak # 5 Boys 9-9 200 Break # 5 Boys 9-9 200 Break | HY-TEK'S TEAM MANAGER 8.0 26/06/2020 Page 2 |                           |

Click OK on the EXPORT OPTIONS box when it appears.

|                  | String / Export Reports                                                                                                    | - 0 ×            |
|------------------|----------------------------------------------------------------------------------------------------|------------------|
| /                | Export Options X 🛛 🕉 🏠 100% 🖃                                                                                                    | Business Objects |
| $\left( \right)$ | Page Range C All C Page Range: From: 1 To: 1 nsed To: Swimming NSW - Office Copy HY-TEK's TEAM MANAGER 8.0 26/06/2020 Page 2                                                                                                    | Â                |
|                  | OK Cancel Individual Meet Entries Report                                                                                                    |                  |
|                  | Test Event 2020 01-jan-20 LC Meters           Christopher O'Keefe (s)         DIA-NSW           # 3         Boys 100 Back         118B8L           # 5         Boys 9-2000 Breat         30000L           # 7         Mixed 400 Medley Raip A         Fly           Michael While (9)         DIA-NSW           # 3         Boys 9-200 Breat         36.24L           Female IE's:         5         Female RE's:         3           Male IE's:         9         Total RE's:         4           Total IE's:         9         Total RE's:         4           Total Athletes:         5         5 |                  |

Choose the FOLDER where you want to save the file. You should save it in the REPORTS folder that you have already created for ease of access:

C:\TEAM MANAGER TEST EVENT 2020\REPORTS.

Change the FILE NAME to TEST EVENT 2020\_DIAMONDS SWIM TEAM ENTRIES and click SAVE.

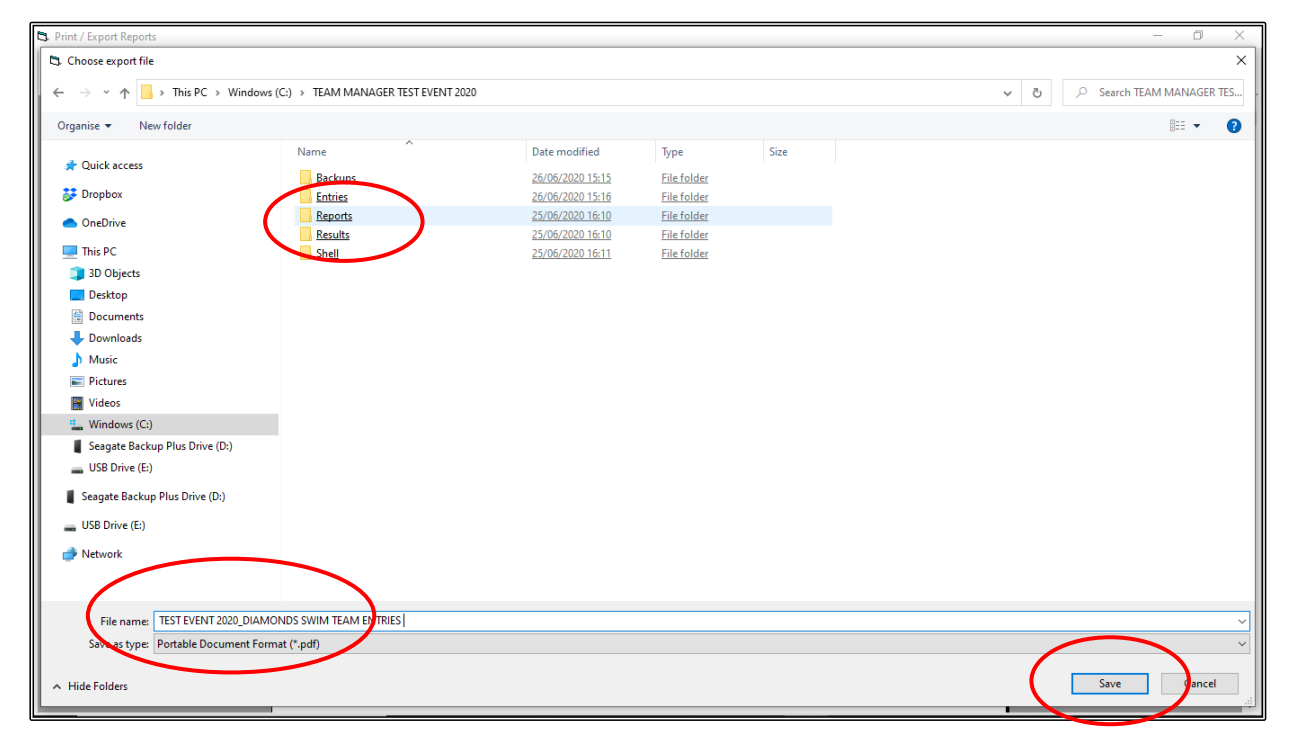

CLOSE OUT 🖾 of the INDIVIDUAL MEET ENTRIES report screen and then click CANCEL in the MEET ENTRIES screen and you will be back at the MEET BROWSER screen.

You now need to create an ENTRY FEE REPORT.

Ensure the TEST EVENT 2020 meet is highlighted and click on the REPORTS tab at the top of the screen and the select ENTRY FEE REPORT from the drop down.

| TEAM MANAGER - Database:C:\TM5Data\Diamonds Club.mdi - [Me                                      | t Browser]                                                                                                    |                                                                      | – a × |
|-------------------------------------------------------------------------------------------------|----------------------------------------------------------------------------------------------------|----------------------------------------------------------------------|-------|
| 🖏 Add Edit Delete Events Results Entries Import Ageup                                           | Reports Help                                                                                                    |                                                                      | _ 8 × |
| D☞×ஃ②▦Ŵ∄⊜╘                                                                                      | Meet Report                                                                                                    |                                                                      |       |
| Meet Type: Course: Meet<br>Meet Type: Course: Meet<br>Meet Name<br>Tast Event 2020<br>01-Jan-20 | Meet Report<br>Entry Report<br>Entry Report<br>Entry Report<br>Multiple Meet Entries<br>Entry Fee Report<br>Split Sheets<br>Buil Meet Entry Report<br>Dual Meet Entry Report<br>Swimmers Not Entered in Meet<br>Swimmers Entered in Meet<br>Meet Results<br>Number of No Shows in Meet<br>Number of Meets Attended / Splashes | rent 2020<br>ming Pool<br>day, 01 January 2020<br>5 Relays Entered 1 |       |
|                                                                                                 |                                                                                                    |                                                                      |       |

When the MEET ENTRY FEE REPORT screen opens, check the MEET NAME and then choose the SPECIFIC TEAM name.

Deselect TOTALS ON SEPARTE PAGE (this saves paper) and then click CREATE REPORT.

| L Meet Entry Fee Report                                                                  | _        |        | × |
|------------------------------------------------------------------------------------------|----------|--------|---|
| Meet: 01-Jan-207 est Event 2020                                                          |          |        | • |
| Specific Team: DIA-NSW  Specific Group: Specific Subgroup: Specific School Year:         |          |        |   |
| Show Details                                                                             |          |        |   |
| Tone SwimmerFer Page<br>Totals on Separate Page<br>Fer Belays use Meet Results instead o | f Meet E | ntries |   |
| Charge Athlete Surcharge for Relay Al                                                    | ternates |        |   |
| Use Custom Fees instead of Meet Hos                                                      | t Fees   |        |   |
| Create Report                                                                            |          |        |   |

Once the MEET ENTRY FEES report has been checked for accuracy, you will need to save this report so that you can send it with your ENTRIES file.

Click on the EXPORT REPORT button on the top left-hand side of your screen. This file should be saved in your REPORTS folder.

|   | C3 Reint / Export Reports |                                                                                                    |                                                |                        |            |         |             |                 | – 0 ×            |          |
|---|---------------------------|----------------------------------------------------------------------------------------------------|------------------------------------------------|------------------------|------------|---------|-------------|-----------------|------------------|----------|
| ( |                           | 🗙 🕉 🕅 100% 💌                                                                                         |                                                |                        |            |         |             |                 | Business Objects | X        |
|   |                           | Licensed To: Swimming NSW - Office<br>Test Event 2020 01/01/202<br>Meet Setup Entry Fees: IE<br>Name | Copy<br>Meet En<br>0<br>- \$ 4.50 Relay - \$ - | try Fees<br>4.50<br>IF | HY-TEK's T | EAM MAN | AGER 8.0 26 | /06/2020 Page 1 |                  | <b>^</b> |
|   |                           | Rehecca (Jarka (19)                                                                                  |                                                | 1                      | £4.50      | 1       | \$1.12      | 65 62           |                  |          |
|   |                           | Chelsea Murray (9)                                                                                   |                                                | 2                      | \$9.00     | 1       | \$1.13      | \$10.13         |                  |          |
|   |                           | Christopher O'Keefe (9)                                                                              |                                                | 2                      | \$9.00     | 1       | \$1.13      | \$10.13         |                  |          |
|   |                           | Erin Renford (9)                                                                                     |                                                | 2                      | \$9.00     | 1       | \$1.13      | \$10.13         |                  |          |
|   |                           | Michael White (9)                                                                                    |                                                | 2                      | \$9.00     | 0       |             | \$9.00          |                  |          |
|   |                           |                                                                                                    | -                                              |                        |            |         |             |                 |                  |          |
|   |                           |                                                                                                    | Team                                           | Totals                 |            |         |             |                 |                  |          |
|   |                           |                                                                                                    | Individual Entries:                            | 9                      | \$40.50    | )       |             |                 |                  |          |
|   |                           |                                                                                                    | Relay Entries:                                 | 1                      | \$4.50     | )       |             |                 |                  |          |
|   |                           |                                                                                                    | Team Surcharge:                                | 5                      | \$0.00     | ,       |             |                 |                  |          |
|   |                           |                                                                                                    | Facility Surcharge:                            |                        | \$0.00     | ,<br>)  |             |                 |                  |          |
|   |                           |                                                                                                    | Total:                                         | _                      | \$45.00    | 0       |             |                 |                  |          |
|   |                           |                                                                                                    |                                                |                        |            |         |             |                 |                  |          |
|   |                           |                                                                                                    |                                                |                        |            |         |             |                 |                  |          |
|   |                           |                                                                                                    |                                                |                        |            |         |             |                 |                  |          |
|   |                           |                                                                                                    |                                                |                        |            |         |             |                 |                  |          |
|   |                           |                                                                                                    |                                                |                        |            |         |             |                 |                  |          |
|   |                           |                                                                                                    |                                                |                        |            |         |             |                 |                  |          |
|   |                           |                                                                                                    |                                                |                        |            |         |             |                 |                  |          |
|   |                           |                                                                                                    |                                                |                        |            |         |             |                 |                  |          |
|   |                           |                                                                                                    |                                                |                        |            |         |             |                 |                  |          |
|   |                           |                                                                                                    |                                                |                        |            |         |             |                 |                  | ~        |

The EXPORT screen will appear. This file will default to .PDF FORMAT. Click on OK to start saving.

| S Print/Export Reports                                                                                | – 0 ×            |
|----------------------------------------------------------------------------------------------------|------------------|
| Copies : 👔 💼 🚳 Print directly using the following printer: Canon MP980 series Printer                 |                  |
|                                                                                                    | Business Objects |
| Providew                                                                                              |                  |
|                                                                                                    |                  |
| Swimming NSW - Homebush Bay Pool - Site License HY-TEK'S MEET MANAGER 7.0 - 25/06/2020 Page 1         |                  |
| Test Event 2020-01/01/2020                                                                            |                  |
| Team Entry Fee<br>Team Relays Athletes Rel Only Entries Surcharge Entry Fee Total                     |                  |
| 1 LOC Local Swim Team 2 9 2 11 \$0.00 \$58.50 \$58.50<br>2 UNIT Unit add 0 0 0 0 50.00 \$50.00 \$0.00 |                  |
| Export X SEQ ED SEQ ED                                                                                |                  |
| Format:                                                                                               |                  |
| Restination:                                                                                          |                  |
| Disk file                                                                                             |                  |
|                                                                                                    |                  |
|                                                                                                    |                  |
|                                                                                                    |                  |
|                                                                                                    |                  |
|                                                                                                    |                  |
|                                                                                                    |                  |
|                                                                                                    |                  |
|                                                                                                    |                  |
|                                                                                                    |                  |
|                                                                                                    |                  |
|                                                                                                    |                  |

Click OK on the EXPORT OPTIONS box when it appears.

|      | 3. Print / Export Reports |                                  |                     |         |             |            |              |                 | - a ×               |
|------|---------------------------|----------------------------------|---------------------|---------|-------------|------------|--------------|-----------------|---------------------|
| ſ    | Expert Options            | × 🗴 😪 🎢 100% 💌                   |                     |         |             |            |              |                 | Business Objects    |
|      | Page Range                |                                  |                     |         |             |            |              |                 | Busiliess Objects — |
| /    | (° Al                     |                                  |                     |         |             |            |              |                 | ^                   |
|      | C Page Range:             |                                  |                     |         |             |            |              |                 |                     |
|      | From: 1 To: 1             | nsed To: Swimming NSW - Office C | ору                 |         | HY-TEK's TE | AM MAN     | AGER 8.0 26/ | 06/2020 Page 1  |                     |
|      |                           |                                  |                     |         |             |            |              |                 |                     |
|      | UK Uncei                  |                                  | Meet Ent            | ry Fees |             |            |              |                 |                     |
| - 11 |                           | Test Event 2020 01/01/2020       |                     |         |             |            |              |                 |                     |
| - 11 |                           | Meet Setup Entry Fees: IE -      | \$4.50 Relay - \$4  | .50     | Fee         | Dolor      | Fee          | Total           |                     |
| - 11 |                           | Rebecca Clarke (19)              |                     | 1       | \$4.50      | Kelay<br>1 | \$1.13       | 10tal<br>\$5.63 |                     |
| - 11 |                           | Chelsea Murray (9)               |                     | 2       | \$9.00      | 1          | \$1.13       | \$10.13         |                     |
| - 11 |                           | Christopher O'Keefe (9)          |                     | 2       | \$9.00      | 1          | \$1.13       | \$10.13         |                     |
| - 11 |                           | Erin Renford (9)                 |                     | 2       | \$9.00      | 1          | \$1.13       | \$10.13         |                     |
| - 11 |                           | Michael White (9)                |                     | 2       | \$9.00      | 0          |              | \$9.00          |                     |
|      |                           |                                  | Team                | Totals  |             |            |              |                 |                     |
| - 11 |                           |                                  | Individual Entries: | 9       | \$40.50     |            |              |                 |                     |
| - 11 |                           |                                  | Relay Entries:      | 1       | \$4.50      |            |              |                 |                     |
| - 11 |                           |                                  | Swimmer Surcharge:  | 5       | \$0.00      |            |              |                 |                     |
| - 11 |                           |                                  | Facility Surcharge: |         | \$0.00      |            |              |                 |                     |
| - 11 |                           |                                  | Total :             | _       | \$45.00     | -          |              |                 |                     |
| - 11 |                           |                                  |                     |         |             |            |              |                 |                     |
| - 11 |                           |                                  |                     |         |             |            |              |                 |                     |
| - 11 |                           |                                  |                     |         |             |            |              |                 |                     |
| - 11 |                           |                                  |                     |         |             |            |              |                 |                     |
| - 11 |                           |                                  |                     |         |             |            |              |                 |                     |
| - 11 |                           |                                  |                     |         |             |            |              |                 |                     |
|      |                           |                                  |                     |         |             |            |              |                 |                     |
|      |                           |                                  |                     |         |             |            |              |                 |                     |
|      |                           |                                  |                     |         |             |            |              |                 | ×                   |

Choose the FOLDER where you want to save the file. You should save it in the REPORTS folder that you have already created for ease of access: C:\TEAM MANAGER TEST EVENT 2020\REPORTS.

Change the FILE NAME to TEAM MANAGER TEST EVENT 2020\_DIAMONDS SWIM TEAM MEET ENTRY FEES and click SAVE.

| Print / Export Reports                                                                                  |                            |                         |             |      |     | - 0 ×                   |
|----------------------------------------------------------------------------------------------------|----------------------------|-------------------------|-------------|------|-----|-------------------------|
| 5. Choose export file                                                                                   |                            |                         |             |      |     | ×                       |
| $\leftarrow$ $\rightarrow$ $\checkmark$ $\uparrow$ $\square$ $\rightarrow$ This PC $\rightarrow$ Window | s (C:) > TEAM MANAGER TEST | EVENT 2020              |             |      | ٽ ~ | Search TEAM MANAGER TES |
| Organise 🔻 New folder                                                                                   |                            |                         |             |      |     | EE 🔻 ?                  |
| Ouick access                                                                                            | Name                       | Date modified           | Туре        | Size |     |                         |
|                                                                                                    | Bachapa                    | 26/06/2020 15:15        | File folder |      |     |                         |
| 5 Dropbox                                                                                               | Entries                    | <u>26/06/2020 15:16</u> | File folder |      |     |                         |
| <ul> <li>OneDrive</li> </ul>                                                                            | Reports                    | <u>26/06/2020 16:28</u> | File folder |      |     |                         |
| This PC                                                                                                 | Kesuits                    | 25/06/2020 16:10        | File folder |      |     |                         |
| 3D Objects                                                                                              | onen                       | 23/00/202010.11         | meronael    |      |     |                         |
| Desktop                                                                                                 |                            |                         |             |      |     |                         |
| Documents                                                                                               |                            |                         |             |      |     |                         |
| Downloads                                                                                               |                            |                         |             |      |     |                         |
| b Music                                                                                                 |                            |                         |             |      |     |                         |
| Pictures                                                                                                |                            |                         |             |      |     |                         |
| 📑 Videos                                                                                                |                            |                         |             |      |     |                         |
| L Windows (C:)                                                                                          |                            |                         |             |      |     |                         |
| Seagate Backup Plus Drive (D:)                                                                          |                            |                         |             |      |     |                         |
| USB Drive (E:)                                                                                          |                            |                         |             |      |     |                         |
| Seagate Backup Plus Drive (D:)                                                                          |                            |                         |             |      |     |                         |
| LUSB Drive (E:)                                                                                         |                            |                         |             |      |     |                         |
| 🔿 Network                                                                                               |                            |                         |             |      |     |                         |
|                                                                                                    |                            |                         |             |      |     |                         |
| File name: TEAM MANAGER TEST                                                                            | VENT 2020 DIAMONDS SWIM    | TEAM MEET ENTRY FEES    |             |      |     |                         |
| Sale as type: Portable Documentary                                                                      | mat (* ndf)                |                         |             |      |     | · ·                     |
| Portable bocument of                                                                                    | nuc ( apai)                |                         |             |      | /   |                         |
| ∧ Hide Folders                                                                                          |                            |                         |             |      | (   | Save                    |
|                                                                                                    | I                          |                         |             |      |     |                         |

Now that your ENTRY FILE and REPORTS have been created and saved, you need to forward them to the MEET CONVENOR of the TEST EVENT 2020.

This is as simple as emailing the files.

See below a sample email with ENTRY FILE and REPORTS attached.

| ▤ፇѷ↑↓                                                          | 品 り ひ 个 ↓ マ Diamonds Swim Team Entries - TEST EVENT 2020 - Message (HTML) 団 ー ロ ×                                                                                                    |                        |                |             |  |  |  |  |  |
|----------------------------------------------------------------|----------------------------------------------------------------------------------------------------|------------------------|----------------|-------------|--|--|--|--|--|
| File Message Inse                                              | ${ m t}$ Options Format Text Review Help Acrobat ${ m Q}$ Tell me what you want to do                                                                                                    |                        |                |             |  |  |  |  |  |
| Paste Copy<br>~ S Format Painter<br>Clipboard S                | A Cut       Arial Namo 12 Aria / E v E v A       Arial E v E v A       Arial Namo 12 Aria / E v E v A       Arial Namo 12 Aria / E v E v A       Arial Namo 12 Aria / E v A       Arial Namo 12 Aria / E v A       Arial Namo 12 Aria / E v A       Arial Namo 12 Aria / E v A       Arial Namo 12 Aria / E v A       Aria / E v A       Aria / E v A |                        |                |             |  |  |  |  |  |
| From ~                                                         | From v         cherrysmith@optusnet.com.au                                                                                                    |                        |                |             |  |  |  |  |  |
| Send To                                                        | Send To meetconvenor@testevent2020                                                                                                    |                        |                |             |  |  |  |  |  |
| Cc                                                             |                                                                                                    |                        |                |             |  |  |  |  |  |
| Bcc                                                            |                                                                                                    |                        |                |             |  |  |  |  |  |
| Subject                                                        | Diamonds Swim Team Entries - TEST EVENT 2020                                                                                                    |                        |                |             |  |  |  |  |  |
| DIA-NSW-Entries-Te<br>2 KB                                     | t Event 2020-01Jan2020-001.ZIP V Est event 2020_diamonds swim team entries.pdf 53 KB V                                                                                                    |                        |                |             |  |  |  |  |  |
| team manager test e                                            | vent 2020_diamonds swim team meet entry fees.pdf 🗸                                                                                                    |                        |                |             |  |  |  |  |  |
| Hello Meet Convenor                                            |                                                                                                    | Send as Adobe Document | Cloud link Yes | <u>No</u> 🕢 |  |  |  |  |  |
| Please find attached the Dir                                   | mande Quim Toom ENTRIES EII E for the 2020 TEST EVENT                                                                                                    |                        |                |             |  |  |  |  |  |
| Tiease intractied the Dia                                      |                                                                                                    |                        |                |             |  |  |  |  |  |
| Also attached are the TEAN                                     | ENTRY LIST and the TEAM ENTRY FEE reports.                                                                                                    |                        |                |             |  |  |  |  |  |
| If you have any questions, I can be contacted on 0414 780 435. |                                                                                                    |                        |                |             |  |  |  |  |  |
|                                                                |                                                                                                    |                        |                |             |  |  |  |  |  |
| Regards, Cherry                                                | Regards, Cherry                                                                                                    |                        |                |             |  |  |  |  |  |
|                                                                |                                                                                                    |                        |                |             |  |  |  |  |  |
| перано, ополу                                                  |                                                                                                    |                        |                |             |  |  |  |  |  |

CLOSE OUT ⊠ of all screens back to the MAIN MENU screen.

## SECTION ELEVEN: HOW TO USE MEET MANAGER AND TEAM MANAGER TO IMPORT RESULTS FROM EXTERNAL MEETS

### 1. IMPORTING RESULTS FOR YOUR CLUB INTO MEET MANAGER:

You will have been sent a results file from the RACE ORGANISER of the TEST EVENT 2020 or you may have downloaded the results from them for your club the DRAGONS TEAM.

You should have saved this results file in the RESULTS sub-folder that you created when you set up the TEST EVENT 2020 Folder prior to the meet: C:\TEST EVENT 2020\RESULTS

Now you need to upload the results of your swimmers into your MEET MANAGER program.

How you do the import will depend on which file the RACE ORGANISER has sent you.

a) If you have a BACKUP file of the meet, you will use the RESTORE method.

Swmm7BkupTest Event 2020-01.zip

b) If you have a MERGE MM TO MM RESULTS file, you will need to use the IMPORT method.

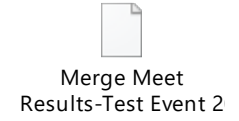

**NOTE:** Both of these IMPORT methods will import the WHOLE MEET results, not just your club.

Ensure that you have the TEST EVENT 2020 meet open in MEET MANAGER.

a) RESTORE method using a BACKUP file of the meet.

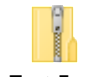

Swmm7BkupTest Event 2020-01.zip

From the MAIN MENU screen, click on the FILE tab and then select RESTORE from the drop down.

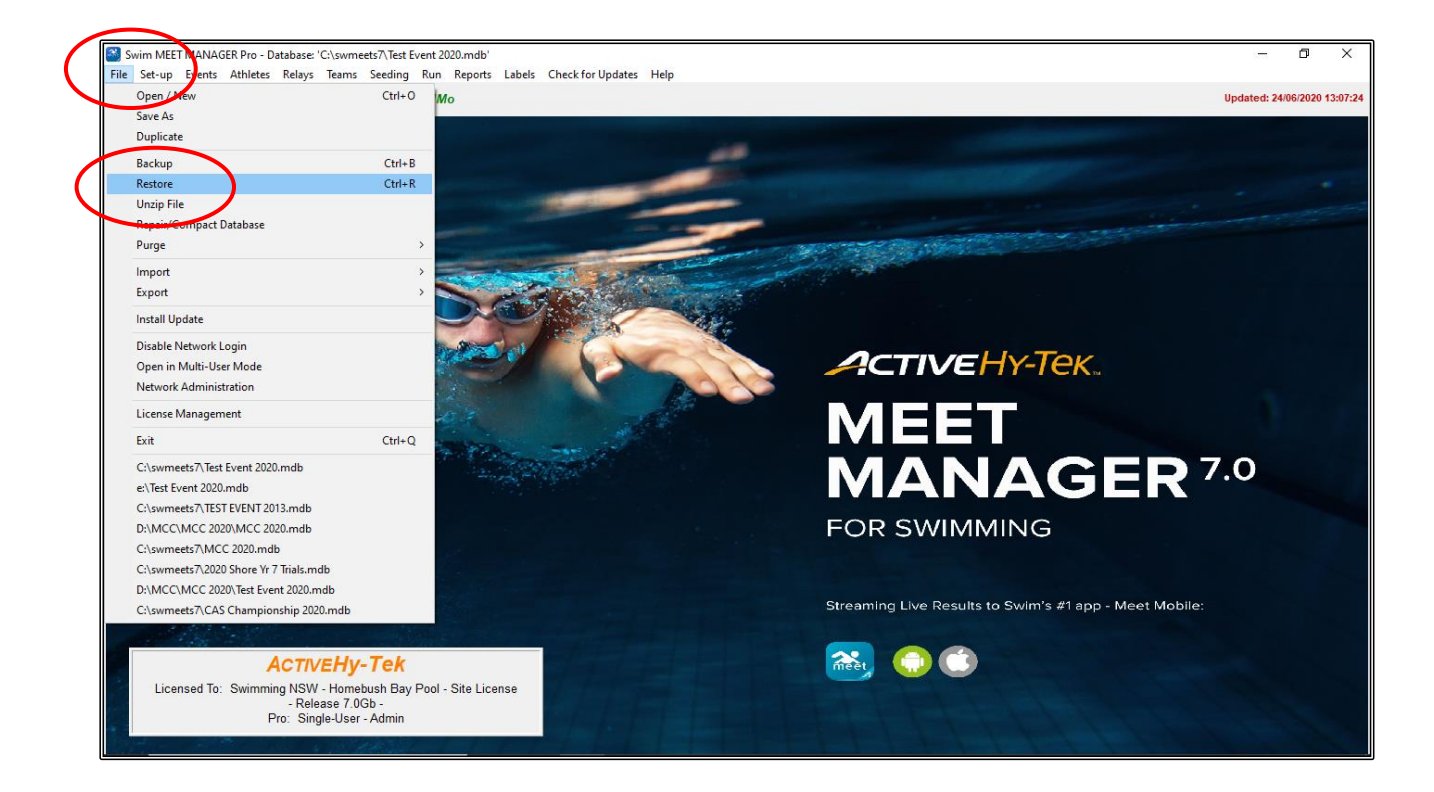

When the RESTORE screen appears, choose the REPLACE CURRENTLY OPEN DATABASE IN C:\swmeets7\Test Event 2020.mdb OPTION.

Click OK.

| 15. Restore                                                                  | × |
|------------------------------------------------------------------------------|---|
| Restore Method                                                               |   |
| • Replace currently open database in C:\swmeets7\Test Event 2020.mdb         |   |
| C Unzip and copy database to C:\swmeets7                                     |   |
| C Unzip and copy database to a selected folder                               |   |
| $\cap$ Unzip, copy database to a selected folder, and open this new database |   |
| Rename database (except for choice 1) :                                      |   |
|                                                                              |   |
| <u>QK</u> Cancel                                                             |   |

Choose the RESULTS folder and then click on the BACKUP file.

| Cocate the zipped Backup file and Open it                                                                                                    |                                       |                                   |                          |             |     |                            |                    | × |
|----------------------------------------------------------------------------------------------------|---------------------------------------|-----------------------------------|--------------------------|-------------|-----|----------------------------|--------------------|---|
| ← → ∽ ↑ 📴 → This PC → Windows (C:) → TEST EVENT                                                                                                    | 2020 > Results >                      |                                   |                          |             | 5 v | , ○ Search Results         |                    |   |
| Organise 🔻 New folder                                                                                                    |                                       |                                   |                          |             |     |                            |                    | ? |
| Viganie  View Holder  Quick access  Dropbox  OneDrive  This PC  3D Objects  Desktop  Documents  Documents  Documents  Videos  Videos  Videos  Videos  Videos  Seagate Backup Plus Drive (D:)  USB Drive (E:)  USB Drive (E:)  USB Drive (E:) | Name Name Somm78kupTest Event 2020-01 | Date modified<br>24/06/2020 16:44 | Type<br>Compressed (tipp | Size 104 KB |     | His .                      |                    |   |
| File name: Swmm78kupTest Event 2020-01                                                                                                    |                                       |                                   |                          |             | ~   | MEET MANAGER Backu<br>Open | ups (swn<br>Cancel | > |

Click OK when the UNZIP screen opens.

| 🖏 Unzip and Replace the Currently Open Database                       | × |
|-----------------------------------------------------------------------|---|
| Swmm7BkupTest Event 2020-01.zip File Details                          |   |
| Database Backup was created 24/06/2020 at 16:44:57                    |   |
| by Swimming NSW - Homebush Bay Pool - Site License - MM Version 7.0Gb |   |
| 4018176 bytes from                                                    |   |
| C:\swmeets7\Test Event 2020.mdb                                       |   |
|                                                                       |   |
|                                                                       |   |
| Click OK to replace Test Event 2020.mdb with Test Event 2020.mdb.     |   |
| Current Data will be lost : This action is not reversible !           | _ |
|                                                                       |   |

Click OK when prompted.

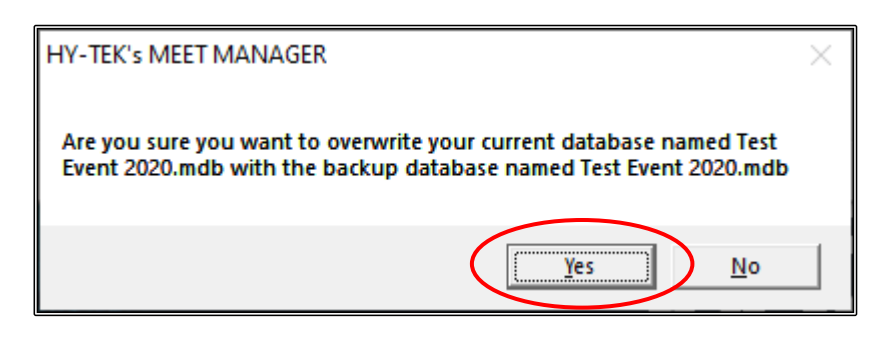

Click OK when the RESTORE COMPLETED screen appears.

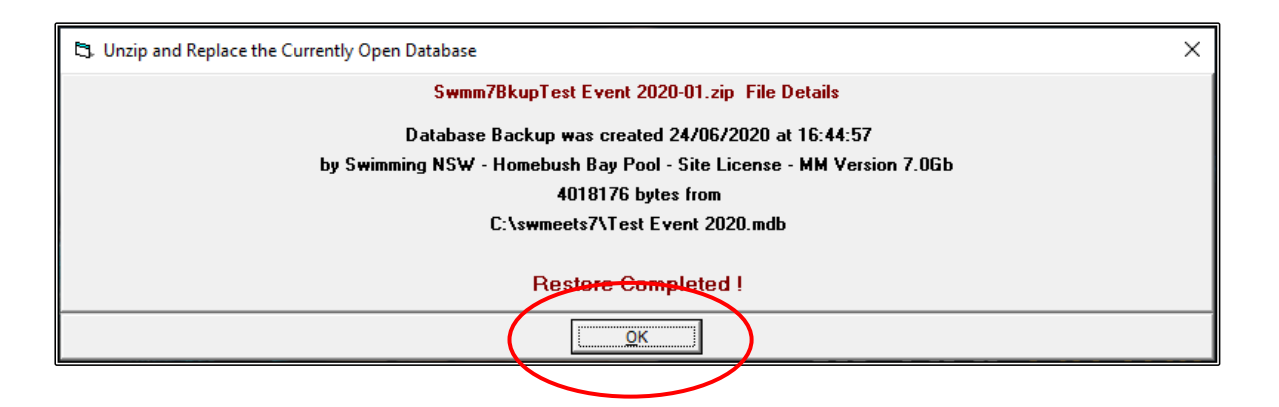

You can check the data by clicking on the ATHLETES screen, and you will see that all the TEAMS, ATHLETES and RESULTS have been imported.

You can now proceed to print any reports that you need and you will be able to choose just the DRAGONS team.

| Pt Att   | letes           |              |       |        |       |                              |         |               |       |       |         |            |      |            |         |        |            |          |   |      |      |   |      |          |          |   |      | a | × |
|----------|-----------------|--------------|-------|--------|-------|------------------------------|---------|---------------|-------|-------|---------|------------|------|------------|---------|--------|------------|----------|---|------|------|---|------|----------|----------|---|------|---|---|
| Lavou    | t Add Edit      | Delete Conta | d C   | omn#   | Mult  | i-Class#                     | Scratch | -<br>ΔII View | / Fin | d Re  | norts   | Export     | to H | TMI Ever   | ts Re   | lavs T | eams H     | ieln     |   |      |      |   |      |          |          |   |      | _ |   |
|          |                 | on dr up t   | 5 AA  | /==_ [ |       | i 🎢 🚥                        | k Ka∰   | a de la com   |       |       | ports   |            |      | INIC EVE   |         | ays i  | carris i i | icip     |   |      |      |   |      |          |          |   |      |   |   |
| L        | i <u>⊳ v ∞</u>  |              | 2 BAB | 9      | Q MR  | ₩ <b>₩</b>                   | 59 M    | 4 <b>E</b>    | _     | 50    | ssion   | u          |      |            |         |        |            |          |   |      |      |   |      |          |          |   |      |   |   |
| Ge       | nder            | Age          | Range |        |       | Entrie                       | BS      |               |       | - er  |         |            |      |            |         |        |            |          |   |      |      |   |      |          |          |   |      |   |   |
| () E     | loth            |              | -     |        |       | <ul> <li>Eligible</li> </ul> | Only    |               |       |       | ow Rela | ys<br>muns |      |            |         |        |            |          |   |      |      |   |      |          |          |   |      |   |   |
|          | lale            | Team         |       |        | -     | C All Eve                    | ents    |               |       | E Sh  | ow Res  | uts        |      |            |         |        |            |          |   |      |      |   |      |          |          |   |      |   |   |
|          | emaie           |              |       | _      |       | Entries                      | : Uniy  |               | _     |       |         |            |      |            |         |        |            |          |   |      | <br> |   | <br> |          |          |   | <br> |   |   |
| <u>A</u> | В               | C D          |       | E      | F     | G                            | H       |               |       | J     | ×       |            | L    | м          | N       |        | 0          | Ρ        | Q | R    |      | T | U    | <u> </u> | <u> </u> | W |      | Y | Z |
|          | <u>ast Name</u> | First Name   | MI    | Gen    | Age   | ABBR                         |         | Team Na       | me    |       | Regis   | tration    | ŧ.   | Birth Date | Pref    | erred  | Status     | <u>s</u> |   |      |      |   |      |          |          |   |      |   | ^ |
|          | insworth        | Andrew       |       | M      | 8     | FAN                          | FANTA   | SY CLUB       |       | 4     | VINAN06 | 0811       |      | 06/08/2011 |         |        | Normal     |          |   |      |      |   |      |          |          |   |      |   |   |
|          | artels          | Christopher  |       | М      | 9     | NSW                          | NSW C   | LUB           |       | E     | ARCHO   | 30810      |      | 08/08/2010 |         |        | Normal     |          |   |      |      |   |      |          |          |   |      |   |   |
|          | ates            | Emily        |       | F      | 6     | NSW                          | NSW C   | LUB           |       | E     | ATEM12  | 20813      | _    | 12/08/2013 |         |        | Normal     |          |   |      |      |   |      |          |          |   |      |   |   |
|          | irmingham       | Tim          |       | M      | 8     | DRA                          | DRAG    | ONS TEAM      |       | E     | IRTI150 | 211        | _    | 15/02/2011 |         |        | Normal     |          |   |      |      |   |      |          |          |   |      |   |   |
|          | lack            | Melanie      |       | F      | 9     | DRA                          | DRAG    | ONS TEAM      |       | 1     | LAMEO   | 0710       | _    | 07/07/2010 |         |        | Normal     |          |   |      |      |   |      |          |          |   |      |   |   |
|          | onner           | Kate         |       | F      | 9     | FAN                          | FANIA   | SY CLUB       |       |       | ONKAU   | 51110      | _    | 05/11/2010 |         |        | Normal     |          |   | <br> | <br> |   | <br> |          |          |   | <br> |   |   |
|          | radtord         | Mitchell     |       | M      | 9     | LOC                          | LUCAL   | SWIM TEA      | M     |       | RAMI04  | 0610       | -    | 04/06/2010 |         |        | Normai     |          |   | <br> | <br> |   | <br> |          |          |   | <br> |   |   |
|          | rown            | Alice        |       | r      | 8     | DRA                          | DRAG    | ONS TEAM      |       | 6     | RUALZ   | JU211      | -    | 20/02/2011 |         |        | Normal     |          |   |      |      |   |      |          |          |   |      |   |   |
|          | hanman          | logging      |       | -      | 0     |                              | DRAC    | ONE TEAM      |       | -     |         | 0211       | -    | 16/02/2013 |         |        | Normal     | _        |   | <br> | <br> |   | <br> |          |          |   | <br> |   |   |
|          | larka           | Rebecca      |       | -      | 10    |                              | DIAMO   | NDS CLUB      |       |       |         | 1000       | -    | 17/10/2000 |         |        | Normal     |          |   |      |      |   |      |          |          |   |      |   |   |
|          | onway           | Guy          |       | M      | 8     |                              | DRAG    | ONS TEAM      |       |       | ONGUI   | 61011      | -    | 16/10/2011 |         |        | Normal     |          |   |      |      |   |      |          |          |   |      |   | _ |
|          | ov              | Sarah        |       | F      | 8     | 100                          | LOCAL   | SW/M TEA      | м     |       | 00000   | 51011      | -    | 05/10/2011 |         |        | Normal     |          |   | <br> | <br> |   | <br> |          |          |   | <br> |   | _ |
|          |                 | Kate         |       | F      | 9     | FAN                          | EANTA   | SY CLUB       |       |       | RIIKA2  | 00210      | -    | 20/02/2010 |         |        | Normal     |          |   |      | <br> |   |      |          |          |   |      |   | _ |
|          | lienn           | Katherine    |       | F      | 9     | NSW                          | NSW C   | UB            |       | 0     | EKA1    | 50610      | -    | 15/06/2010 |         |        | Normal     |          |   |      |      |   |      |          |          |   |      |   | _ |
|          | arris           | Joanna       |       | F      | 17    | FAN                          | FANTA   | SY CLUB       |       | H     | ARJ01   | 01002      | -    | 10/10/2002 |         |        | Normal     |          |   | <br> | <br> |   | <br> |          |          |   | <br> |   | _ |
|          | icks            | Sally        |       | F      | 9     | DRA                          | DRAG    | ONS TEAM      |       | H     | ICSA17  | 0410       |      | 17/04/2010 |         |        | Normal     |          |   |      |      |   |      |          |          |   |      |   | _ |
| H        | il .            | Faith        |       | F      | 10    | LOC                          | LOCAL   | SWIM TEA      | M     | H     | ILFA14  | 209        |      | 14/12/2009 |         |        | Normal     |          |   |      |      |   |      |          |          |   |      |   |   |
| H        | il              | Wendy        |       | F      | 9     | LOC                          | LOCAL   | SWIM TEA      | M     | H     | ILWE20  | 0710       |      | 20/07/2010 |         |        | Normal     |          |   |      |      |   |      |          |          |   |      |   |   |
| J        | ohnston         | Kirk         | 1     | М      | 9     | NSW                          | NSW C   | LUB           |       | J     | OHKI01  | 0810       |      | 01/08/2010 |         |        | Normal     |          |   |      |      |   |      |          |          |   |      |   | ~ |
|          |                 | 1            |       | 1      | 1 :   |                              |         |               |       |       |         |            | -    |            |         |        | 1          | - 1      |   |      |      |   |      |          |          |   |      |   |   |
|          |                 |              |       |        |       |                              | -       |               |       |       |         | 1-         |      | ENT        | RIES    |        |            |          |   | <br> | <br> |   | <br> |          |          |   | <br> |   |   |
| Evt #    | Eligible Event  | \$           |       | Sel    | Sta   | t Entry                      | Time I  | Heat/Lane     | SCR   | Alt E | kh Bon  | us Spe     | cial | Event Age  | Conv 1  | ime    |            |          |   |      |      |   |      |          |          |   |      |   |   |
| 1        | Men Open 100    | Reck         |       |        | Score | ed .                         | 39.79L  | 1/3           |       |       |         |            | _    |            | 39.79L  |        |            |          |   |      |      |   |      |          |          |   |      |   |   |
| <b>1</b> | men open roo    | Dack         |       |        | GCON  | 2.1                          | 02.002  | 20            |       |       |         |            |      |            | 2.02.00 | -      |            |          |   |      |      |   |      |          |          |   |      |   |   |
|          |                 |              |       |        |       |                              |         |               |       |       |         |            |      |            |         |        |            |          |   |      |      |   |      |          |          |   |      |   |   |
|          |                 |              |       |        |       |                              |         |               |       |       |         |            |      |            |         |        |            |          |   |      |      |   |      |          |          |   |      |   |   |
|          |                 |              |       |        |       |                              |         |               |       |       |         |            |      |            |         |        |            |          |   |      |      |   |      |          |          |   |      |   |   |
|          |                 |              |       |        |       |                              |         |               |       |       |         |            |      |            |         |        |            |          |   |      |      |   |      |          |          |   |      |   |   |
|          |                 |              |       |        |       |                              |         |               |       |       |         |            |      |            |         |        |            |          |   |      |      |   |      |          |          |   |      |   |   |
|          |                 |              |       | _      | -     | _                            |         |               |       |       | _       | _          | _    |            |         |        |            |          |   |      |      |   |      |          |          |   |      |   |   |
|          |                 |              |       |        | -     | _                            |         |               |       |       |         |            | _    |            |         |        |            |          |   |      |      |   |      |          |          |   |      |   |   |
|          |                 |              |       | -      |       |                              |         |               |       |       |         |            |      |            |         |        |            |          |   |      |      |   |      |          |          |   |      |   |   |

Ensure that you have the TEST EVENT 2020 meet open in MEET MANAGER.

**b)** RESTORE method using a MERGE MM TO MM RESULTS file.

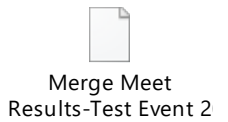

From the MAIN MENU screen, click on the FILE tab and then select IMPORT from the drop down and then choose MERGE RESULTS (MM to MM).

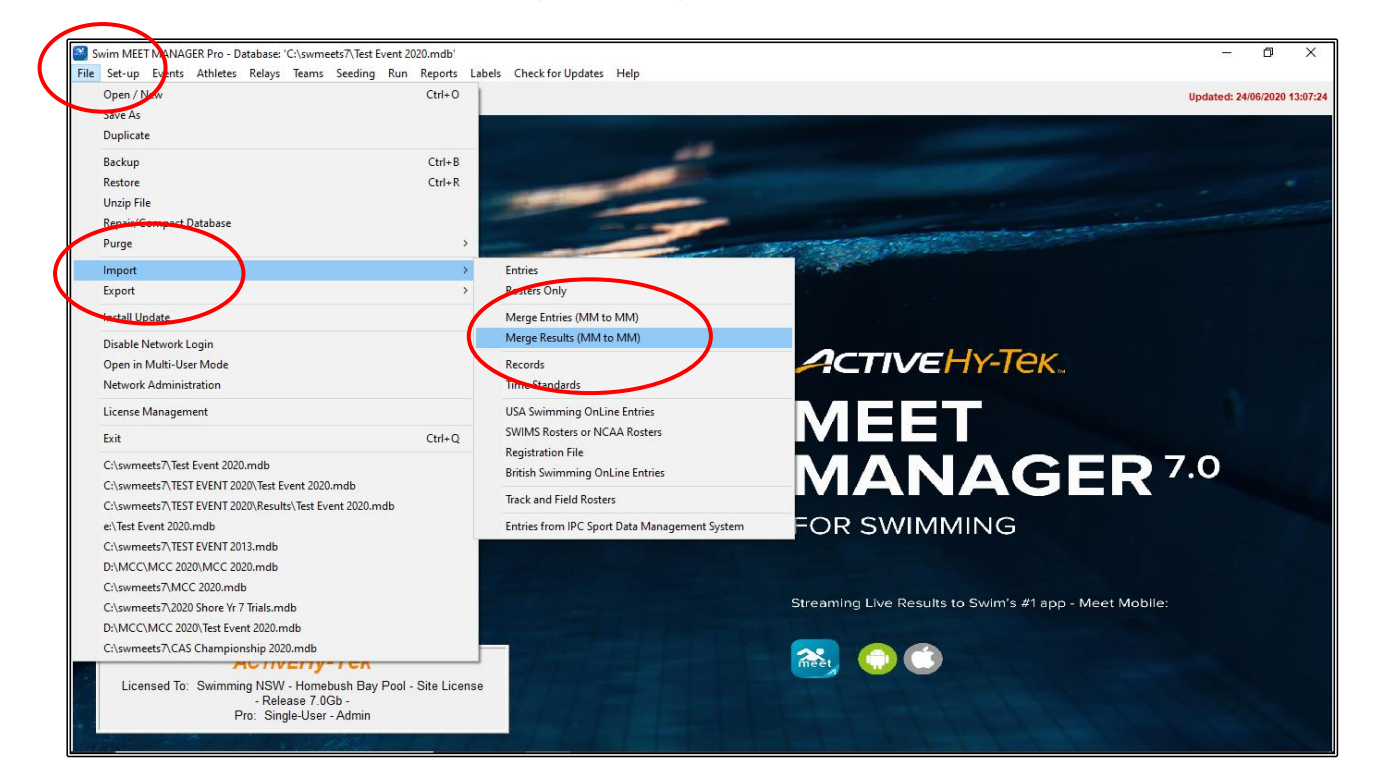

Choose the RESULTS folder and then click on the MERGE MEET RESULTS file.

| 🖣 🚰 Open File for Import                                                   |                                                                                                    |                             |         |              |   |                        | ×     |
|----------------------------------------------------------------------------|----------------------------------------------------------------------------------------------------|-----------------------------|---------|--------------|---|------------------------|-------|
| ← → × ↑ 🛄 → This PC → Windows (C:) → TEST EVENT.                           | 2020 > Results                                                                                                    |                             |         | ~            | ē |                        |       |
| Organise 🔻 New folder                                                      |                                                                                                    |                             |         |              |   |                        |       |
| 📌 Quick access                                                             | Asme Date mu Date mu D | odified Typ<br>020 15:11 HY | oe Size | <u>37 KB</u> |   |                        |       |
| Dropbox                                                                    |                                                                                                    |                             |         |              |   |                        |       |
| This PC                                                                    |                                                                                                    |                             |         |              |   |                        |       |
| 3D Objects Desktop                                                         |                                                                                                    |                             |         |              |   |                        |       |
| Documents                                                                  |                                                                                                    |                             |         |              |   |                        |       |
| <ul> <li>Downloads</li> <li>Music</li> </ul>                               |                                                                                                    |                             |         |              |   |                        |       |
| Pictures     Videor                                                        |                                                                                                    |                             |         |              |   |                        |       |
| <ul> <li>Windows (C:)</li> </ul>                                           |                                                                                                    |                             |         |              |   |                        |       |
| <ul> <li>Seagate Backup Plus Drive (D:)</li> <li>USB Drive (E:)</li> </ul> |                                                                                                    |                             |         |              |   |                        |       |
| Seagate Backup Plus Drive (D:)                                             |                                                                                                    |                             |         |              |   |                        |       |
| USB Drive (E:)                                                             |                                                                                                    |                             |         |              |   |                        |       |
| P Network                                                                  |                                                                                                    |                             |         |              |   |                        |       |
|                                                                            |                                                                                                    |                             |         |              |   |                        |       |
|                                                                            |                                                                                                    |                             |         |              |   |                        |       |
| File name: Merge Meet Results-Test Event 20                                | 20-01Jan2020-001.hy3                                                                                                    |                             |         |              | ~ | HY3, ZIP (*.hy3;*.zip) | ~     |
|                                                                            |                                                                                                    |                             |         |              |   | Open Ca                | ancel |

© SNSW - Meet Manager and Team Manager - A Basic Guide - July 2020

Click OK when the DATA INTERCHANGE FILE screen opens.

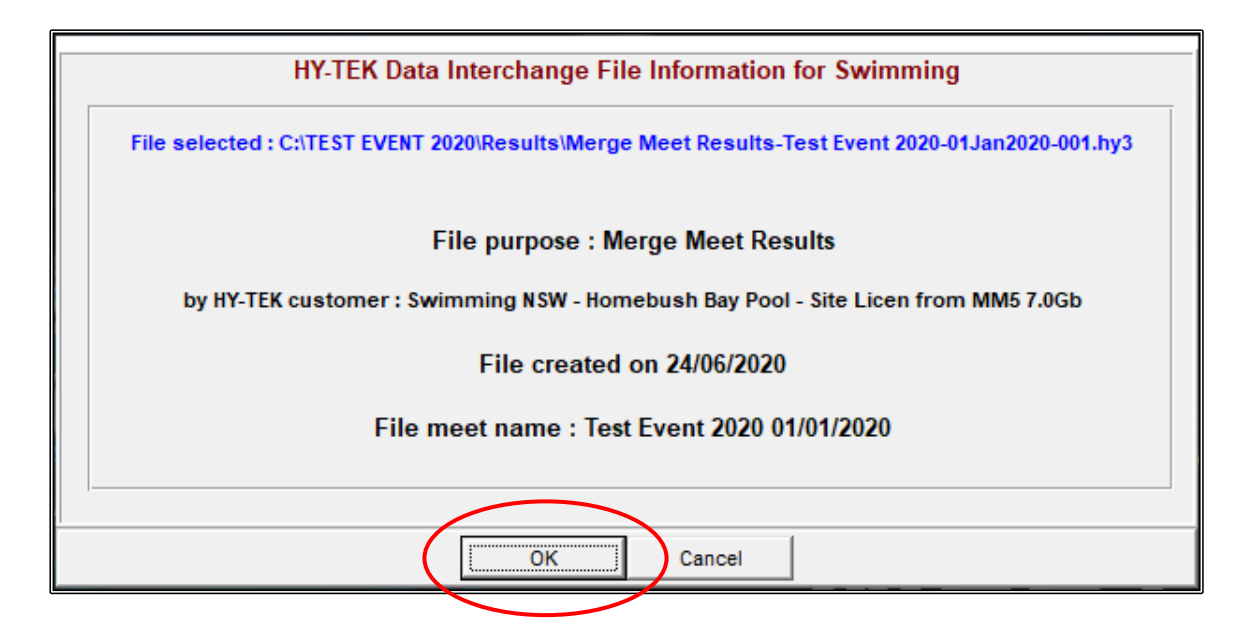

Click OK when the IMPORT FILE PROGRESS screen opens.

| Import File Progress    |  |  |  |  |  |  |  |  |
|-------------------------|--|--|--|--|--|--|--|--|
| Teams: 5                |  |  |  |  |  |  |  |  |
| Athletes : 37           |  |  |  |  |  |  |  |  |
| Entries: 60             |  |  |  |  |  |  |  |  |
| Relays : 10             |  |  |  |  |  |  |  |  |
| Relay Names : 40        |  |  |  |  |  |  |  |  |
| Exceptions : 0          |  |  |  |  |  |  |  |  |
| Elapsed Time : 0 second |  |  |  |  |  |  |  |  |

You can check the data by clicking on the ATHLETES screen, and you will see that all the TEAMS, ATHLETES and RESULTS have been imported.

You can now proceed to print any reports that you need and you will be able to choose just the DRAGONS team.

| D, At                                 | hletes                 |              |              |       |        |           |                 |               |      |        |                    |           |            |            |               |  |   |   |   |   |   |   |   |          |   | _ | ٥   | Х    |
|---------------------------------------|------------------------|--------------|--------------|-------|--------|-----------|-----------------|---------------|------|--------|--------------------|-----------|------------|------------|---------------|--|---|---|---|---|---|---|---|----------|---|---|-----|------|
| Layo                                  | ut Add Edit            | Delete Conta | ct C         | Comp# | Mul    | ti-Class# | ScratchAll      | View          | Find | Repo   | orts Ex            | port to H | HTML Ever  | nts Relays | Teams Help    |  |   |   |   |   |   |   |   |          |   |   |     |      |
| i i i i i i i i i i i i i i i i i i i | ר 🛋 🗙 👼                | C# 6 mm      | ₹ <i>8</i> 6 | A.    | እ 🖪    | 12 📰      |                 | 1             |      | Sess   | sion All           |           |            |            |               |  |   |   |   |   |   |   |   |          |   |   |     |      |
|                                       |                        |              |              |       |        | = 4 /     | 169 E 12        |               |      |        |                    |           |            |            |               |  |   |   |   |   |   |   |   |          |   |   |     |      |
| 6                                     | ender                  | Age          | kange        | -     |        | C DE-21   | es<br>- O-lu    |               | l r  | Shov   | / Relavs           |           |            |            |               |  |   |   |   |   |   |   |   |          |   |   |     |      |
| C C                                   | Both                   |              | · I          |       |        | C ALE.    | e Uniy<br>onto  |               | İ    | Shov   | v Swim-u           | ps        |            |            |               |  |   |   |   |   |   |   |   |          |   |   |     |      |
| č                                     | Female                 | Team         |              |       | -      | C Entrie  | en us<br>e Andu |               | I F  | Shov   | v Results          |           |            |            |               |  |   |   |   |   |   |   |   |          |   |   |     |      |
| _                                     |                        |              | -            |       |        | - Linut   | a only          |               | _    |        |                    |           |            |            |               |  |   |   |   | _ |   | _ |   |          |   |   |     |      |
| A                                     | <u> </u>               | C D          |              | E     | F      | 6         | н               |               |      | 1      | <u> </u>           |           | M          | N          | O   P         |  | R |   | 5 | T |   |   | V | <u>w</u> | × |   | Y L | Z    |
|                                       | Last Name              | First Name   | MI           | Gen   | Age    | ABBR      | Tea             | m Nam         | e    |        | Registra           | tion #    | Birth Date | Preferred  | <u>Status</u> |  |   |   |   |   |   |   |   |          |   |   |     |      |
|                                       | Ainsworth              | Andrew       |              | M     | 8      | FAN       | FANTASY C       | LUB           |      | AIN    | IAN06081           | 1         | 06/08/2011 |            | Normal        |  |   |   |   |   |   |   |   |          |   |   |     |      |
|                                       | Bartels                | Christopher  |              | M     | 9      | NSW       | NSW CLUB        |               |      | BA     | RCH0808            | 10        | 08/08/2010 |            | Normal        |  |   |   |   |   |   |   |   |          |   |   |     | _ 1  |
|                                       | DateS<br>Disseis share | Emily        | -            | F     | 6      | NSW       | INSW CLUB       |               |      | BA     | EM1208             | 13        | 12/08/2013 |            | Normai        |  |   |   |   |   |   |   |   |          |   |   |     |      |
|                                       | Birmingnam<br>Blaek    | I IM         |              | M     | ð<br>o | DRA       | DRAGONS         | TEAM          |      | BIR    | 11150211<br>ME0707 | 10        | 15/02/2011 |            | Normai        |  |   |   |   |   |   |   |   |          |   |   |     | - 1  |
|                                       | Bonner                 | Kata         |              | F     | 9      | EAN       | EANTASY C       | LUB           |      | BO     | NKA0511            | 10        | 05/11/2010 |            | Normal        |  |   |   |   |   |   |   |   |          |   |   |     |      |
|                                       | Bradford               | Mitchell     |              | M     | 9      | 100       | LOCAL SW        | LUD<br>M TEAM |      | BD     | AMI04061           | 10        | 04/06/2010 |            | Normal        |  |   |   |   |   |   |   |   |          |   |   |     | _ 1  |
|                                       | Brown                  | Alice        |              | F     | 8      | DRA       | DRAGONS         | TEAM          |      | BR     | DAI 2002           | 11        | 20/02/2011 |            | Normal        |  |   |   |   |   |   |   |   |          |   |   |     |      |
|                                       | Carol                  | Nicola       |              | F     | 6      | FAN       | FANTASY C       | UB            |      | CA     | RNI111113          | 3         | 11/11/2013 |            | Normal        |  |   |   |   |   |   |   |   |          |   |   |     | _ 11 |
|                                       | Chapman                | Jessica      |              | F     | 8      | DRA       | DRAGONS         | TEAM          |      | CH     | AJE15031           | 11        | 15/03/2011 |            | Normal        |  |   |   |   |   |   |   |   |          |   |   |     |      |
|                                       | Clarke                 | Rebecca      |              | F     | 19     | DIA       | DIAMONDS        | CLUB          |      | CL     | ARE1710            | 00        | 17/10/2000 |            | Normal        |  |   |   |   |   |   |   |   |          |   |   |     |      |
|                                       | Conway                 | Guy          |              | М     | 8      | DRA       | DRAGONS '       | TEAM          |      | CO     | NGU1610            | 11        | 16/10/2011 |            | Normal        |  |   |   |   |   |   |   |   |          |   |   |     | _    |
|                                       | Сох                    | Sarah        |              | F     | 8      | LOC       | LOCAL SW        | M TEAM        |      | CO     | XSA0510            | 11        | 05/10/2011 |            | Normal        |  |   |   |   |   |   |   |   |          |   |   |     | _    |
|                                       | Drury                  | Kate         |              | F     | 9      | FAN       | FANTASY C       | LUB           |      | DR     | JKA2002            | 10        | 20/02/2010 |            | Normal        |  |   |   |   |   |   |   |   |          |   |   |     |      |
|                                       | Glenn                  | Katherine    |              | F     | 9      | NSW       | NSW CLUB        |               |      | GLI    | EKA1506            | 10        | 15/06/2010 |            | Normal        |  |   |   |   |   |   |   |   |          |   |   |     |      |
|                                       | Harris                 | Joanna       |              | F     | 17     | FAN       | FANTASY C       | LUB           |      | HA     | RJO1010            | 02        | 10/10/2002 |            | Normal        |  |   |   |   |   |   |   |   |          |   |   |     |      |
|                                       | Hicks                  | Sally        |              | F     | 9      | DRA       | DRAGONS         | TEAM          |      | HIC    | SA17041            | 0         | 17/04/2010 |            | Normal        |  |   |   |   |   |   |   |   |          |   |   |     | _    |
|                                       | Hill                   | Faith        |              | F     | 10     | LOC       | LOCAL SW        | M TEAM        |      | HIL    | FA14120            | 9         | 14/12/2009 |            | Normal        |  |   |   |   |   |   |   |   |          |   |   |     | _    |
|                                       | Hill                   | Wendy        |              | F     | 9      | LOC       | LOCAL SW        | M TEAM        |      | HIL    | WE20071            | 0         | 20/07/2010 |            | Normal        |  |   |   |   |   |   |   |   |          |   |   |     | _ 1  |
|                                       | Johnston               | Kirk         |              | M     | 9      | NSW       | NSW CLUB        |               |      | JOI    | HKI01081           | 0         | 01/08/2010 |            | Normal        |  |   |   |   |   |   |   |   |          |   |   |     | ~    |
|                                       |                        |              | _            | _     |        |           |                 |               | _    | _      |                    |           | ENT        | DIES       |               |  |   |   |   |   |   | _ |   |          |   |   |     |      |
| Evt                                   | Eligible Event         |              | _            | Sel   | Sta    | t Entry   | Time Heat/      | Lane          |      | It Exh | Bonus              | Special   | Event Age  | Conv Time  |               |  | _ | - | _ | - | - | - | _ | _        | - | - | -   | _    |
| 1                                     | Boys 8&U 50 Fr         | ee           |              | ~     | Scor   | ed        | 39.79L 1        | 13            |      |        |                    | opeoidi   | crontrigo  | 39.79L     |               |  |   |   |   |   |   |   |   |          |   |   |     |      |
| 3                                     | Men Open 100           | Back         |              | ~     | Scor   | ed 2:     | 02.00L 2        | 11            |      |        |                    |           |            | 2:02.00L   |               |  |   |   |   |   |   |   |   |          |   |   |     |      |
|                                       |                        |              |              |       |        |           |                 |               |      |        |                    |           |            |            |               |  |   |   |   |   |   |   |   |          |   |   |     |      |
|                                       |                        |              |              |       |        |           |                 |               |      |        |                    |           |            |            |               |  |   |   |   |   |   |   |   |          |   |   |     |      |
|                                       |                        |              |              |       |        |           |                 |               |      |        |                    |           |            |            |               |  |   |   |   |   |   |   |   |          |   |   |     |      |
|                                       |                        |              |              | _     | -      |           |                 |               |      |        |                    |           |            |            |               |  |   |   |   |   |   |   |   |          |   |   |     |      |
|                                       |                        |              |              |       | -      |           |                 |               |      |        |                    |           |            |            |               |  |   |   |   |   |   |   |   |          |   |   |     |      |
|                                       | -                      |              |              | -     | -      |           |                 |               | -    |        |                    |           |            |            |               |  |   |   |   |   |   |   |   |          |   |   |     |      |
|                                       | 1                      |              |              |       | 1      |           |                 |               |      |        |                    |           |            |            |               |  |   |   |   |   |   |   |   |          |   |   |     |      |
|                                       |                        |              |              |       |        |           |                 |               |      |        |                    |           |            |            |               |  |   |   |   |   |   |   |   |          |   |   |     |      |
|                                       |                        |              |              |       |        |           |                 |               |      |        |                    |           |            |            |               |  |   |   |   |   |   |   |   |          |   |   |     |      |

### 2. IMPORTING RESULTS FOR YOUR CLUB INTO TEAM MANAGER:

You will have been sent a results file from the RACE ORGANISER of the TEST EVENT 2020 or you may have downloaded the results from them for your club the DRAGONS TEAM.

You should have saved this results file in the RESULTS sub-folder that you created when you set up the TEAM MANAGER TEST EVENT 2020 folder prior to the meet: C:\TEAM MANAGER TEST EVENT 2020\RESULTS

Now you need to upload the results of your swimmers into your TEAM MANAGER program.

From the MAIN MENU screen, click on the FILE tab and then choose IMPORT from the drop down, now select MEET RESULTS.

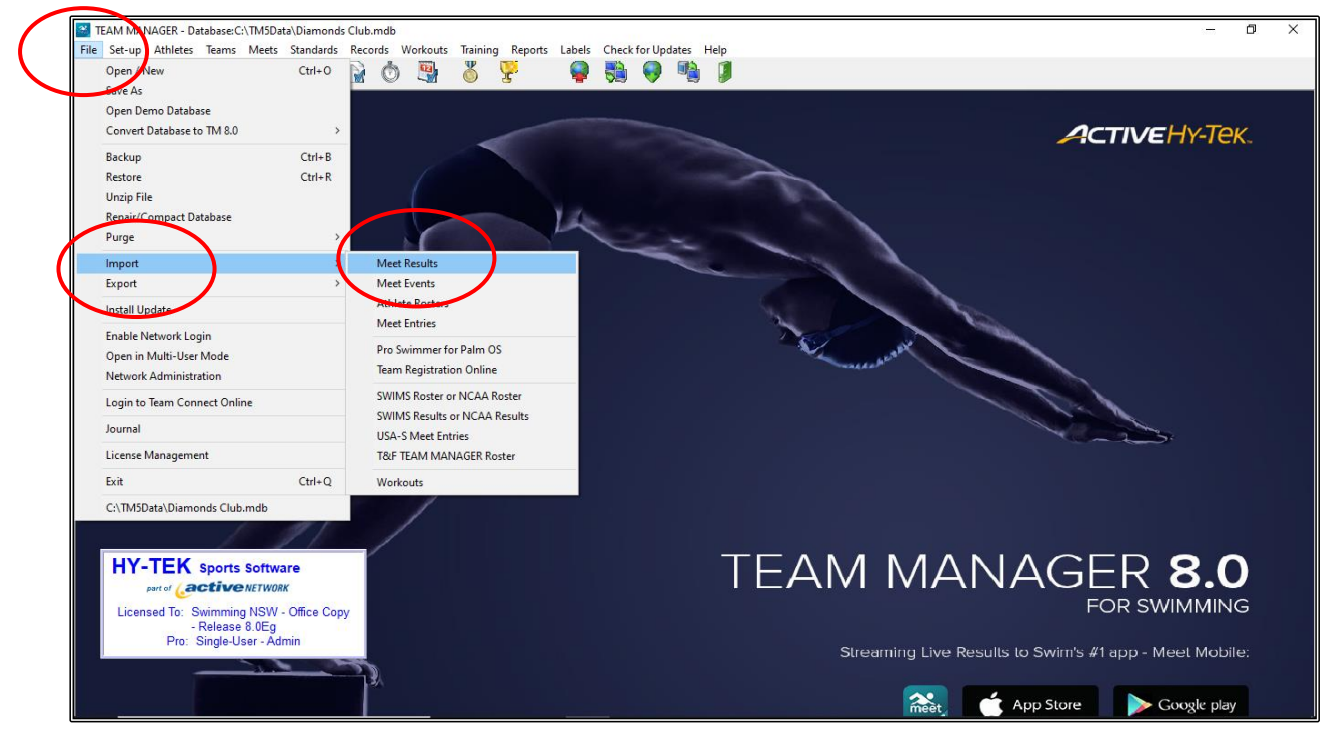

Choose the RESULTS folder and then click on the MEET RESULTS file.

| TEAM MANAGER - Database:C:\TM5Data\Diamonds Club.mdb                                                                                    |                                           |                  |                  |             |   | -                          | 0      | $\times$ |
|----------------------------------------------------------------------------------------------------|-------------------------------------------|------------------|------------------|-------------|---|----------------------------|--------|----------|
| 5. Import Results                                                                                                    |                                           |                  |                  |             |   |                            |        | ×        |
| $\leftrightarrow$ $\rightarrow$ $\checkmark$ $\uparrow$ $\Box$ $\rightarrow$ This PC $\rightarrow$ Windows (C:) $\rightarrow$ TEAM MANA | GER TEST EVENT 2020 > Results >           |                  |                  | ~           | õ | 🔎 Search Results           |        |          |
| Organise 👻 New folder                                                                                                    |                                           |                  |                  |             |   | <u>[]</u> == •             |        | 0        |
| 🔹 Quick access                                                                                                    | Name                                      | Date modified    | Туре             | Size        |   |                            |        |          |
| ** Drophox                                                                                                    | Meet Results-Test Event 2020-01Jan2020-01 | 24/06/2020 15:43 | Compressed (zipp | <u>9 KB</u> |   |                            |        |          |
|                                                                                                    |                                           |                  |                  |             |   |                            |        |          |
|                                                                                                    |                                           |                  |                  |             |   |                            |        |          |
| This PC                                                                                                    |                                           |                  |                  |             |   |                            |        |          |
| 3D Objects                                                                                                    |                                           |                  |                  |             |   |                            |        |          |
| Lesktop                                                                                                    |                                           |                  |                  |             |   |                            |        |          |
| Documents                                                                                                    |                                           |                  |                  |             |   |                            |        |          |
| Downloads     Music                                                                                                    |                                           |                  |                  |             |   |                            |        |          |
| Initisic     Distures                                                                                                    |                                           |                  |                  |             |   |                            |        |          |
| Videos                                                                                                    |                                           |                  |                  |             |   |                            |        |          |
| Windows (C)                                                                                                    |                                           |                  |                  |             |   |                            |        |          |
| Seagate Backup Plus Drive (D:)                                                                                                    |                                           |                  |                  |             |   |                            |        |          |
| USB Drive (E:)                                                                                                    |                                           |                  |                  |             |   |                            |        |          |
| Constate Bandware Diver (D.)                                                                                                    |                                           |                  |                  |             |   |                            |        |          |
| Seagate backup Plus Drive (D:)                                                                                                    |                                           |                  |                  |             |   |                            |        |          |
| USB Drive (E:)                                                                                                    |                                           |                  |                  |             |   |                            |        |          |
| Petwork                                                                                                    |                                           |                  |                  |             |   |                            |        |          |
|                                                                                                    |                                           |                  |                  |             |   |                            |        |          |
|                                                                                                    |                                           |                  |                  |             |   |                            |        |          |
|                                                                                                    |                                           |                  |                  |             |   |                            |        |          |
|                                                                                                    |                                           |                  |                  |             |   |                            |        | _        |
| Hie name: Meet Results-Test Event 2020-01Ja                                                                                             | n2020-001                                 |                  |                  |             | ~ | Result files (*.hy3,*.zip, | ^.cl2) | ~        |
|                                                                                                    |                                           |                  |                  |             |   | Open                       | Cancel |          |
|                                                                                                    |                                           |                  | meet             | , hpp store |   | - Coodie biol              |        |          |

Click OK when the UNZIPPED screen opens.

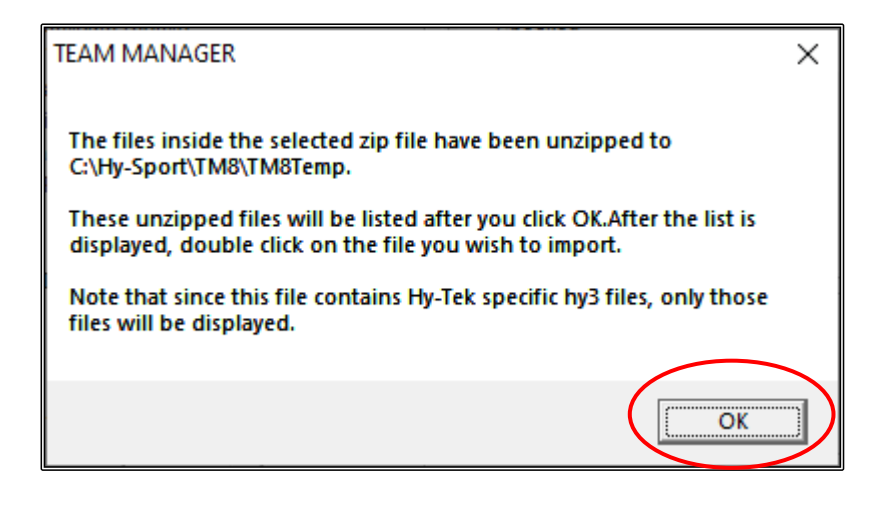

Click on the MEET RESULTS file.

The IMPORT RESULTS screen is now available for you to customise how and what data you want to import.

| 😤 TEAM MANAGER - Database:C:\TM5Data\Diamonds Club.mdb                                                                                             |                                                 |                  |          |              |     | -                         | ٥      | $\times$ |
|----------------------------------------------------------------------------------------------------|-------------------------------------------------|------------------|----------|--------------|-----|---------------------------|--------|----------|
| 🖪. Import Results                                                                                                    |                                                 |                  |          |              |     |                           |        | ×        |
| $\leftarrow$ $\rightarrow$ $\checkmark$ $\uparrow$ $\square$ $\Rightarrow$ This PC $\Rightarrow$ Windows (C:) $\Rightarrow$ Hy-Sport $\Rightarrow$ | TM8 > TM8Temp                                   |                  |          |              | ~ č | ,○ Search TM8Temp         |        |          |
| Organise 🔻 New folder                                                                                                    | $\frown$                                        |                  |          |              |     |                           |        | •        |
| A Quick access                                                                                                    | Name                                            | Date modified    | Туре     | Size         |     |                           |        |          |
| 🐉 Dropbox                                                                                                    | Meet Results-Test Event 2020-01Jan 2020-001.hy3 | 24/06/2020 15:43 | HY3 File | <u>26 KB</u> |     |                           |        |          |
| <ul> <li>OneDrive</li> </ul>                                                                                                    |                                                 |                  |          |              |     |                           |        |          |
| 💻 This PC                                                                                                    |                                                 |                  |          |              |     |                           |        |          |
| 3D Objects                                                                                                    |                                                 |                  |          |              |     |                           |        |          |
| E Desktop                                                                                                    |                                                 |                  |          |              |     |                           |        |          |
| Documents                                                                                                    |                                                 |                  |          |              |     |                           |        |          |
| 🖊 Downloads                                                                                                    |                                                 |                  |          |              |     |                           |        |          |
| 👌 Music                                                                                                    |                                                 |                  |          |              |     |                           |        |          |
| E Pictures                                                                                                    |                                                 |                  |          |              |     |                           |        |          |
| 🔛 Videos                                                                                                    |                                                 |                  |          |              |     |                           |        |          |
| Windows (C:)                                                                                                    |                                                 |                  |          |              |     |                           |        |          |
| Seagate Backup Plus Drive (D:)                                                                                                    |                                                 |                  |          |              |     |                           |        |          |
| USB Drive (E:)                                                                                                    |                                                 |                  |          |              |     |                           |        |          |
| Seagate Backup Plus Drive (D:)                                                                                                    |                                                 |                  |          |              |     |                           |        |          |
| USB Drive (E:)                                                                                                    |                                                 |                  |          |              |     |                           |        |          |
| Pretwork                                                                                                    |                                                 |                  |          |              |     |                           |        |          |
|                                                                                                    |                                                 |                  |          |              |     |                           |        |          |
|                                                                                                    |                                                 |                  |          |              |     |                           |        |          |
|                                                                                                    |                                                 |                  |          |              |     |                           |        |          |
| File name:                                                                                                    |                                                 |                  |          |              | ~   | Result/Roster files (*.hy | 3)     | ~        |
|                                                                                                    |                                                 |                  |          |              |     | Open                      | Cancel |          |

The only boxes that should be changed are in the IMPORT CRITERIA section.

You should ensure that you tick:

- 1. OVERLAY DUPLICATE RESULTS
- 2. ADD NEW TEAMS/ATHLETES.
- 3. Also type in your CLUB ABBREVIATION in the ONE TEAM box. If you do not do this, you will import data for all clubs and not just your DIAMONDS club.

You should accept all the other default criteria and click OK and then CLOSE the IMPORT RESULTS screen back to the MAIN MENU screen.

All results will be imported including, splits (if available), DQs, placings and points (if allocated).

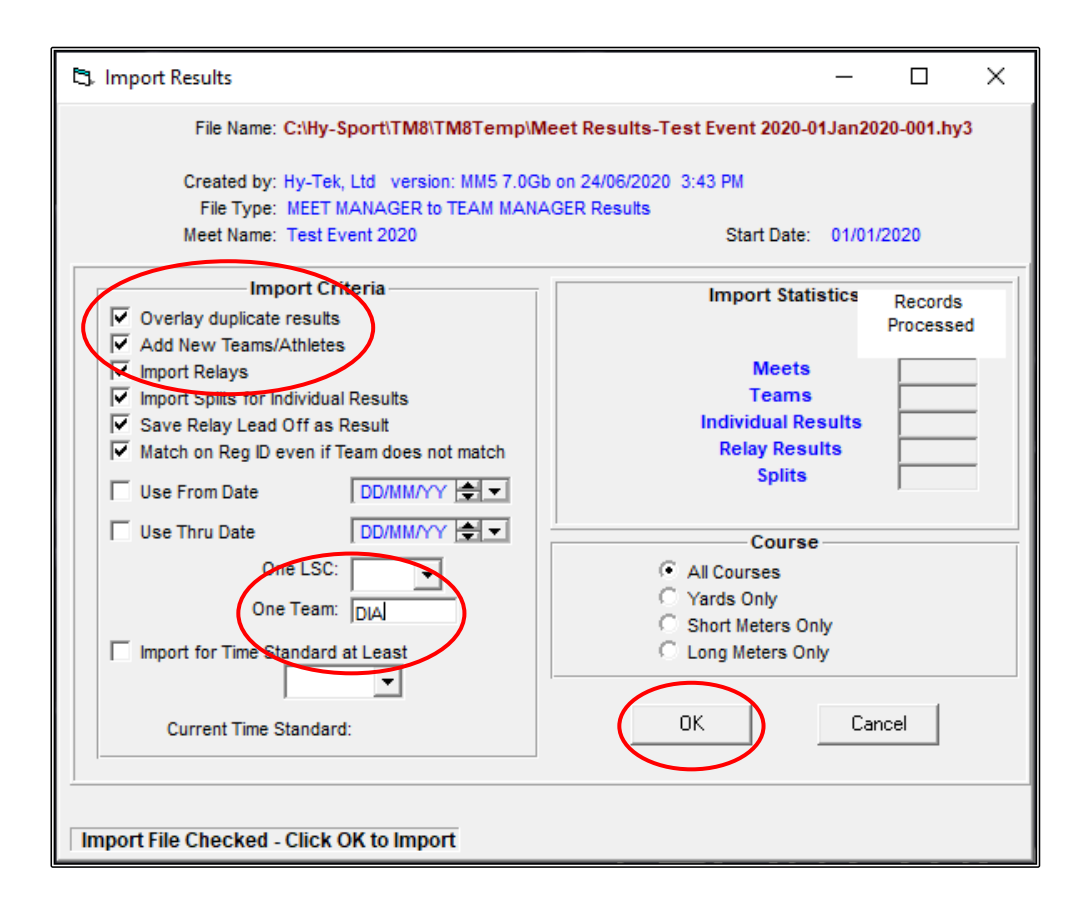

You can check the results by clicking into the ATHLETES screen and then HIGHLIGHT one of your athletes.

Choose RESULTS from the top of the screen.

| Bit Lorv Ap     Iff     Iff     Iff     Iff     Iff     Iff     Iff     Iff     Iff     Iff     Iff     Iff     Iff     Iff     Iff     Iff     Iff     Iff     Iff     Iff     Iff     Iff     Iff     Iff     Iff     Iff        Iff        Iff              Iff                                                                                                    <                                                                                                    | 😹 TEAM MAN      | AGER - Database:C/TIM5Data\Dia | monds Club, mdb - [Athlete | s]                       |                        |                |        |        |             |               | - 0 ×            |
|----------------------------------------------------------------------------------------------------|-----------------|--------------------------------|----------------------------|--------------------------|------------------------|----------------|--------|--------|-------------|---------------|------------------|
| Image: State of the symmetry in the symmetry in the symmetry | 🛱 Layout A      | dd Edit Viev Delete Resu       | lts Goals Aecruit Regi     | stration Print Export to | HTML Help              |                |        |        |             |               | - 5 ×            |
| But         Colvy loc by Cathled           But         Colvy loc by Cathled           Male         Team         Group         With Group         Low Age         More Colum           Male         D         E         G         H         J         K         L         M         D         P         O         R         S         V         V         W X         Y         Z           Cathles         School YF         School YF         School YF         School YF         V         V         X         Y         Z         V         W         X         V         Z         V         W         X         V         Z         V         W         X         V         Z         V         Z         V         W         X         V         Z         V         Z         V         Z         V         Z         V         Z         V         Z         V         Z         V         Z         V         Z         V         Z         V         Z         Z         Z         Z         Z         Z         Z         Z         Z         Z         Z         Z         Z <thz< th="">         Z         <thz< th="">         Z</thz<></thz<>                                                                                                    | 🏦 🗅 🚅 🗡         | < 🕗 🛝 🗛 😿 🖨 🖪 🎸                | 🗈 🗌 Stow Inactive S        | wimmers                  | Only Dive Certified    |                |        |        |             |               |                  |
| Op/En         Team         Oroup         WM Knavp         More Column           Main         School Yr         Subgroup         WM Subgroup         Migh Age           And         School Yr         E         F         G         H         I         J         K         K         M         N         O         P         Q         R         S         T         U         V         W         X         Y         Z           Main         School Yr         E         F         G         H         I         J         K         K         M         N         O         P         Q         R         S         T         U         W         X         Y         Z           Outco         Relecca         F         I7-Color         I8         K         U/Adv VV Sub Patteres Name         Tabus         Z         Z                                                                                                    |                 |                                | Show Only Inact            | ive Swimmers             | Only Not Dive Certifie | 1<br>— _       |        |        |             |               |                  |
| Female         Scholy /r         Subgroup         With Subgroup         High Age           A         B         C         C         F         G         H         I         J         K         L         M         O         P         C         R         S         T         U         V         W         X         V         Z           Int Name         Cexture         Idea         Add         Box         V         V                                                                                                    | Both     G Male | Team                           | Group                      | WM Group                 | Low Age                | Move Co        | olumn  |        |             |               |                  |
| A         B         C         D         E         F         G         H         I         J         K         L         M         N         O         P         Q         R         S         T         U         V         W         X         V         Z           Gade         Dim         Add         B         G         Bin         Add         V         V <t< td=""><td>C Female</td><td>School Yr 🔹</td><td>Subgroup 👻</td><td>WM Subgroup</td><td>High Age</td><td></td><td></td><td></td><td></td><td></td><td></td></t<>                                                                                                    | C Female        | School Yr 🔹                    | Subgroup 👻                 | WM Subgroup              | High Age               |                |        |        |             |               |                  |
| Interne         First Name         NU         See         Base         Get         Gr. Oxioned         See         Curve         Other         Data         Other         Tem 12         Last Urdated            Morray         Chaines         F         17-00-01         16         CLARE         100-01         CLARE         100-01         24-00-02-050         21-00-02-050         21-00-02-050         21-00-02-050         21-00-02-050         21-00-02-050         21-00-02-050         21-00-02-050         21-00-02-050         21-00-02-050         21-00-02-050         21-00-02-050         21-00-02-050         21-00-02-050         21-00-02-050         21-00-02-050         21-00-02-050         21-00-02-050         21-00-02-050         21-00-02-050         21-00-02-050         21-00-02-050         21-00-02-050         21-00-02-050         21-00-02-050         21-00-02-050         21-00-02-050         21-00-02-050         21-00-02-050         21-00-02-050         21-00-02-050         21-00-02-050         21-00-02-050         21-00-02-050         21-00-02-050         21-00-02-050         21-00-02-050         21-00-02-050         21-00-02-050         21-00-02-050         21-00-02-050         21-00-02-050         21-00-02-050         21-00-02-050         21-00-02-050         21-00-02-050         21-00-02-050         21-00-02-050         21-00-02-0                                                                                                    | AB              | C D E                          | F G H                      |                          | K L                    | M N            | 0   F  |        | R S T       | U V           | W X Y Z          |
| Unite         Refere         F         17-Oc-00         18         K         Image         Image         Image         10.0         ClcLARE17000         Image         21-Jun-32-35M           Moray         Clcsas         F         0-A_cr010         10         K         Image         0A         Moray         Moray         21-Jun-32-35M         P         0-A_cr010         10         K         Image         0A         Moray         21-Jun-32-35M         P         0-A_cr010         10         K         Image         21-Jun-32-35M         P         0-A_cr010         10         X         Image         21-Jun-32-35M         P         0-A_cr010         10         X         Image         21-Jun-32-32M         P         21-Jun-32-32M         P         21-Jun-32-34M                                                                                                    | Last Name       | First Name MI Gen              | Birth Age Reg              | Gr Gr Joined Sub         | Yr WM.Gr WM Sub        | Preferred Name | Team 1 | Joined | D Dive Cert | Team 2 Team 3 | Last Updated     |
| Districe         Districe         In         Districe         Districe <thdistrice< th=""> <thdistrice< th=""> <thdist< td=""><td>Clarke</td><td>Rebecca F</td><td>17-Oct-00 19 K</td><td></td><td></td><td>0</td><td>AIC</td><td>CLAP</td><td>RE171000</td><td></td><td>21-Jun-20 2:39PM</td></thdist<></thdistrice<></thdistrice<>                                                                                                    | Clarke          | Rebecca F                      | 17-Oct-00 19 K             |                          |                        | 0              | AIC    | CLAP   | RE171000    |               | 21-Jun-20 2:39PM |
| Denterd         Erin         F         07.400-10         9         K         DU         DU         REVERDITIO         D         21.Jun:20.2416M           WMB         Human         H         11.400-10         9         K         DU         DU         WHMM111110         D         21.Jun:20.2416M                                                                                                    | O'Keefe         | Christopher M                  | 09-Jun-10 10 K             |                          |                        |                | DIA    | O'KC   | H090611     |               | 21-Jun-20 2:45PM |
| VINTO DIA IVHIMITITIO DI 21-Jun-2024IPM                                                                                                    | Renford         | Erin F                         | 07-Nov-10 9 K              |                          |                        | 6              | AIC    | RENE   | ER071110    |               | 21-Jun-20 2:41PM |
|                                                                                                    | White           | Michael M                      | 11-Nov-10 9 K              |                          |                        | C              | AIC    | WHIN   | ///11110    |               | 21-Jun-20 2:41PM |
|                                                                                                    |                 |                                |                            |                          |                        |                |        |        |             |               |                  |
|                                                                                                    |                 |                                |                            |                          |                        |                |        |        |             |               |                  |
|                                                                                                    |                 |                                |                            |                          |                        |                |        |        |             |               |                  |
|                                                                                                    |                 |                                |                            |                          |                        |                |        |        |             |               |                  |
|                                                                                                    |                 |                                |                            |                          |                        |                |        |        |             |               |                  |
|                                                                                                    |                 |                                |                            |                          |                        |                |        |        |             |               |                  |
|                                                                                                    |                 |                                |                            |                          |                        |                |        |        |             |               |                  |
|                                                                                                    |                 |                                |                            |                          |                        |                |        |        |             |               |                  |
|                                                                                                    |                 |                                |                            |                          |                        |                |        |        |             |               |                  |
|                                                                                                    |                 |                                |                            |                          |                        |                |        |        |             |               |                  |
|                                                                                                    |                 |                                |                            |                          |                        |                |        |        |             |               |                  |
|                                                                                                    |                 |                                |                            |                          |                        |                |        |        |             |               |                  |
|                                                                                                    |                 |                                |                            |                          |                        |                |        |        |             |               |                  |
|                                                                                                    |                 |                                |                            |                          |                        |                |        |        |             |               |                  |
|                                                                                                    |                 |                                |                            |                          |                        |                |        |        |             |               |                  |
|                                                                                                    |                 |                                |                            |                          |                        |                |        |        |             |               |                  |
|                                                                                                    |                 |                                |                            |                          |                        |                |        |        |             |               |                  |
|                                                                                                    |                 |                                |                            |                          |                        |                |        |        |             |               |                  |
|                                                                                                    |                 |                                |                            |                          |                        |                |        |        |             |               |                  |
|                                                                                                    |                 |                                |                            |                          |                        |                |        |        |             |               |                  |
|                                                                                                    |                 |                                |                            |                          |                        |                |        |        |             |               |                  |
|                                                                                                    |                 |                                |                            |                          |                        |                |        |        |             |               |                  |
|                                                                                                    |                 |                                |                            |                          |                        |                |        |        |             |               |                  |
|                                                                                                    |                 |                                |                            |                          |                        |                |        |        |             |               |                  |

You will see from the RESULTS screen that the swimmer now has results from the TEST EVENT 2020 listed.

| CHELSEA MURRAY Individual Results                                                                                                    | _ | Х |
|----------------------------------------------------------------------------------------------------|---|---|
| (iew Athlete Un <u>l</u> ocked <u>D</u> elete <u>E</u> xtract Legal Splits <u>G</u> raph E <u>x</u> port Results <u>P</u> rint <u>H</u> elp |   |   |
| 🖻 🔄 🗙 🛟 🕼 🔚 🖨 🖪 🖻                                                                                                    |   |   |
| Standard: Show Standards Since: DD//M//YY 🖘 Stroke:                                                                                         |   |   |
| Course: Show Conversion Use Since Date Distance:                                                                                            |   |   |
| Meet Change F Show Non-Lead Relay Legs Meet Type:                                                                                           |   |   |
| meet. All Meets I Show Goals I Fastest                                                                                                    |   |   |
| Distance Stroke Time DQ VR P/F Neet Event Athlete Event Place Points Team Start Date Meet                                                   |   |   |
| 100 Back     1:46.22L     I F 4 Open 9 F 8 3 0/A 01/01/2020 Test Event 2020                                                                 |   |   |
| 200 Breast 3:30.59L I F 6 09-09 9 F 7 4DA 01/01/2020 Test Event 2020                                                                        |   |   |
|                                                                                                    |   |   |
|                                                                                                    |   |   |
|                                                                                                    |   |   |
|                                                                                                    |   |   |
|                                                                                                    |   |   |
|                                                                                                    |   |   |
|                                                                                                    |   |   |
|                                                                                                    |   |   |
|                                                                                                    |   |   |
|                                                                                                    |   |   |
|                                                                                                    |   |   |
|                                                                                                    |   |   |
|                                                                                                    |   |   |
|                                                                                                    |   |   |
|                                                                                                    |   |   |
|                                                                                                    |   |   |
|                                                                                                    |   |   |
|                                                                                                    |   |   |
|                                                                                                    |   |   |
|                                                                                                    |   |   |
|                                                                                                    |   |   |
|                                                                                                    |   |   |
|                                                                                                    |   |   |

Now that the data has imported, you can begin to print any reports that you may need.

### SECTION TWELVE: HOW TO SET UP MEET MOBILE IN MEET MANAGER

From the MAIN MENU screen, click on the SET-UP tab and then select MEET MOBILE PUBLISHING from the drop down.

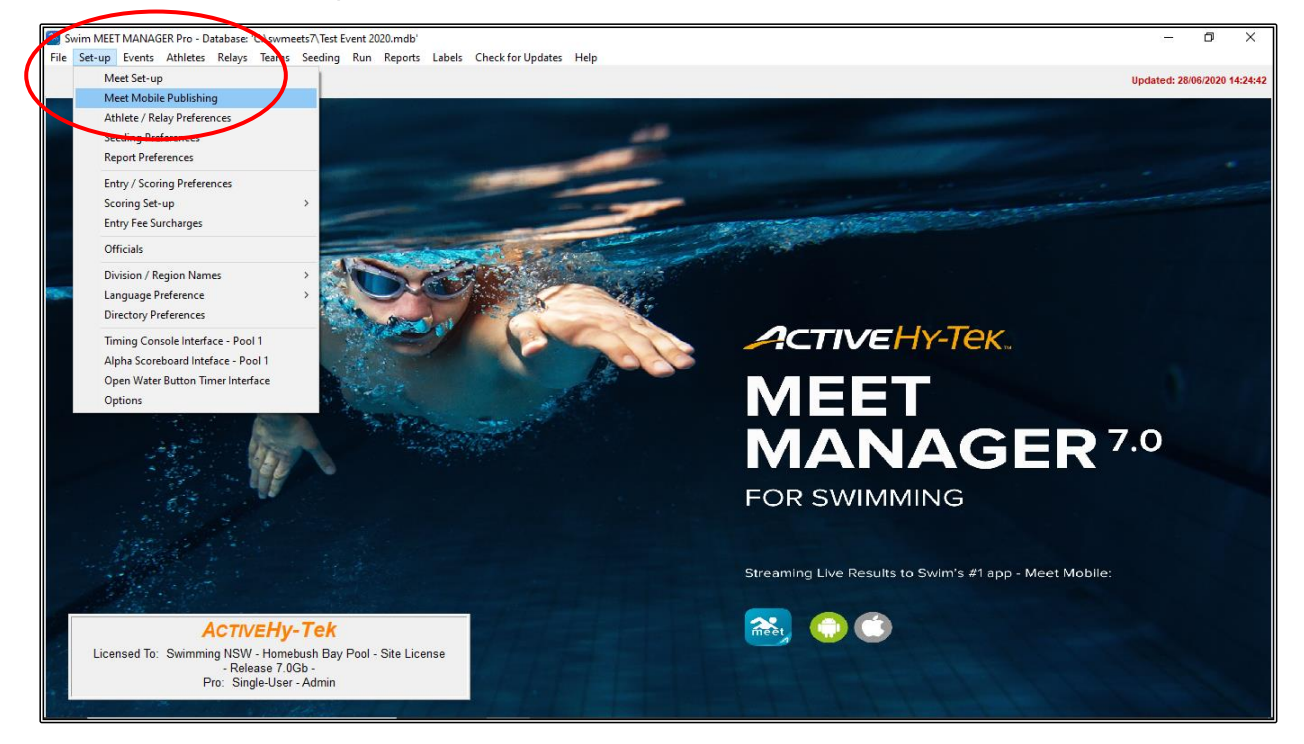

From the MEET MOBILE PUBLISHING screen, under the SETTINGS tab, click on THE RESTRICT HEAT SHEET DATA option.

|                  | 🖏 Meet Mobile Publishing                                                                                                    | - 🗆 X                                                                                                    |
|------------------|----------------------------------------------------------------------------------------------------|----------------------------------------------------------------------------------------------------|
| $\left( \right)$ | 🗈<br>Settings Publish Promote Report                                                                                                    |                                                                                                    |
|                  | Welcome to Meet Mobile Setup                                                                                                    | Learn About Meet Mobile                                                                                                    |
|                  | Select content option and customer price:<br>Full Meet Data (recommended)<br>Meet Mobile customers will have full access to all meet<br>information including psych sheets, heat sheets, and results. | Please select your Meet Mobile settings. This will let us know<br>whether you want heat sheets or not to be shown in the Meet<br>Mobile application available through both the Apple app store and<br>Google Play.<br>How does my meet data get published ?         |
|                  | Free Heat Sheets<br>If Full Meet Data is selected, you must 1) either click the<br>Active.com Setup button to create an account for revenue                                                           | Once you have set up your meet for Meet Mobile, you will be given control of when to make meet data available.                                                                                                    |
|                  | sharing or 2) select Free Heat Sheets. Otherwise, if Full<br>Meet Data is selected, the meet program price will be<br>\$1.99 with no revenue sharing.                                                 | How does revenue sharing work ?<br>Revenue sharing is only available for Active.com U.S. addresses.<br>Click the Active.com Set-up button on the left to set up the revenue<br>sharing account. Heat Sheet prices of \$1.99 or more qualify for<br>revenue sharing. |
|                  | Active.com Set-up                                                                                                    | Terms of Use<br>The Terms of Use is required before any meet data can be<br>published to Meet Mobile. Click "View Contract to Agree' and you will<br>be able to view the contract. On the contract page, enter your name<br>and birth date, then click Agree.       |
|                  | Terms of use: I have agreed to the Meet Mobile Contract. View Contract                                                                                                    |                                                                                                    |
|                  | Confirm                                                                                                    |                                                                                                    |

Now click on the VIEW CONTRACT button to view and AGREE to the contract.

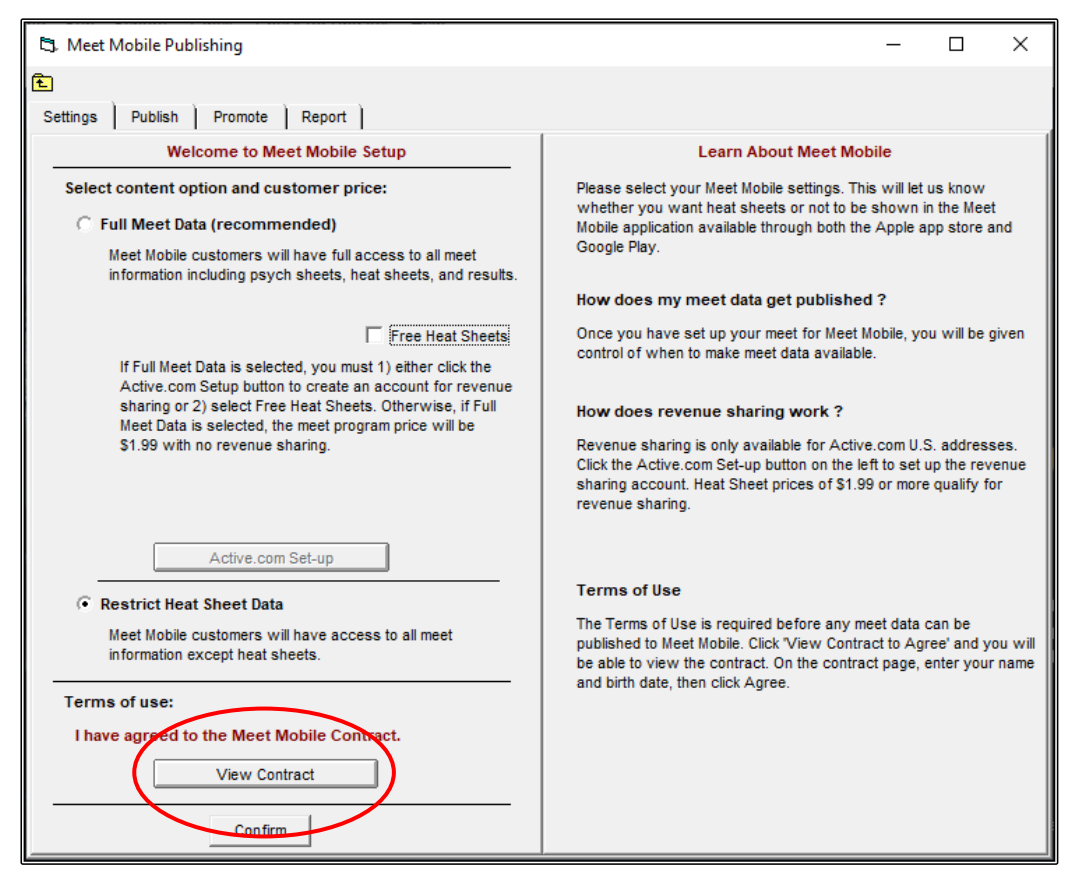

In the ACTIVE.COM ACCOUNT SETUP screen, enter your NAME and DATE OF BIRTH. This does not need to be your actual DOB as long as the date entered ensures you are over 18 years of age.

Click on the AGREE button.

| 🕄 Active.com Account Setup                                                                                                    | _                                                                                                    |                                                                              | × |
|----------------------------------------------------------------------------------------------------|----------------------------------------------------------------------------------------------------|------------------------------------------------------------------------------|---|
| Active Network Terms of Service Agreement                                                                                                    |                                                                                                    |                                                                              |   |
| Your use of TAN's software and services relating to Meet Mobile (the "Product") is subject to the terms see<br>"Terms") and is between you and TAN. "TAN" means The Active Network, Inc. with a principal place of bus<br>10182 Telesis Court, San Diego, CA 92121. In order to use the Product, you must first agree to these Ter<br>represent and warrant that you have the necessary and full right, power, authority, and capability to accep<br>to bind your organization, and to perform your obligations hereunder. You can accept the Terms by clicki<br>agree to the Terms, where this option is made available to you by TAN in the user interface for the Produc<br>use the Product and may not accept the Terms if (a) you are not of legal age to form a binding contract<br>wyou are a person barred from receiving the Product under the laws of the United States or other countries<br>country in which you are resident or from which you use the Product. You may not use the Product if you<br>the Terms. By accepting the Terms, you agree as follows:                                                                                                    | t forth be<br>iness is<br>ms. You<br>t these I<br>ng to acc<br>t. You m<br>ith TAN,<br>including<br>do not a | elow (the<br>at<br>Terms,<br>cept or<br>nay not<br>or (b)<br>g the<br>accept | ~ |
| 1. Pricing. TAN will provide you access to the Product which you may use to deliver content and data to e features, services, options, and fees of the Product may be described more fully in an applicable schedul card, shopping cart and/or checkout page, pricing form, order form, or similar document or web page, refe Terms (each, a "Schedule"). Each Schedule will be governed by these Terms and incorporated herein by r further acknowledge and agree that users of the Product may be required to purchase access to content delivered by you through the Product in accordance with the applicable Schedule. You agree that you have receive revenue sharing from such purchases in accordance with the applicable Schedule.                                                                                                    | end users<br>e, online<br>erencing<br>eference<br>and data<br>ve the rig                                     | s. The<br>rate<br>these<br>e. You<br>ght to                                  |   |
| 2. Content and Data. By submitting, delivering and/or uploading content and data through the Product, yn have the right to edit, copy, publish, distribute and otherwise use the content and data made available by agree that you will have dedicated resources and capability to use the Product for its intended purposes a use commercially reasonable efforts to publish applicable content and data to end users as quickly as re practicable. Content and data includes but is not limited to the following: Meet Structure, Psych Sheets, Assignments, event and swimmer results and team scoring.                                                                                                    | ou agree<br>you. Yo<br>and that<br>asonably<br>Heat an                                                       | you<br>u further<br>you will<br>/<br>d Lane                                  |   |
| Print Print |                                                                                                    |                                                                              | ¥ |
| By clicking Lagree below, you agree to Active Network's Terms of Service and Pricing.     * Enter your full name: Cherry Smith                                                                                                    |                                                                                                    |                                                                              | _ |
| * Enter your date of birth: 01/01/00                                                                                                    | リー                                                                                                    | <u>C</u> ancel                                                               |   |

Click on the CONFIRM button and when the CONFIRMATION screen appears, click YES.

| 5. Meet Mobile Publishing                                                                                                    | – 🗆 X                                                                                                    |
|----------------------------------------------------------------------------------------------------|----------------------------------------------------------------------------------------------------|
| Ē                                                                                                    |                                                                                                    |
| Settings Publish Promote Report                                                                                                    |                                                                                                    |
| Welcome to Meet Mobile Setup                                                                                                    | Learn About Meet Mobile                                                                                                    |
| Select content option and customer price:<br>C Full Meet Data (recommended)<br>Meet Mobile customers will have full access to all meet<br>information including psych sheets, heat sheets, and results.                                       | Please select your Meet Mobile settings. This will let us know<br>whether you want heat sheets or not to be shown in the Meet<br>Mobile application available through both the Apple app store and<br>Google Play.<br>How does my meet data get published ?   |
| Free Heat Sheets<br>If Full Meet Data is selected<br>Active.com Setup button to<br>sharing or 2) select Free H<br>Meet Data is selected, the<br>\$1.99 with no revenue sha<br>Yease confirm the following:<br>You do not want to publish Here | Once you have set up your meet for Meet Mobile, you will be given<br>control of when to make meet data available.<br>ng work ?<br>Niable for Active.com U.S. addresses.<br>button on the left to set up the revenue<br>t prices of \$1.99 or more qualify for |
| Active.com S                                                                                                    | Yes No                                                                                                    |
| Restrict Heat Sheet Data     Meet Mobile customers will have access to all meet     information except heat sheets.      Terms of use:     I have agreed to the Meet Mobile Contract.      View Contract                                      | Terms of Use<br>The Terms of Use is required before any meet data can be<br>published to Meet Mobile. Click "View Contract to Agree' and you will<br>be able to view the contract. On the contract page, enter your name<br>and birth date, then click Agree. |
| Not interested in publiching weet Mobile for this meet                                                                                                    |                                                                                                    |

Now click on the PUBLISH tab and then click on the PUBLISH GENERAL MEET INFORMATION button and then CLOSE OUT  $\boxtimes$  the screen.

| 🖏 Meet Mobile Publishing — 🗖 🗙                                                                                                    |
|----------------------------------------------------------------------------------------------------|
|                                                                                                    |
| Settings Publish Pronote Report                                                                                                    |
| Introducing Meet Mobile                                                                                                    |
| Before the meet: Includes Sessions, Event List, Psych Sheets, Records and Time Standards.<br>During the meet: Includes team scores and results.                |
| Meet Mobile General Meet Information                                                                                                    |
| Step 1: Select your team scoring and time line settings below.                                                                                                 |
| Step 2: Click the 'Publish General Meet Information' button after you have completed<br>setting up the events, sessions, entries, time standards, and records. |
| Team scoring option                                                                                                    |
| Male and Female only                                                                                                    |
| Display the event time line (recommended)                                                                                                    |
| Publish General Meet Information                                                                                                    |
| Pouch Shart and Heat Shart Sattings                                                                                                    |
| Stan 3: Clink the 'Duhlish Devich Sheate' hutton                                                                                                    |
|                                                                                                    |
| Psych Sheets Only will be published.                                                                                                    |
| Publish Psych Sheets                                                                                                    |
|                                                                                                    |
|                                                                                                    |
|                                                                                                    |
|                                                                                                    |

Click OK once the SELECTIONS screen appears.

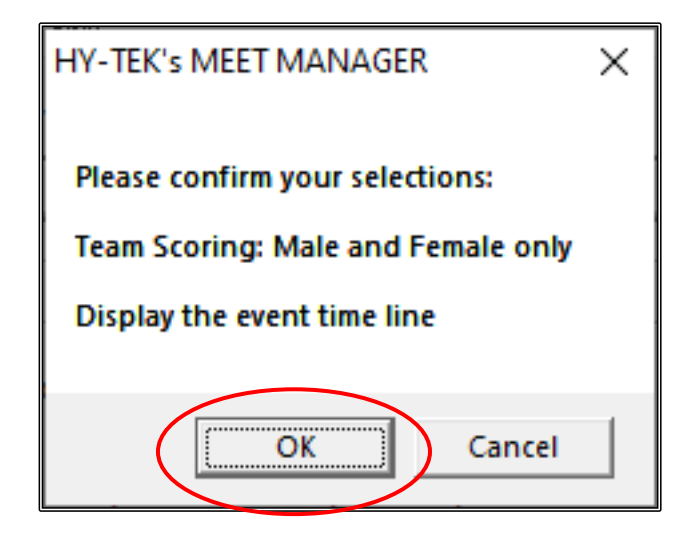

Click OK once the meet has been uploaded and PUBLISHED SUCCESSFULLY.

CLOSE OUT ⊠ of the MEET MOBILE PUBLISHING screen back to the MAIN MENU screen.

| 🛱 Meet Mobile Publishing – 🗖 🗙                                                                                                    |
|----------------------------------------------------------------------------------------------------|
| Uploading Time StandardsPlease wait                                                                                                    |
|                                                                                                    |
| Settings Publish Promote Report                                                                                                    |
| Introducing Meet Mobile                                                                                                    |
|                                                                                                    |
| Before the meet: Includes Sessions, Event List, Psych Sheets, Records and Time Standards.<br>During the meet: Includes team scores and results.                |
| Meet Mobile General Meet Information                                                                                                    |
| Step 1: Select your team scoring and time line settings below.                                                                                                 |
| Step 2: Click the 'Publish General Meet Information' button after you have completed<br>setting up the events, sessions, entries, time standards, and records. |
| Team scoring option                                                                                                    |
| Male and Female                                                                                                    |
| Display the ev                                                                                                    |
| Meet Published Successfully                                                                                                    |
|                                                                                                    |
| OK                                                                                                    |
| Step 3: Click the 'Publish Psych Sheets' button.                                                                                                    |
|                                                                                                    |
| Psych Sheets Only will be published.                                                                                                    |
|                                                                                                    |
| Publish Psych Sheets                                                                                                    |
|                                                                                                    |
|                                                                                                    |

Now that MEET MOBILE has been set up and published, you need to ensure that it is operating within the RUN screen.

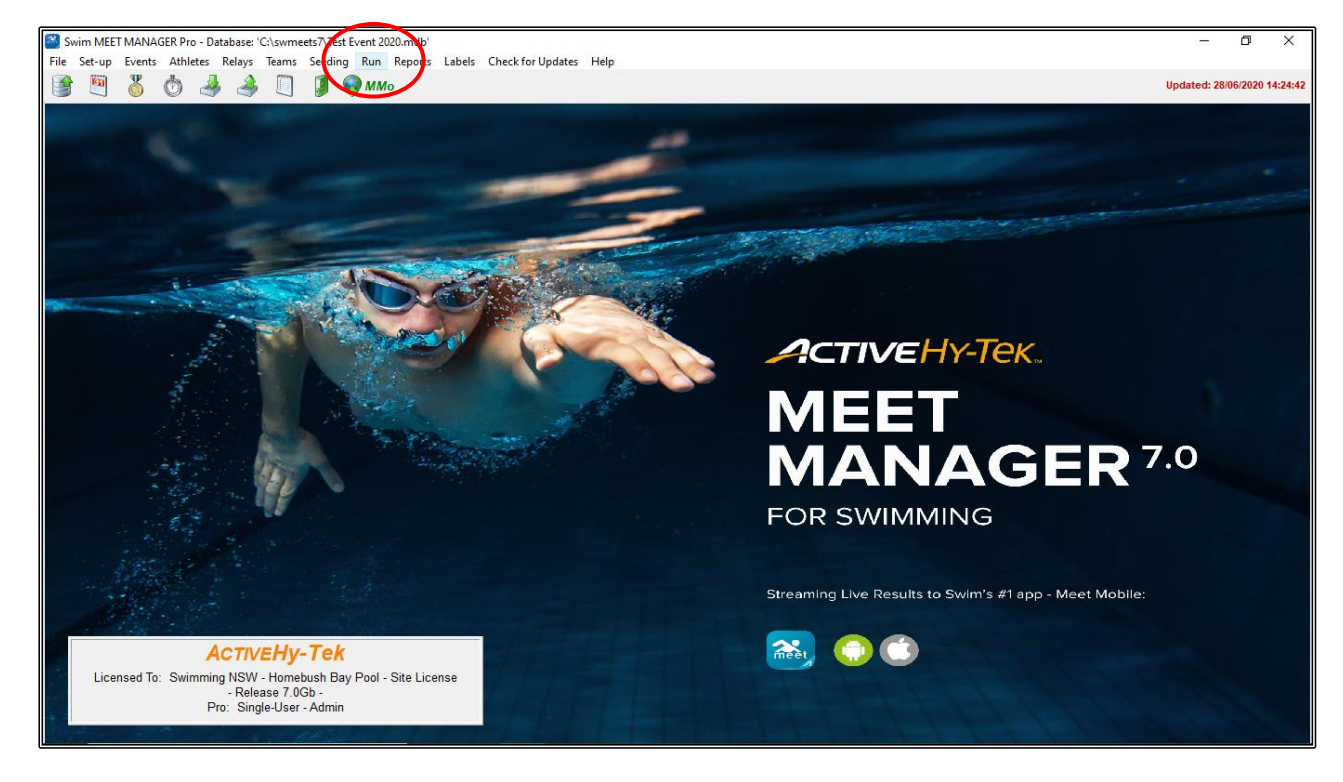

From the MAIN MENU screen, click on the RUN tab.

From the RUN screen, MEET MOBILE can be activated as long as the date of operation is on or after the start date of the meet and within seven (7) days of the end of the meet.

To activate, click the MEET MOBILE tab on the top right of the screen and highlight the SESSION/SESSIONS that you want to publish. Now tick the ACTIVATE THE MEET MOBILE SYSTEM box.

CLOSE OUT  $\boxtimes$  of the MEET MOBILE screen when completed.

| B, R           | in the | Meet - Te              | est Event 20   | 120   |            |                           |                        |        |          |                   |          |          |          |                |           |            |         |       |                                                                                                   |             |           |                      | – 0 ×                        |
|----------------|--------|------------------------|----------------|-------|------------|---------------------------|------------------------|--------|----------|-------------------|----------|----------|----------|----------------|-----------|------------|---------|-------|---------------------------------------------------------------------------------------------------|-------------|-----------|----------------------|------------------------------|
| Even           | is At  | thletes  <br>kest 🔇    | Relays Se      | eding | Web        | Swim-Off                  | Re-Score Combini       | e Rep  | oorts La | abels Preferen    | ces In   | iterfa   | ces OV   | V Module       | Meet Mobi | le Help    |         |       |                                                                                                   |             |           |                      |                              |
| Mee            | ue ⇔a  | je Enable              | d and a second |       | 1 5        | ter results o             | HY.TE                  | K 'e N | IEET M/  |                   | nsod te  | o. 5     | wimmi    | ng NSW -       | Homebus   | h Bay Po   | ol - Si | ito I | cons                                                                                              | 0           |           |                      | Indated: 28/06/2020 14:24:42 |
|                |        |                        |                | EVENT | LIST - A   | All Evente -              | I C Metere - (Session  |        | Meet M   | ohile 2.5         | nocu te  | 0. 0     |          | ing it still - | Tomebus   |            | ×       |       | <ct< td=""><td>ri J: Den</td><td>lace Deco</td><td>orde with Splites</td><td></td></ct<>          | ri J: Den   | lace Deco | orde with Splites    |                              |
|                | Evt#   | Rnd                    | Status         | Even  | t Name     | an crema -                | Le metera - (beaalon   |        |          | D C L             |          |          |          |                |           |            |         | Ì     | lder                                                                                              | in nep      | ace need  | orda with opinas     |                              |
| $\mathbf{F}$   | 1      | F                      | Scored         | Boys  | s 8 & Unde | er 50 LC Met              | er Freestyle           | Sei    | ect All  | De-Select Upl     | oad Ses  | sion     | Results  |                |           |            |         | p1    | er                                                                                                |             |           |                      |                              |
|                | 2      | F                      | Scored         | Girls | 8 & Unde   | er 50 LC Meter            | er Freestyle           | ~      | υH       | <u>.</u>          |          | _        |          |                |           |            |         |       |                                                                                                   |             |           |                      |                              |
|                | 4      | F                      | Scored         | Wom   | en Open    | 100 LC Meter              | r Backstroke           |        |          |                   |          | <u>s</u> | ession   |                |           |            |         |       |                                                                                                   |             |           |                      |                              |
|                | 5      | F                      | Scored         | Boys  | 9 Years    | 200 LC Mete               | r Breaststroke         |        | Day      | 09:00 AM          | ession i | # 0      | ourse S  | IORNING        |           |            |         | -1    |                                                                                                   |             |           |                      |                              |
|                | 6      | F                      | Scored         | Girls | 9 Years 2  | 200 LC Mete               | Breaststroke           |        | 1        | 09:00 PM          | 2        |          | LA       | FTERMOON       |           |            |         | -     |                                                                                                   |             |           |                      |                              |
|                | 8      | F                      | Scored         | Girls | 6-10 200   | LC Meter Fr               | eestvie 4 x 100m Relay |        |          |                   | _        | -        |          |                |           |            |         |       |                                                                                                   |             |           |                      |                              |
|                | 9      | F                      | Scored         | Boys  | Open 10    | 0 LC Meter F              | reestyle               | 1-     |          |                   |          | +        |          |                |           |            |         | -1    |                                                                                                   |             |           |                      |                              |
|                | 10     | F                      | Scored         | Mixed | d Open 50  | 0 LC Meter B              | ackstroke Multi-Class  | _      |          |                   |          | +        |          |                |           |            |         | -[    |                                                                                                   |             |           |                      |                              |
|                |        |                        |                | -     |            |                           |                        |        |          |                   |          |          |          |                |           |            |         | _     | _                                                                                                 |             |           |                      |                              |
|                |        |                        |                | -     |            |                           |                        | 1-     |          |                   |          | +        |          |                |           |            |         |       | <ctrl< td=""><td>-Y: Repla</td><td>ace Team</td><td>Scores with Records&gt;</td><td></td></ctrl<> | -Y: Repla   | ace Team  | Scores with Records> |                              |
|                |        |                        |                |       |            |                           |                        | -      |          |                   |          | -        |          |                |           |            |         |       | -                                                                                                 |             |           |                      |                              |
| $ \rightarrow$ |        |                        |                | -     |            |                           |                        |        |          |                   |          |          |          |                |           |            |         |       |                                                                                                   |             |           |                      |                              |
|                |        |                        |                | -     |            |                           |                        | 1-     | _        |                   |          | _        |          |                |           |            |         |       |                                                                                                   |             |           |                      |                              |
|                |        |                        |                |       |            |                           |                        | 1-     |          |                   |          |          |          |                |           |            |         |       | -                                                                                                 |             |           |                      |                              |
|                |        |                        |                | -     |            |                           |                        | -      |          | /                 | Select   | t Ses    | sion Fro | om Above L     | ist       |            |         | - É   |                                                                                                   |             |           |                      |                              |
|                |        |                        |                | -     |            |                           |                        |        |          |                   | ctivate  | e the    | Meet M   | lobile Svste   | m 🔽       |            |         | - H   | -                                                                                                 |             |           |                      |                              |
|                |        |                        |                |       |            |                           |                        | _      |          |                   | _        |          |          | ,              |           |            | _       | -     |                                                                                                   |             |           | -1                   |                              |
|                | Ses    | ision : F7             |                | S     | CR Sheet   | : F9                      | Adjust : F8            |        | Rest     | ore Pads : Ctrl-P |          |          | JD : Cir | N              | Ra        | ce # : F2  |         |       | Li                                                                                                | st : Ctrl-L | -         | Re-Rank              | Prev Event : Ctrl-F4         |
|                | Refre  | sh : Ctrl-D            |                | Rel   | Names : (  | Ctrl-R                    | Awards : Ctrl-A        |        |          | Calc : Ctrl-K     |          | Un       | seeded : | Ctrl-U         | Get '     | Times : F3 |         | i –   | Sco                                                                                               | ne : Ctr    | 1-5       | Re-Score             | Next Event : Ctrl-F5         |
|                |        |                        |                |       |            |                           | H                      | eat 1  | of 2     | == Finals =       | - Ev     | ent      | 1 Boy    | s 8 and U      | nder 50   | LC Mete    | r Fre   | est   | /le                                                                                               |             |           |                      |                              |
| Lar            | e At   | hiete Nam              | e              |       | Age        | Team                      |                        | Seed   | Time     | Finals Time       | DQ       | Exh      | DQcode   | Backup 1       | Backup 2  | Backup 3   | HPL     | PL    | Pts                                                                                               | AdiStat     | 1         |                      |                              |
| 1              |        |                        |                |       |            |                           |                        |        |          |                   |          |          |          |                |           |            |         |       |                                                                                                   |             |           |                      |                              |
| 2              | Qu     | uinn, Matth            | new            |       | 6          | Nsw Club                  |                        |        | 41.00    | 49.9              | 9        |          |          |                |           |            | 3       | 7     | 4                                                                                                 |             |           |                      |                              |
| 4              | An     | nsworth,/<br>aquire Ma | Andrew         |       | 7          | Fantasy Clu<br>Local Swim | b<br>Team              |        | 39.79    | 39.0              |          | 뷰        |          |                |           |            | 2       | 2     | 9                                                                                                 |             |           |                      |                              |
| 5              | - Inc  |                        |                |       |            |                           |                        |        | .0.70    |                   |          |          |          |                |           |            | -       |       |                                                                                                   |             |           |                      |                              |
| 6              |        |                        |                |       |            |                           |                        |        |          |                   |          |          |          |                |           |            |         |       |                                                                                                   |             |           |                      |                              |
|                | -      |                        |                |       |            |                           |                        |        |          |                   |          |          |          |                |           |            | -       | -     | -                                                                                                 |             |           |                      |                              |
|                |        |                        |                |       |            |                           |                        |        |          |                   |          |          |          | -              |           |            | -       |       | -                                                                                                 |             |           |                      |                              |
|                |        |                        |                |       |            |                           |                        |        |          |                   |          |          |          |                |           |            |         |       |                                                                                                   |             |           |                      |                              |

You will now see in the RUN screen, that the MEET MOBILE ENABLED message is green.

| mee | Mobile | Enable     | d            |                | )               | HY-                     | FEK 's N  | IEET   | MAN     | AGER I     | Licens | ed to | o: Sw          | rimmir     | g NSW    | - Ho | omebus   | h Bay Po   | ol - Si | ite Li  | cens                                                                                                    | е           |          |           |             | U   | pdated: 28/06/20 | 020 |
|-----|--------|------------|--------------|----------------|-----------------|-------------------------|-----------|--------|---------|------------|--------|-------|----------------|------------|----------|------|----------|------------|---------|---------|----------------------------------------------------------------------------------------------------|-------------|----------|-----------|-------------|-----|------------------|-----|
| _   |        |            |              | EVEN LIST      | All Events -    | LC Meters - (Sessi      | on not se | electe | ed)     |            |        |       |                |            |          |      |          |            | Rec     | ords    | <ct< th=""><th>rl-I: Rep</th><th>lace Rec</th><th>ords with</th><th>Splits&gt;</th><th></th><th></th><th></th></ct<>           | rl-I: Rep   | lace Rec | ords with | Splits>     |     |                  |     |
|     | Evt#   | Rnd        | Status       | Event Name     |                 |                         | Heats     | ?      | NS D    | Q DFS      |        |       |                | R          | ecord    |      | Time     | Date       | Reco    | ord Hol | lder                                                                                                    |             |          |           |             |     |                  |     |
| •   | 1      | F          | Scored       | Boys 8 & Un    | der 50 LC Me    | ter Freestyle           | 2         | -      | - 1     | -          |        |       |                | MEE        | T RECOF  | R    | 35.10    | 01/01/2005 | John    | Webb    | er                                                                                                    |             |          |           |             |     |                  |     |
| _   | 2      | F          | Scored       | Girls 8 & Une  | der 50 LC Met   | er Freestyle            | 2         | -      |         |            |        |       |                | MET        | RO QT    | М    | 32.00    |            |         |         |                                                                                                    |             |          |           |             |     |                  | _   |
| -   | 3      | -          | Scored       | Men Open 1     | 00 LC Meter B   | ackstroke               | 3         | -      | - '     | -          |        |       |                |            | NTRY Q   | С    | 33.00    |            |         |         |                                                                                                    |             |          |           |             |     |                  | _   |
| -   | 4      | F          | Scored       | Rove 9 Vear    | e 200 LC Mete   | er Backstroke           | 2         | -      |         | • •        |        |       |                |            |          |      |          |            | -       |         |                                                                                                    |             |          |           |             |     |                  |     |
| -   | 6      | F          | Scored       | Girls 9 Year   | s 200 LC Mete   | r Breaststroke          | 2         | 1      |         |            |        |       |                |            |          | -    |          |            | -       |         |                                                                                                    |             |          |           |             |     |                  | -   |
| -   | 7      | , È        | Scored       | Mixed Onen     | 400 LC Meter    | Mediev 4 x 100m Dela    | - 1       | -      |         |            |        |       |                |            |          | +    |          |            |         |         |                                                                                                    |             |          |           |             |     |                  | -   |
| -   | 8      | Right c    | lick any eve | nt row to ente | r the actual st | arting time for the eve | 1t. 1     | -      |         |            |        |       |                |            |          |      |          |            | -       |         |                                                                                                    |             |          |           |             |     |                  | -   |
|     | 9      | F          | Scored       | Boys Open      | 100 LC Meter    | Freestyle               | 3         | -      | - 1     |            |        |       |                |            |          |      |          |            | -       |         |                                                                                                    |             |          |           |             |     |                  | _   |
|     | 10     | F          | Scored       | Mixed Open     | 50 LC Meter E   | Backstroke Multi-Class  | 1         | -      |         |            |        |       |                |            |          |      |          |            |         |         |                                                                                                    |             |          |           |             |     |                  | _   |
|     |        |            |              |                |                 |                         |           |        |         |            |        |       |                |            |          |      |          |            |         |         |                                                                                                    |             |          |           |             |     |                  |     |
| _   |        |            |              |                |                 |                         |           |        |         |            |        |       |                |            |          |      |          | Tea        | m Sco   | res     | <ctrl< td=""><td>-Y: Repla</td><td>ice Team</td><td>Scores v</td><td>with Record</td><td>s&gt;</td><td></td><td>1</td></ctrl<> | -Y: Repla   | ice Team | Scores v  | with Record | s>  |                  | 1   |
| -   |        |            |              |                |                 |                         |           | -      |         |            |        |       |                | Ra         | nk Gei   | nder | Score    | Team       |         |         |                                                                                                    |             |          |           |             |     |                  |     |
| -   |        |            |              |                |                 |                         | -         | -      |         |            |        |       |                |            |          |      |          |            |         |         |                                                                                                    |             |          |           |             |     |                  |     |
| -   |        |            |              |                |                 |                         |           | -      |         |            |        |       |                | - 🗆        |          |      |          |            |         |         |                                                                                                    |             |          |           |             |     |                  |     |
| -   |        |            |              |                |                 |                         | -         | -      |         |            |        |       |                |            |          |      |          |            |         |         |                                                                                                    |             |          |           |             |     |                  |     |
| -   |        |            |              |                |                 |                         |           | -      |         |            |        |       |                | 1          | _        |      | _        | _          |         |         |                                                                                                    |             |          |           |             |     |                  | _   |
|     |        |            |              |                |                 |                         |           |        |         |            |        |       |                |            | _        |      |          |            |         |         |                                                                                                    |             |          |           |             |     |                  | _   |
|     |        |            |              |                |                 |                         |           |        |         |            |        |       |                |            | _        |      |          |            |         |         |                                                                                                    |             |          |           |             |     |                  | _   |
|     |        |            |              |                |                 |                         |           | _      |         |            |        |       |                |            | -        |      | -        | -          |         |         |                                                                                                    |             |          |           |             |     |                  | _   |
|     |        |            |              |                |                 |                         |           |        |         |            |        |       |                |            |          | _    |          |            |         |         |                                                                                                    |             |          |           |             | -1- | 2                | 1   |
|     | Sess   | ion : F7   |              | SCR She        | et : F9         | Adjust : F8             |           | F      | Restore | Pads : 0   | Ctrl-P |       |                | JD : Ctrl- | J        |      | Ra       | ce # : F2  |         |         | Li                                                                                                    | st : Ctrl-L |          |           | Re-Rank     |     | Prev Event       | : C |
|     | Refres | h : Ctrl-D |              | Rel Names      | : Ctrl-R        | Awards : Ctrl-          | A         |        | Cal     | c : Ctrl-K | :      | Г     | Uns            | eeded :    | Ctrl-U   | Т    | Get      | Times : F3 |         |         | Sco                                                                                                    | ore : Ctr   | I-S      |           | Re-Score    |     | Next Event       | : C |
|     |        |            |              |                |                 |                         | Heat 1    | of     | 2 ==    | Fina       | ls ==  | Ev    | ent 1          | Boys       | 8 and    | Un   | der 50   | LC Mete    | r Fre   | esty    | /le                                                                                                    |             |          |           |             |     |                  | ī   |
| Lar | e Ath  | iete Nam   | 9            | Age            | Team            |                         | Seed      | Time   |         | Finals T   | ime    | DQ    | Exh D          | Qcode      | Backup 1 | 1 E  | Backup 2 | Backup 3   | HPL     | PL      | Pts                                                                                                    | AdjStat     |          |           |             |     |                  |     |
| 1   | -      |            |              |                |                 |                         |           |        |         |            |        |       | 님              |            |          | _    |          |            |         |         |                                                                                                    |             |          |           |             |     |                  | _   |
| 2   | Qui    | nn, Matth  | ew           | 6              | Nsw Club        |                         |           | 4      | 1.00    |            | 49.99  | 님     | 井              |            |          | _    |          |            | 3       | 7       | 4                                                                                                    |             | -        |           |             |     |                  | _   |
| 3   | Ain    | sworth, A  | Andrew       | 8              | Fantasy Clu     | ID                      |           | 39     | 9.79    |            | 39.01  | 븜     | 井              |            |          | +    |          |            | 1       | 2       | 9                                                                                                    |             |          |           |             |     |                  | _   |
| 4   | Mag    | ure, Ma    | ĸ            | /              | Local SWIM      | rieam                   |           | 4(     | 1.19    |            | 92.11  | H     | $\frac{1}{1}$  |            |          | +    |          |            | 2       | 2       | •                                                                                                    |             |          |           |             |     |                  | _   |
| 6   |        |            |              |                | -               |                         |           |        | -       |            |        | H     | <del>ة ا</del> |            |          | +    |          |            |         |         | -                                                                                                    | -           |          |           |             |     |                  | -   |
|     |        |            |              |                | -               |                         | -         |        |         |            |        |       |                |            |          | -    |          |            | -       |         |                                                                                                    |             |          |           |             |     |                  | _   |

When MEET MOBILE is enabled, results are sent to an ACTIVE NETWORK WEB SERVER which serves the Meet Mobile applications that are running on various APPLE devices.

As heat results are uploaded, the times are sorted in order in MEET MOBILE's EVENT RESULTS list, but place rankings are not shown until ALL heats are completed within an EVENT.

RESULTS are uploaded during the following operations but only if there was a change to a result:

- The current heat is uploaded when changing to another heat using the HEAT buttons, the NEXT HEAT button, the PREVIOUS HEAT button or moving to another EVENT.
- If entering RESULTS for the current heat causes the EVENT to be DONE, then moving from the current heat causes ALL the heats to be RE-UPLOADED along with the overall rankings.
- Clicking on LIST, SCORE or RE-RANK causes EVERY HEAT RESULT to be UPLOADED if the EVENT is DONE. If the EVENT is not DONE, nothing is uploaded.

The time to upload a heat is very short and will not slow down your data entry in the RUN screen.

You can UPLOAD an entire Session's RESULTS at any time from the RUN screen by clicking on the MEET MOBILE tab on the top right of the screen.

| Es. R<br>Ever | un the<br>its At                                           | Meet - Te<br>hletes I | est Event 20<br>Relays Se | )20<br>eding We            | b Swim-Of                      | f Re-Score Combir      | ne Rep   | orts   | Labels  | Preferen     | ces l | nterfa | ces O\   | N Mo   | aule 1 | Meet Mob | oile   | Help    | )      |         |                                                                                                    |          |           |            |             |     | - 0                | ×          |
|---------------|------------------------------------------------------------|-----------------------|---------------------------|----------------------------|--------------------------------|------------------------|----------|--------|---------|--------------|-------|--------|----------|--------|--------|----------|--------|---------|--------|---------|----------------------------------------------------------------------------------------------------|----------|-----------|------------|-------------|-----|--------------------|------------|
|               |                                                            | ( 🗗 🔮                 | 🔛 🗤                       | 🔁 🗆                        | Enter Results                  | by Lane (Ctrl-E)       |          |        |         |              |       |        |          |        | ~      | _        |        | /       |        |         |                                                                                                    |          |           |            |             |     |                    |            |
| Mee           | t Mobi                                                     | le Enable             | d                         |                            |                                | HY-TI                  | EK 's M  | EET    | ANA     | GER Lice     | nsed  | to: S  | wimmi    | ng N   | SW - I | lomebu   | sh Ba  | ay Poo  | l - Si | te Lic  | ense                                                                                                    |          |           |            |             | U   | pdated: 28/06/2020 | 0 14:24:42 |
|               |                                                            |                       |                           | EVENT LIST                 | - All Events                   | - LC Meters - (Session | n not se | lected | )       |              |       |        |          |        |        |          | _      |         | Rec    | ords    | <ctrl< td=""><td>l: Repl</td><td>lace Reco</td><td>ords with</td><td>Splits&gt;</td><td></td><td></td><td></td></ctrl<> | l: Repl  | lace Reco | ords with  | Splits>     |     |                    |            |
|               | Evt#                                                       | Rnd                   | Status                    | Event Nam                  |                                |                        | Heats    | ? 1    | IS DQ   | DFS          |       |        |          | Record | d      | Time     |        | Date    | Reco   | rd Hold | er                                                                                                    |          |           |            |             |     |                    |            |
| ┣┣            | 2                                                          | F                     | Scored                    | Boys 8 & U<br>Girle 8 & U  | nder 50 LC Me<br>Ider 50 LC Me | eter Freestyle         | 2        | -      | - 1     | -            |       |        | ME       | TRO O  | T M    | 35.10    | 01/0   | 01/2005 | John   | Webbe   | r i                                                                                                    |          |           |            |             |     |                    |            |
|               | 3                                                          | F                     | Scored                    | Men Open                   | 100 I C Meter                  | Backstroke             | 3        | -      | - 1     | -            |       |        | - CO     | UNTR   | Y O' C | 33.00    |        |         |        |         |                                                                                                    |          |           |            |             |     |                    | _          |
|               | 4                                                          | F                     | Scored                    | Women Op                   | en 100 LC Me                   | ter Backstroke         | 2        | -      |         | -            |       |        |          |        | -      |          |        |         |        |         |                                                                                                    |          |           |            |             |     |                    |            |
|               | 5                                                          | F                     | Scored                    | Boys 9 Yea                 | irs 200 LC Me                  | ter Breaststroke       | 2        | -      |         | -            |       |        |          |        |        |          |        |         |        |         |                                                                                                    |          |           |            |             |     |                    |            |
|               | 6                                                          | F                     | Scored                    | Girls 9 Yea                | rs 200 LC Met                  | er Breaststroke        | 2        | -      |         | -            |       |        |          |        |        |          |        |         |        |         |                                                                                                    |          |           |            |             |     |                    |            |
|               | 7 F Scored Mixed Open 400 LC Meter Medley 4 x 100m Relay 1 |                       |                           |                            |                                |                        |          |        |         |              |       |        |          |        | _      |          |        |         |        |         |                                                                                                    |          |           |            |             |     |                    |            |
|               | 8                                                          |                       | Scored                    | Girls 6-10 2<br>Royn Occor | 100 LC Meter F                 | reestyle 4 x 50m Relay | 1        | -      |         | -            |       |        |          |        |        |          | -      |         |        |         |                                                                                                    |          |           |            |             |     |                    |            |
|               | 10                                                         | F                     | Scored                    | Mixed One                  | 50 LC Meter                    | Backstroke Multi-Class | 1        | -      | - 1     | -            |       |        |          |        |        |          | -      |         |        |         |                                                                                                    |          |           |            |             |     |                    |            |
|               |                                                            | <u> </u>              | 000100                    | motod oper                 |                                |                        | - ·      | -      |         | -            |       |        |          |        |        |          | -      |         |        |         |                                                                                                    |          |           |            |             |     |                    |            |
|               |                                                            |                       |                           |                            |                                |                        |          |        | -       |              |       |        |          | _      |        |          | -      | Team    | a Scor |         | Ctrl V                                                                                                    | Denla    | ce Team   | Scoree     | with Record | •>  |                    |            |
|               |                                                            |                       |                           |                            |                                |                        |          |        |         |              |       |        |          | ank    | Gende  | er Scor  | re T   | Team    | 1 3001 |         | curri                                                                                                    | . Kepia  | ce ream   | i scorea n | nar Record  | ar  |                    |            |
|               |                                                            |                       |                           |                            |                                |                        |          |        | _       |              |       |        | _ =      | unit   | Conta  |          |        |         |        |         |                                                                                                    |          |           |            |             |     |                    |            |
|               |                                                            |                       |                           |                            |                                |                        |          | -      | _       |              |       |        | - 12     |        |        |          |        |         |        |         |                                                                                                    |          |           |            |             |     |                    |            |
|               |                                                            | + +                   |                           |                            |                                |                        |          |        | -       |              |       |        |          |        |        |          |        |         |        |         |                                                                                                    |          |           |            |             |     |                    |            |
|               |                                                            | ++                    |                           |                            |                                |                        |          |        | -       |              |       |        |          |        |        |          |        |         |        |         |                                                                                                    |          |           |            |             |     |                    |            |
|               |                                                            |                       |                           |                            |                                |                        | -        |        | -       |              |       |        |          |        |        | _        |        |         |        |         |                                                                                                    |          |           |            |             |     |                    |            |
|               |                                                            |                       |                           |                            |                                |                        |          |        |         |              |       |        |          |        |        | _        |        |         |        |         |                                                                                                    |          |           |            |             |     |                    |            |
|               |                                                            | 1 1                   |                           | 1                          |                                |                        | 1        |        |         |              |       |        |          | _      |        |          |        |         |        |         |                                                                                                    |          |           |            |             |     |                    |            |
|               |                                                            |                       |                           |                            |                                |                        |          |        |         |              |       |        |          |        |        |          |        |         |        |         |                                                                                                    |          |           |            |             | -1- | 2                  |            |
|               | Ses                                                        | sion : F7             |                           | SCR Sh                     | et : F9                        | Adjust : F8            |          | Re     | store F | ads : Ctrl-P |       |        | JD : Ctr | Ы      |        | R        | lace # | ¥:F2    |        |         | List                                                                                                    | : Ctrl-L |           |            | Re-Rank     |     | Prev Event : C     | tri-F4     |
|               | Refre                                                      | sh : Ctrl-D           |                           | Rel Name                   | s : Ctrl-R                     | Awards : Ctrl-A        | . Î      |        | Calc    | : Ctrl-K     |       | Ur     | seeded : | Ctrl-U |        | Get      | t Time | es:F3   |        |         | Score                                                                                                    | e : Ctrl | -S        | í –        | Re-Score    |     | Next Event : C     | trl-F5     |
|               |                                                            |                       |                           |                            |                                | . н                    | leat 1   | of 2   | . ==    | Finals =     | := E\ | vent   | 1 Boy    | s 8 a  | and U  | nder 50  | LC     | Meter   | Fre    | estyl   | e                                                                                                    |          |           | ·          |             |     |                    |            |
| La            | ne 🗛                                                       | hlete Nam             | e                         | Age                        | Team                           |                        | Seed     | Time   | F       | inals Time   | Гро   | Exh    | DQcode   | Bac    | :kup 1 | Backup 2 | Ва     | ackup 3 | HPL    | PL      | Pts /                                                                                                    | diStat   |           |            |             |     |                    |            |
| 1             |                                                            |                       | -                         |                            |                                |                        |          |        | _       |              |       |        |          |        |        |          |        |         |        |         |                                                                                                    |          |           |            |             |     |                    |            |
| 2             | 2 Qu                                                       | uinn, Matth           | ew                        | 6                          | Nsw Club                       |                        |          | 41.0   | 00      | 49.          | 9     |        |          |        |        |          |        |         | 3      | 7       | 4                                                                                                    |          |           |            |             |     |                    |            |
| 3             | Ai                                                         | nsworth, A            | Andrew                    | 8                          | Fantasy C                      | ub                     |          | 39.7   | 79      | 39.          | и 🗆   |        |          |        |        |          |        |         | 1      | 2       | 9                                                                                                    |          |           |            |             |     |                    |            |
| 4             | Ma                                                         | aguire, Ma            | rk                        | 7                          | Local Swi                      | n Team                 |          | 40.7   | 79      | 42.          | 7 []  | 井井     |          | -      |        |          | -      |         | 2      | 5       | 6                                                                                                    |          |           |            |             |     |                    |            |
|               |                                                            |                       |                           |                            | -                              |                        |          |        |         |              | 井븀    | 븝      |          | -      |        |          | -      |         |        | _       |                                                                                                    |          |           |            |             |     |                    |            |
| <b>-</b>      |                                                            |                       |                           |                            | -                              |                        |          |        | -       |              | +     |        |          | -      |        |          | -      |         |        |         |                                                                                                    |          |           |            |             |     |                    |            |
|               |                                                            |                       |                           |                            | -                              |                        |          |        |         |              | +     | -      |          | -      |        |          | 1      |         |        | -       | -                                                                                                    |          |           |            |             |     |                    |            |
|               |                                                            |                       |                           |                            |                                |                        |          |        |         |              |       |        |          |        |        |          |        |         |        |         |                                                                                                    |          |           |            |             |     |                    |            |
|               |                                                            |                       |                           |                            |                                |                        |          |        |         |              |       |        |          |        |        |          |        |         |        |         |                                                                                                    |          |           |            |             |     |                    |            |

Be sure the ACTIVATE THE MEET MOBILE SYSTEM check box is ticked and select one or more sessions.

Click UPLOAD SESSION RESULTS and all completed events within the session will be uploaded along with both cumulative and subtracted splits.

| 5           | Meet N                                                                                                    | 1obile 2.5  |               |                    |                 | _ |  | × |  |  |  |  |  |  |  |
|-------------|----------------------------------------------------------------------------------------------------|-------------|---------------|--------------------|-----------------|---|--|---|--|--|--|--|--|--|--|
| <u>S</u> el | ect All                                                                                                    | De-Select L | Jpload Sessio | on <u>R</u> esults |                 |   |  |   |  |  |  |  |  |  |  |
| C4          | v 📙                                                                                                    |             |               |                    |                 |   |  |   |  |  |  |  |  |  |  |
|             |                                                                                                    |             |               | Sessio             | n List          |   |  |   |  |  |  |  |  |  |  |
|             | Bay                                                                                                    | Start Time  | Session #     | Course             | Session Title   |   |  |   |  |  |  |  |  |  |  |
|             | 1                                                                                                    | 09:00 AM    | 1             | L                  | MORNING         |   |  |   |  |  |  |  |  |  |  |
|             | 1                                                                                                    | 09:00 PM    | 2             | L                  | AFTERNOON       |   |  |   |  |  |  |  |  |  |  |
|             |                                                                                                    |             |               |                    |                 |   |  |   |  |  |  |  |  |  |  |
| ·           | _                                                                                                    |             |               |                    |                 |   |  |   |  |  |  |  |  |  |  |
| <b>—</b>    |                                                                                                    |             |               |                    |                 |   |  |   |  |  |  |  |  |  |  |
|             | Image: Image: |             |               |                    |                 |   |  |   |  |  |  |  |  |  |  |
| <u> </u>    |                                                                                                    |             |               |                    |                 |   |  |   |  |  |  |  |  |  |  |
|             | Image: Image: |             |               |                    |                 |   |  |   |  |  |  |  |  |  |  |
|             |                                                                                                    |             |               |                    |                 |   |  |   |  |  |  |  |  |  |  |
|             |                                                                                                    |             |               |                    |                 |   |  |   |  |  |  |  |  |  |  |
|             |                                                                                                    |             |               |                    |                 |   |  |   |  |  |  |  |  |  |  |
|             |                                                                                                    |             |               |                    |                 |   |  |   |  |  |  |  |  |  |  |
|             |                                                                                                    |             |               |                    |                 |   |  |   |  |  |  |  |  |  |  |
|             |                                                                                                    |             | Select S      | ession F           | rom Above List  |   |  |   |  |  |  |  |  |  |  |
|             |                                                                                                    |             |               | L_ M               |                 |   |  |   |  |  |  |  |  |  |  |
|             |                                                                                                    |             | Activate t    | ne Meet            | Mobile System M | ノ |  |   |  |  |  |  |  |  |  |

# SECTION THIRTEEN: HOW TO SET UP MULTIPLE AGE GROUPS for POINTS and MEDALS in MEET MANAGER

You may wish to have MULTI-AGE events at your meet where a range of swimmers of different ages can be swum together but scored into specific age groups and medals awarded separately.

Click on the EVENTS tab from the MAIN MENU screen.

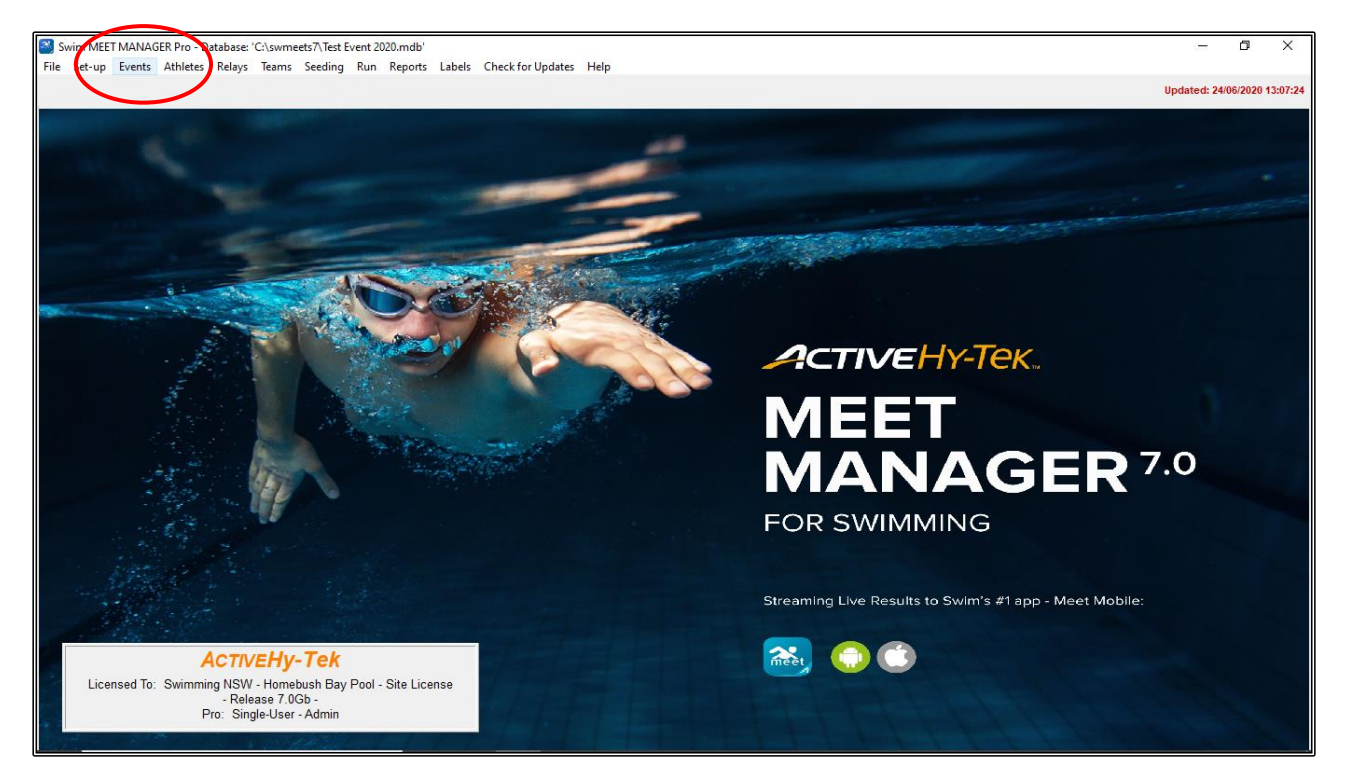

From the EVENTS screen, click on ADD.

|          |         |          |          |              |                                                 |              |           |                 |              |           |            |         |                |            |          |           |             |      | -    |   |
|----------|---------|----------|----------|--------------|-------------------------------------------------|--------------|-----------|-----------------|--------------|-----------|------------|---------|----------------|------------|----------|-----------|-------------|------|------|---|
| C3 1     | vents   |          | <b>\</b> |              |                                                 |              |           |                 |              |           |            |         |                |            |          |           |             |      | U.   | ^ |
| Lay      | out Add | Edit De  | elet Cor | mbined Event | s Sessio                                        | ns Check-In  | Commen    | its Re          | -Number Copy | Clear     | Indicators | Records | Standards View | Print Exp  | ort to H | ITML Hel  | р           |      |      |   |
|          | 🗅 🗳     | 🗙 ce 🕢   | <b>V</b> | R# 🖍 🄛       | 5 💿                                             | a 🖉          | <b>E</b>  |                 |              |           |            |         |                |            |          |           |             |      |      |   |
|          | Gen     | ter      |          |              |                                                 |              | G         |                 | C = -        |           |            |         |                |            |          |           |             |      |      |   |
| œ.       | All     | C Male   | Age      | Range        | <ul> <li>Indiv + H</li> <li>Indiv On</li> </ul> | elays        | C Standa  | ints<br>ard Ook | C Swim       | Diff Only |            |         |                |            |          |           |             |      |      |   |
| C        | lixed   | C Female |          | - 2          | Relays (                                        | )niv         | C Open \  | Nater           | C Disabit    | v Only    |            |         |                |            |          |           |             |      |      |   |
|          |         |          |          |              |                                                 |              |           |                 |              | ,,        |            |         |                |            |          |           |             |      |      |   |
|          | Evt#    | Status   | Gender   | Age Group    | Distance                                        | Stroke       | Entry Fee | Rnds            | Finals Setup | Lanes     | Туре       | Prelims | Finals         | Assignment | Score    | Multi-Age | Manual-Seed |      |      |   |
|          | 1       | Scored   | Boys     | 8 & Under    | 50                                              | Free         | 4.50      | F               | Timed finals | 6         | Standard   | N/A     | Slow to Fast   | Standard   | Yes      | No        | No          |      |      |   |
|          | 2       | Scored   | Girls    | 8 & Under    | 50                                              | Free         | 4.50      | F               | Timed finals | 6         | Standard   | N/A     | Slow to Fast   | Standard   | Yes      | No        | No          |      |      |   |
|          | 3       | Scored   | Men      | Open         | 100                                             | Back         | 4.50      | F               | Timed finals | 6         | Standard   | N/A     | Slow to Fast   | Standard   | Yes      | No        | No          | <br> | <br> |   |
| <u> </u> | 4       | Scored   | women    | Open         | 100                                             | Васк         | 4.50      | F               | Timed finals | 6         | Standard   | N/A     | Slow to Fast   | Standard   | Yes      | NO        | NO          |      |      |   |
| ┣—       | 5       | Scored   | Boys     | 9 Years      | 200                                             | Breast       | 4.50      |                 | Timed finals | 6         | Standard   | N/A     | Slow to Fast   | Standard   | Yes      | NO        | NO          |      |      |   |
| -        | 7       | Scored   | Miyed    | Onen         | 400                                             | Mediav Delav | 4.50      | F               | Timed finals | 6         | Standard   | NIA     | Slow to Fast   | Standard   | Vee      | No        | No          |      |      |   |
| -        | 8       | Scored   | Girls    | 6-10         | 200                                             | Free Relay   | 4.50      | F               | Timed finals | 6         | Standard   | N/A     | Slow to Fast   | Standard   | Yes      | No        | No          |      |      | _ |
|          | -       |          |          | - 10         |                                                 | line         |           |                 |              |           |            | 1       | 2.2.7 10 1 401 |            |          |           |             |      |      | _ |
|          |         |          |          |              |                                                 | 1            |           |                 |              |           |            |         |                |            |          |           |             |      |      | _ |
|          |         |          |          |              |                                                 |              |           |                 |              |           |            |         |                |            |          |           |             |      |      | _ |
|          |         |          |          |              |                                                 |              | 1         |                 |              |           |            | 1       |                |            |          |           |             |      |      |   |
|          |         |          |          |              |                                                 |              |           |                 |              |           |            |         |                |            |          |           |             |      |      |   |
|          |         |          |          |              |                                                 | 1            |           |                 |              |           |            |         |                |            |          |           |             |      |      |   |
|          |         |          |          |              |                                                 | 1            |           |                 |              |           |            |         |                | 1          |          |           |             |      |      |   |
|          |         |          |          |              |                                                 |              |           |                 |              |           |            |         |                |            |          |           |             |      |      |   |
|          |         |          |          |              |                                                 |              |           |                 |              |           |            |         |                |            |          |           |             |      |      |   |
|          |         |          |          |              |                                                 |              |           |                 |              |           |            |         |                |            |          |           |             |      |      |   |
|          |         |          |          |              |                                                 |              |           |                 |              |           |            |         |                |            |          |           |             |      | <br> |   |
|          |         |          |          |              |                                                 |              |           |                 |              |           |            |         |                |            |          |           |             |      |      |   |
|          |         |          |          |              |                                                 |              |           |                 |              |           |            |         |                |            |          |           |             |      |      |   |
| <u> </u> |         |          |          |              |                                                 |              |           |                 |              |           |            |         |                |            |          |           |             |      | <br> |   |
|          |         |          |          |              | 1                                               |              | -         |                 | 1            |           |            | -       |                |            |          |           |             |      |      |   |
| -        |         |          |          |              | 1                                               |              |           |                 | 1            |           |            | 1       |                |            | -        |           |             |      |      |   |
|          |         |          |          |              | 1                                               |              |           |                 |              |           |            | 1       |                |            |          |           |             |      |      | _ |
|          |         |          |          |              |                                                 |              |           |                 |              |           |            |         |                |            |          |           |             |      |      | _ |
|          |         |          |          |              |                                                 |              |           |                 | 1            |           |            |         |                |            |          |           |             |      |      | _ |
|          |         |          |          |              |                                                 | 1            |           |                 |              |           |            |         |                |            |          |           |             |      |      | _ |
|          |         |          |          |              |                                                 |              |           |                 |              |           |            |         |                |            |          |           |             |      |      | _ |
|          |         |          |          |              |                                                 |              |           |                 |              |           |            |         |                |            |          |           |             |      |      |   |
|          |         |          |          |              | 1                                               |              | 1         |                 |              |           |            | 1       |                |            | 1        |           |             |      |      |   |
|          |         |          |          |              |                                                 |              |           |                 |              |           |            |         |                |            |          |           |             |      |      |   |
|          |         |          |          |              |                                                 |              |           |                 |              |           |            |         |                |            |          |           |             |      |      |   |
|          |         |          |          |              |                                                 |              |           |                 |              |           |            |         |                |            |          |           |             |      |      |   |
|          |         |          |          |              |                                                 |              |           |                 |              |           |            |         |                |            |          |           |             |      |      |   |
|          |         |          |          |              |                                                 |              |           |                 |              |           |            |         |                |            |          |           |             |      |      |   |

#### Set up a new EVENT:

| <b>5</b>                                                                                                    | Age Group                                                                                                    | Distance                                                                                                    | Stroke                                                                                                    |
|----------------------------------------------------------------------------------------------------|----------------------------------------------------------------------------------------------------|----------------------------------------------------------------------------------------------------|----------------------------------------------------------------------------------------------------|
| Individual / Relay                                                                                                    | <ul> <li>C 6 and Under</li> <li>C 8 and Under</li> <li>C 10 and Under</li> <li>C 15 and Over</li> <li>C 0pen/Senior</li> <li>C 7 ⋅ 8</li> <li>C 9 ⋅ 10</li> <li>C 11 ⋅ 12</li> <li>C 13 ⋅ 14</li> <li>C 15 ⋅ 16</li> <li>C 15 ⋅ 18</li> <li>C 17 ⋅ 18</li> <li>C Custom</li> </ul>                                                                                                    | C 25 C 3K<br>50 SK<br>100 10K<br>200 25K<br>400 1 Mile<br>500 2 Mile<br>800<br>1000 or 1K<br>1500<br>None<br>C Lustom                                                                                                    | Freestyle Freestyle 1 mtr Diving Backstroke 3 mtr Diving Breaststroke Platform Diving Butterfly # Dives Medley Custom # Relay Legs (2:8) Note : Suppress Stroke Name Rounds Finals Freims / Finals Freims / Finals # Heats in Semis                                                                                                    |
| Round 1 - Prelims or         6       Number of Lanes         6       Lanes for Best       1         Assign Lanes       •       Standard         •       Standard       •         C       Un-Seeded       •         C       2 per Lane       •         Timed Fina       •       •         Score as A - Final, B - Fina       1       # of Heats to Score (1-         Multi-age Super Seed       •       • | Timed Finals<br>s (1-12)<br>Heats<br>Heats<br>Heat Order<br>Slow to Fast<br>Fast to Slow<br>Slow to Fast<br>Fast to Slow<br>Slow to Fast<br>Fast to Slow<br>Fast to Slow<br>Fast t | Multi-Age Group           Multi-Age Group Extra           Seed Multi-Age Old to Youn           Score Event         Entry Fee           Manual Seed         4.50           Event Type           Standard         Multi-Multi- | Round 2 or Round 3 - Finals         8       Number of Lanes (1-12)         1       Heats in Finals (1-6)         # Lanes Vary         A - Final, B - Final Style         Max Age for 1       Slowest Finals         Score Prelims as Extended Final         Mutti-Age Super Final         Super Final Eliminates Oldest Group         Finals Heat Order         © Slow to Fast         © Fast to Slow |

EVENT 9 - BOYS INDIVIDUAL OPEN 100m FREESTYLE and tick the MULTI-AGE GROUP option.

The MULTI-AGE GROUPS screen opens, and you can now type in the AGE GROUPS that you want to award points and medals to.

For example: 8 years and under, 9 years and the 10 years and over age groups. Click OK when all groups have been entered.

| 5, Mi                                                                               | ulti-Age Grou                                                                                                    | ups —                                                                                                    |                                                                | ×                            |
|-------------------------------------------------------------------------------------|----------------------------------------------------------------------------------------------------|----------------------------------------------------------------------------------------------------|----------------------------------------------------------------|------------------------------|
| Standa                                                                              | rd <u>A</u> Stand                                                                                                    | ard BU.S.                                                                                                    | 5 Year Fil                                                     | NA 5 Year                    |
|                                                                                     | AGE                                                                                                    | RANGE = 0 T                                                                                                    | 109                                                            |                              |
|                                                                                     | Low Age                                                                                                    | High Age                                                                                                    |                                                                | <u>^</u>                     |
| 1                                                                                   | 0                                                                                                    | 8                                                                                                    |                                                                |                              |
| 2                                                                                   | 9                                                                                                    | 9                                                                                                    |                                                                |                              |
| 3                                                                                   | 10                                                                                                    | 109                                                                                                    |                                                                |                              |
| 4                                                                                   |                                                                                                    |                                                                                                    |                                                                |                              |
| 5                                                                                   |                                                                                                    |                                                                                                    |                                                                |                              |
| 6                                                                                   |                                                                                                    |                                                                                                    |                                                                |                              |
| 7                                                                                   |                                                                                                    |                                                                                                    |                                                                |                              |
| 8                                                                                   |                                                                                                    |                                                                                                    |                                                                |                              |
| 9                                                                                   |                                                                                                    |                                                                                                    |                                                                |                              |
| 10                                                                                  |                                                                                                    |                                                                                                    |                                                                | ×                            |
| - Enter u<br>scoring<br>- Age G<br>within th<br>- The hig<br>- If the e<br>heats in | up to 24 Age (<br>and finish for<br>roups cannot<br>he lowest age<br>ghest age per<br>event has prel<br>finals for eac | Group ranges<br>each age gro<br>overlap and the<br>and the higher<br>mitted is 109.<br>lims and finals<br>ch Age Group. | to provide s<br>up.<br>here can be<br>est age.<br>, specify ho | eparate<br>no gaps<br>w many |
|                                                                                     | <u>о</u> к                                                                                                    | <u> </u>                                                                                                    | ancel                                                          |                              |

The RESULT screen below shows how this event would have been ranked and scored if no MULTI-AGE GROUPS had been set up.

| 3. Print/Export Reports |                                                                                                    |                                                                                                    |                                                                                                    |                                                                                                    |                                                                            | - 0              | ×   |
|-------------------------|----------------------------------------------------------------------------------------------------|----------------------------------------------------------------------------------------------------|----------------------------------------------------------------------------------------------------|----------------------------------------------------------------------------------------------------|----------------------------------------------------------------------------|------------------|-----|
| Copies : 1 🗈 🚭          | Print directly using the following prin                                                                                                    | ter: Canon MP980 series Printer                                                                                                    |                                                                                                    |                                                                                                    |                                                                            |                  |     |
|                         | 🔀 🏖 🦍 100% 💌                                                                                                    |                                                                                                    |                                                                                                    |                                                                                                    |                                                                            | Business Objects | . X |
| Preview                 | Swimming NSW- Homebush Bay F<br>Event 9 Boys Open 100 LC Ma<br>Name<br>1 Johnston, Kirk<br>2 Traynor, Daniel<br>3 Conway, Guy<br>4 Smith, Brian<br>5 White, Michael<br>6 Quin, Matthew<br>7 Kazzouh, James<br>8 Bartels, Christopher<br>9 O'Keefe, Christopher<br>10 Kelly, Joshua<br>11 Ponds, Jeffery<br>13 Neale, Michael<br>14 Ainsworth, Andrew<br>15 Maguire, Mark<br>16 Brayford, Michell<br>Birmingham, Tim | ool - Site License HY-7<br>Test Event 2020 - Proudly :<br>Rest<br>ter Freestyle<br><u>Age Team</u><br>9 Naw Club<br>9 Dargons Team<br>15 Local Swim Team<br>9 Darmonds Club<br>9 Dragons Team<br>9 Naw Club<br>9 Dragons Team<br>9 Naw Club<br>9 Dragons Team<br>6 Naw Club<br>9 Dragons Team<br>6 Naw Club<br>8 Fantasy Club<br>8 Fantasy Club<br>8 Fantasy Club<br>8 Fantasy Club<br>8 Fantasy Club<br>8 Fantasy Club<br>8 Fantasy Club<br>8 Fantasy Club<br>8 Fantasy Club<br>8 Fantasy Club<br>8 Fantasy Club<br>8 Fantasy Club<br>8 Fantasy Club<br>8 Fantasy Club<br>8 Fantasy Club<br>9 Dragons Team<br>9 Local Swim Team<br>8 Dragons Team | EK's MEET MANAGE<br>- 01/01/2020<br>Sponsored by McD<br>its<br>Seed Time<br>1:01.72<br>3:00.01<br>2:59.97<br>1:03.64<br>NT<br>1:15.88<br>NT<br>1:15.88<br>1:15.37<br>1:15.88<br>1:20.65<br>1:45.54<br>1:59.10<br>3:00.12<br>2:02.00<br>2:07.66<br>1:26.66<br>2:03.66 | 87.0 - 3:05 PM 27/0<br>onalds<br>1:02.44<br>1:03.59<br>1:04.69<br>1:05.23<br>1:116.48<br>1:116.54<br>1:116.54<br>1:116.54<br>1:116.54<br>1:116.54<br>1:116.54<br>1:116.54<br>1:116.54<br>1:116.54<br>1:116.54<br>1:116.54<br>1:116.54<br>1:116.54<br>1:117.79<br>1:20.43<br>2:00.45<br>2:00.45<br>2:01.45<br>2:01 | 6/2020 Page 1<br>Points<br>10<br>9<br>8<br>7<br>6<br>5<br>4<br>3<br>2<br>1 |                  | ×   |

This RESULT screen below shows how this event has now been broken up into the three MULTI-AGE GROUPS that were set up and how the placings and points are broken down.

| Print/Export Reports                                                                                                    |                                               |                             |                   |                     |                | - 0            | ×    |
|----------------------------------------------------------------------------------------------------|-----------------------------------------------|-----------------------------|-------------------|---------------------|----------------|----------------|------|
| Copies : 1 🗈 🚭                                                                                                    | Print directly using the following printer: 0 | Canon MP980 series Printer  |                   |                     |                |                |      |
| Image: Constraint of the second second se | S M 100% -                                    |                             |                   |                     |                | Business Objec | ts 🗵 |
|                                                                                                    |                                               |                             |                   |                     |                |                | ^    |
|                                                                                                    | wimming NCW Homohugh Port Dool                | Site Ligence HV T           | EV'S MEET MANACEI | D 7 0 2.04 DM 27/04 | 6 (2020 Bags 1 |                |      |
| 3                                                                                                    | winning ito w - nomeousn bay roor.            | Test Event 2020             | - 01/01/2020      | (7.0-5.0+1 M 2770)  | 5/2020 Tage 1  |                |      |
|                                                                                                    |                                               | Test Event 2020 - Proudly S | ponsored by McD   | onalds              |                |                |      |
|                                                                                                    |                                               | Rest                        | its               |                     |                |                |      |
|                                                                                                    | Name                                          | ige Team                    | Seed Time         | Finals Time         | Points         |                |      |
|                                                                                                    | 1 Conway, Guy                                 | 8 Dragons Team              | 2:59.97           | 1:04.69             | 10             |                |      |
|                                                                                                    | <ol> <li>Quinn, Matthew</li> </ol>            | 6 Nsw Club                  | NT                | 1:15.67             | 9              |                |      |
|                                                                                                    | 3 Ponds, jenery                               | 6 Nsw Club                  | 1:45.54           | 1:57.36             | 8              |                |      |
|                                                                                                    | 4 Roberts, Andrew                             | 8 Fantasy Club              | 1:59.10           | J2:00.43            | 7              |                |      |
|                                                                                                    | 5 Neale, Michael                              | 8 Local Swim Team           | 3:00.12           | J2:00.45            | 7              |                |      |
|                                                                                                    | 6 Ainsworth, Andrew                           | 8 Fantasy Club              | 2:02.00           | 2:01.45             | 5              |                |      |
|                                                                                                    | 7 Maguire, Mark                               | 7 Local Swim Team           | 2:07.66           | 2:03.66             | 4              |                |      |
|                                                                                                    | - birmingham, Tim                             | 8 Dragons Team              | 2:03.66           | DQ                  |                |                |      |
|                                                                                                    | Event 9 Boys 9 Years 100 LC Met               | r Freestyle                 |                   |                     |                |                |      |
| ( -                                                                                                    | Name                                          | ge Team                     | Seed Time         | Finals Time         | Points         |                |      |
|                                                                                                    | 1 Johnston, Kirk                              | 9 Nsw Club                  | 1:01.72           | 1:02.44             | 10             |                |      |
|                                                                                                    | <ol> <li>Traynor, Daniel</li> </ol>           | 9 Local Swim Team           | 3:00.01           | 1:03.59             | 9              |                |      |
|                                                                                                    | 3 White, Michael                              | 9 Diamonds Club             | 1:15.88           | 1:14.98             | 8              |                |      |
|                                                                                                    | 4 Kazzouh, James                              | 9 Dragons Team              | 1:17.85           | 1:16.48             | 7              |                |      |
|                                                                                                    | 5 Bartels, Christopher                        | 9 Nsw Club                  | 1:15.37           | 1:16.54             | 6              |                |      |
|                                                                                                    | 6 O'Keefe, Christopher                        | 9 Diamonds Club             | 1:18.88           | 1:17.79             | 5              |                |      |
|                                                                                                    | 7 Kelly, Joshua                               | 9 Dragons Team              | 1:20.65           | 1:20.43             | 4              |                |      |
|                                                                                                    | 8 Bradford, Mitchell                          | 9 Local Swith lean          | 1:26.06           | 2:58.67             | 3              |                |      |
|                                                                                                    | Event 9 Boys 10 & Over 100 LC                 | eter Freestvle              | 0.17              |                     | <b></b>        |                |      |
|                                                                                                    | Name                                          | lige leam                   | Seed Time         | Finals Time         | Points         |                |      |
|                                                                                                    | 1 Smith, Brian                                | 15 Local Swim leam          | 1:03.64           | 1:05.23             | 10             |                |      |
|                                                                                                    | $\sim$                                        |                             |                   |                     |                |                |      |
|                                                                                                    |                                               |                             |                   |                     |                |                |      |
|                                                                                                    |                                               |                             |                   |                     |                |                |      |
|                                                                                                    |                                               |                             |                   |                     |                |                |      |
|                                                                                                    |                                               |                             |                   |                     |                |                |      |
|                                                                                                    |                                               |                             |                   |                     |                |                |      |
|                                                                                                    |                                               |                             |                   |                     |                |                |      |
|                                                                                                    |                                               |                             |                   |                     |                |                | ~    |

## SECTION FOURTEEN: HOW TO SET UP YOUR MEET IF YOU HAVE MULTI-CLASS (DISABILITY) SWIMMERS

If you have MULTI-CLASS swimmers attending your meet that have different classifications but will be competing together, you may wish to set your meet up so that MEET MANAGER works out the correct placings and point scoring for you. This is based on the information that you enter for each of these swimmers.

The first thing that you need to do is set your meet up as a DISABILITY meet. Doing this will only affect MULTI-CLASS swimmers and the other able-bodied athletes will be placed and scored as usual.

From the MAIN MENU screen, click on the SET-UP tab and then select MEET SET-UP from the drop down.

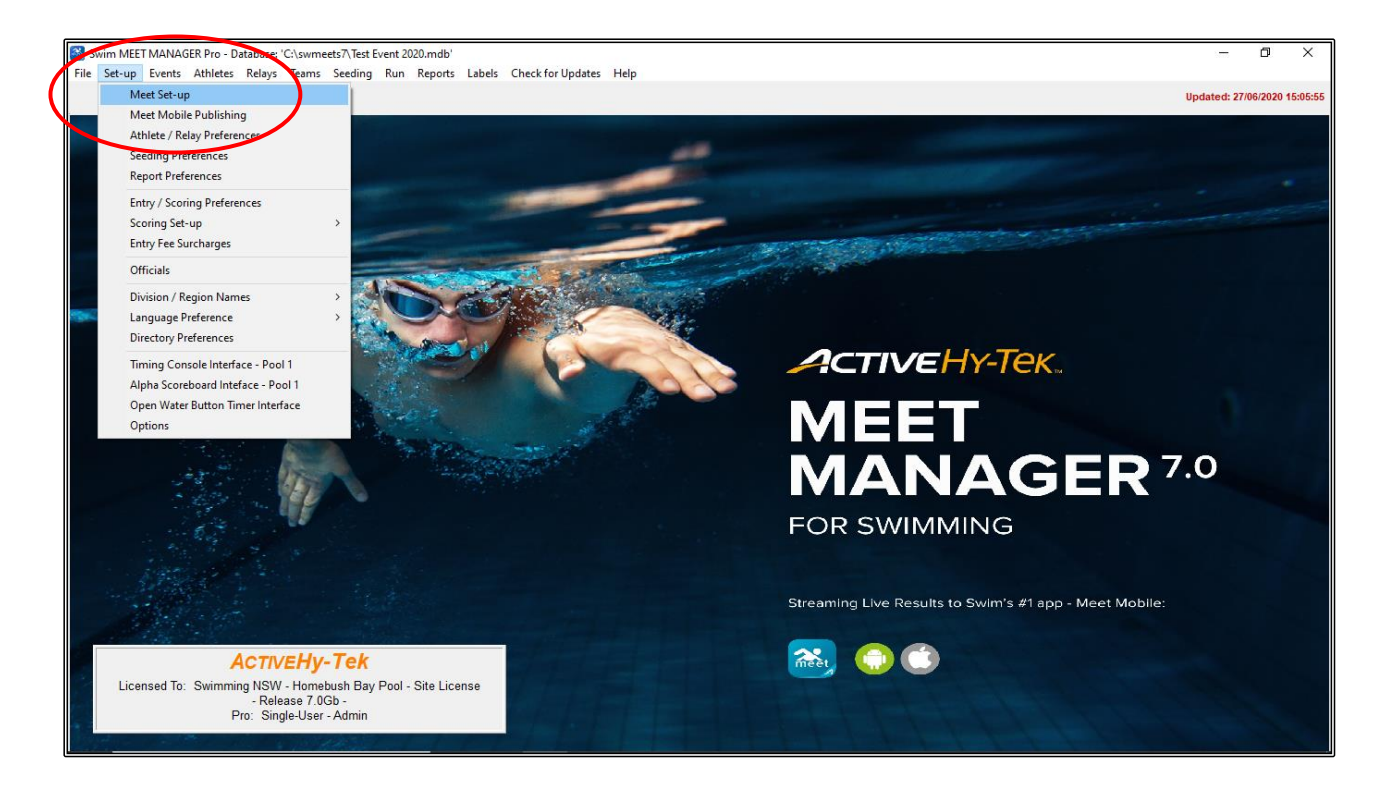

In the MEET SET-UP screen, all your normal information remains the same, you just need to change the CLASS section from AGE GROUP to DISABLED.

Click OK.

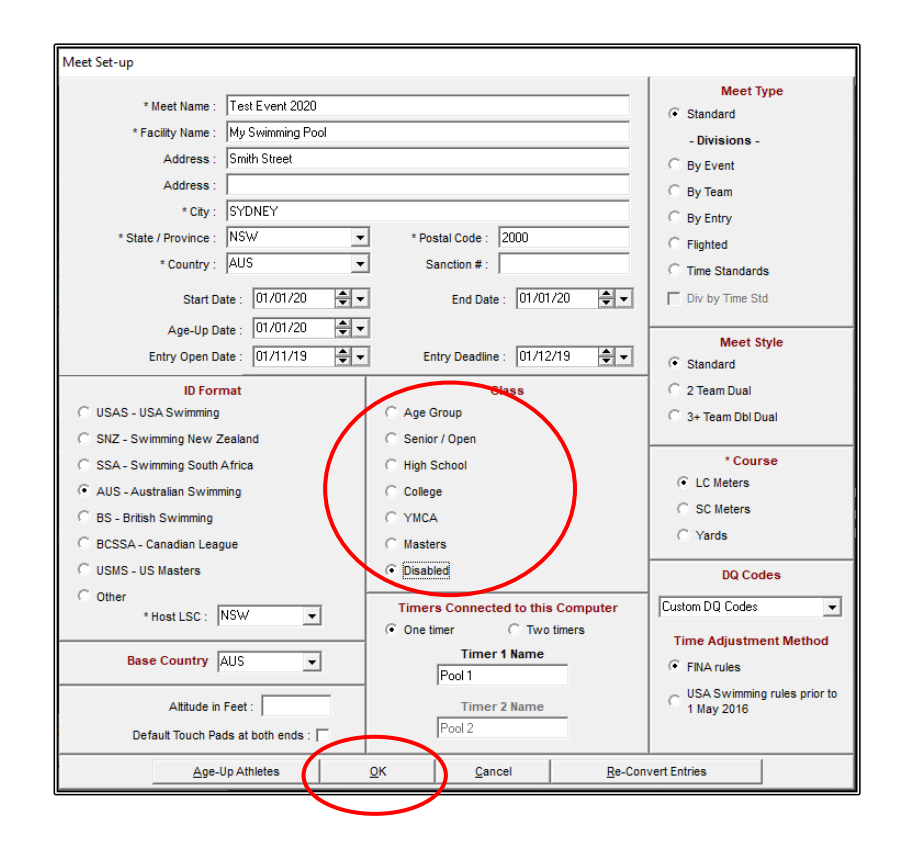

So that the scoring and placings will be correct, you need to also set this up. From the MAIN MENU screen, click on the SET-UP tab again and choose ENTRY/SCORING PREFERENCES from the drop down.

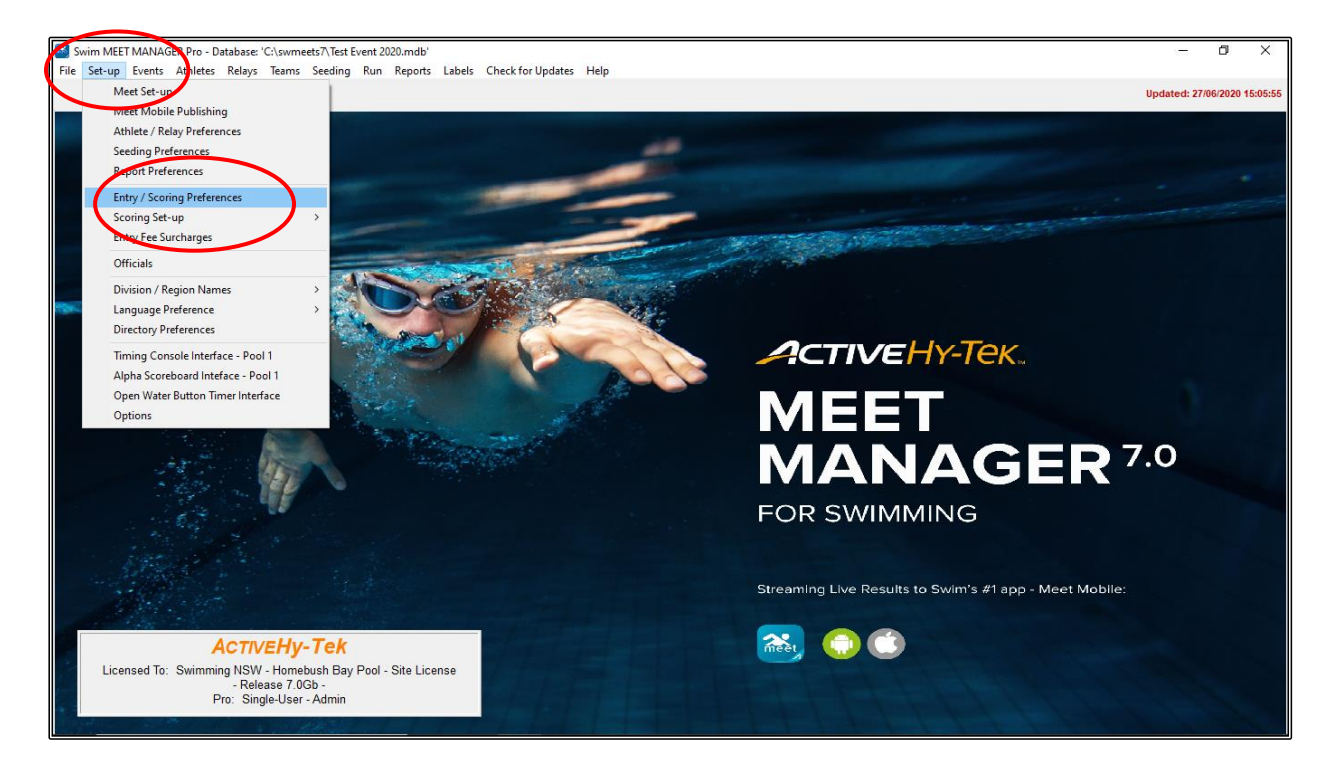

In the ENTRY/SCORING PREFERENCES screen, click on the DISABILITY MEET tab.

You need to choose AUSTRALIAN PARALYMPIC POINTS (LC and SC Meters only) from the PARALYMPIC POINT SYSTEM drop down box.

Now you need to tick the RANK RESULTS FOR MULTI-CLASS ATHLETES box.

| Entry / Scoring Prefere                  | nces                                                                   |                                                                       | ×                                  |
|------------------------------------------|------------------------------------------------------------------------|-----------------------------------------------------------------------|------------------------------------|
| <u>T</u> ime Stds Meet<br>Scoring/Awards | Elighted Meet                                                          | 2 or 3+ <u>D</u> ouble Dual<br><u>R</u> esults                        | Improvement Points Disability Meet |
|                                          | Paralympic Po<br>Australian Paralympic Points (L                       | int System<br>C and SC Meters only) ▼                                 |                                    |
|                                          | Multi-Class Me                                                         | et Results                                                            |                                    |
| For Prelim/Final ev                      | Nult-Class Athletes using the Para<br>ants, do not advance Multi-Class | Alympic Point System selected a<br>Athletes to Finals, just rank like | Timed Finals                       |
| Ignore the setting                       | to 'Score points only if athlete equ                                   | uals or exceeds event qualifyin                                       | g time'                            |
|                                          | -Age Super Seed is set, seed mu                                        |                                                                       | group                              |
|                                          |                                                                        |                                                                       |                                    |
|                                          |                                                                        |                                                                       |                                    |
|                                          |                                                                        |                                                                       |                                    |
|                                          |                                                                        |                                                                       |                                    |
|                                          |                                                                        |                                                                       |                                    |
|                                          |                                                                        |                                                                       |                                    |
|                                          |                                                                        |                                                                       |                                    |

Click on the EVENTS tab from the MAIN MENU screen and we will add a DISABILITY event so that you can see how the results are shown.

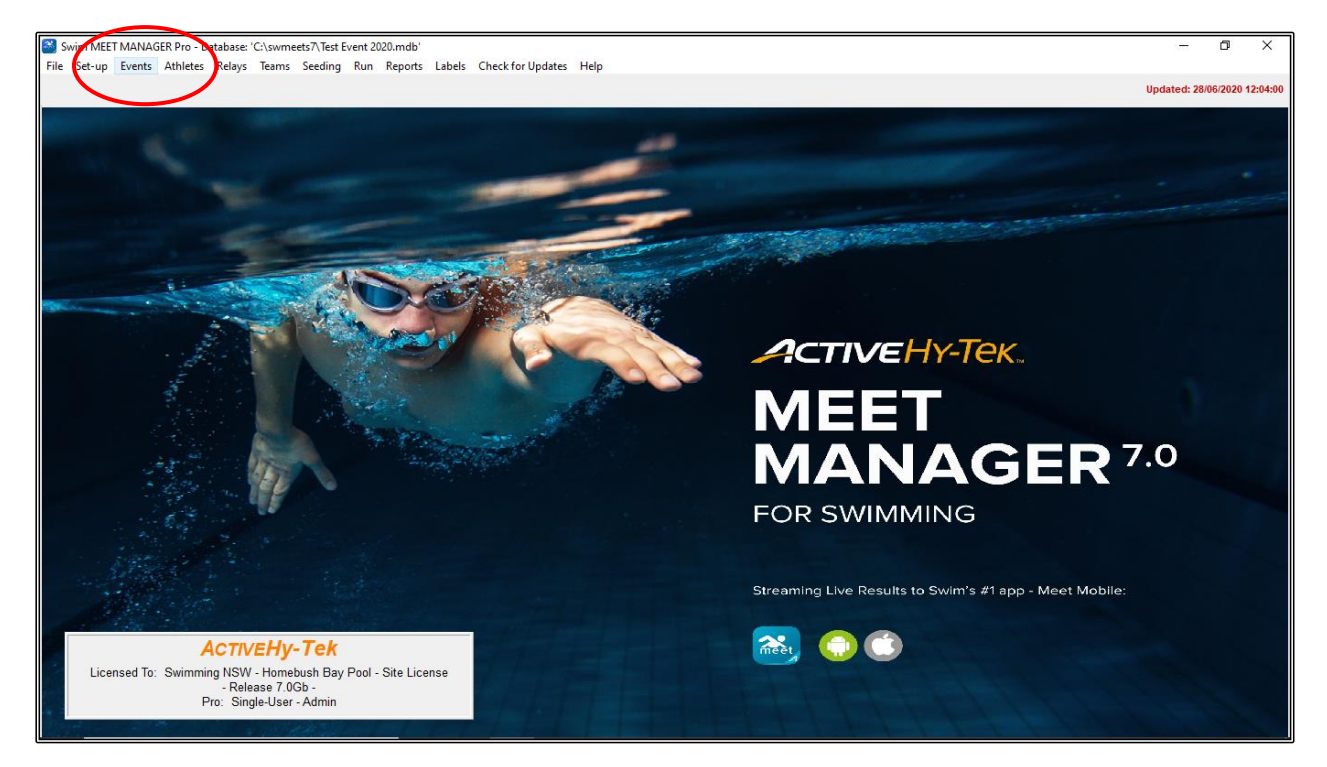

| 5. Entry / Scoring Preferences |  |
|--------------------------------|--|
|                                |  |

Then click OK.

When the ADD NEW EVENT screen opens, we will add the following event:

- 1. EVENT # 10
- 2. MIXED GENDER
- 3. OPEN/SENIOR
- 4. 50m
- 5. BACKSTROKE
- 6. In the EVENT TYPE section, you need to click on MULTI-CLASS.

Click OK when you are finished entering the information and then click on CANCEL.

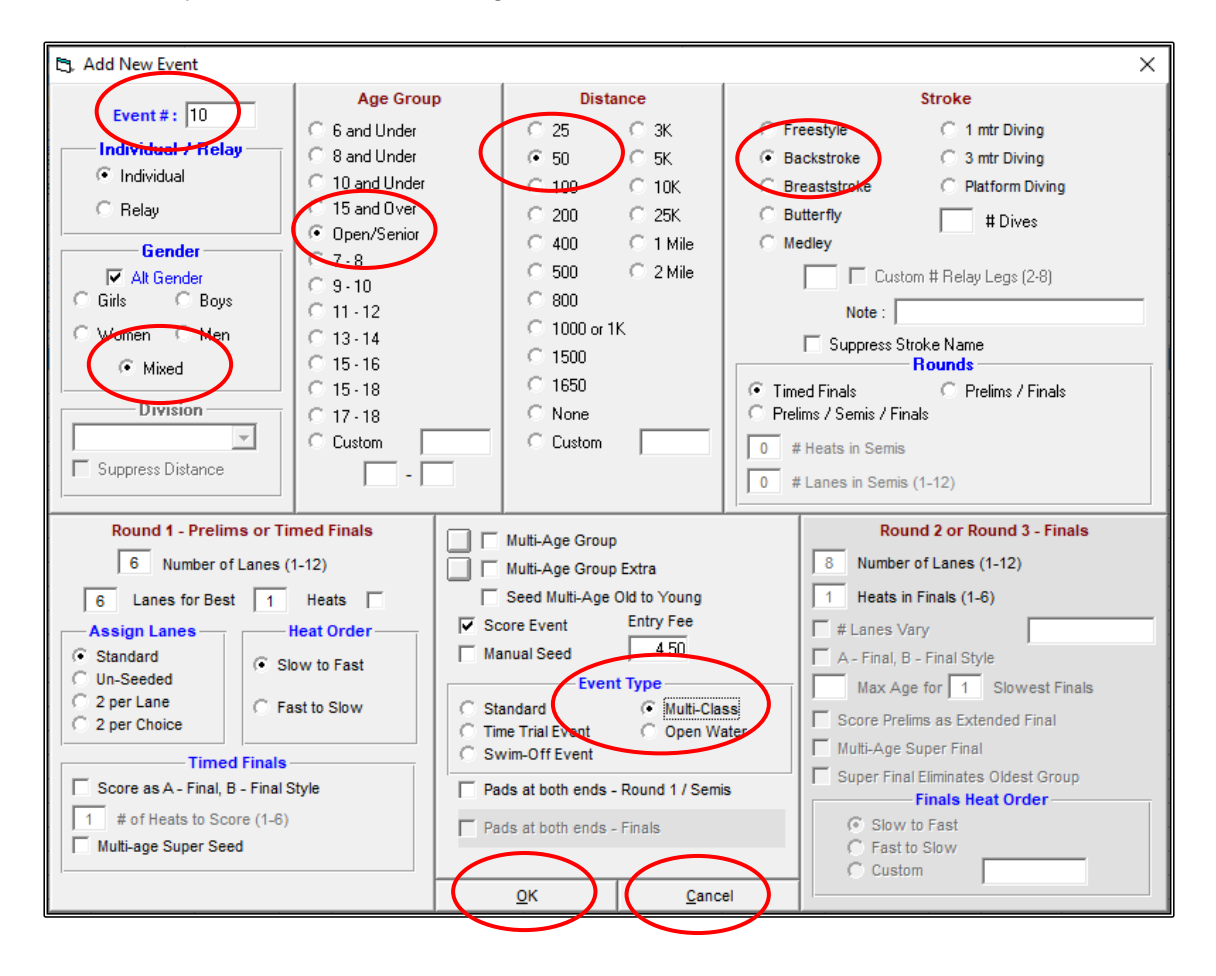

You will see from the EVENTS screen that EVENT 10 has now been added to your list.

CLOSE OUT ⊠ of the EVENTS screen back to the MAIN MENU screen.

| ł | 0 🗳                 | Х СЕ 🙆                    | 7 🖌 🔟   | R# 🖍 🔛     | <u>&gt;</u> ]@                    | 🛎 🖪 🌾 I            | <b>£</b>                      |                          |                             |                                      |            |         |              |          |     |           |              |          |
|---|---------------------|---------------------------|---------|------------|-----------------------------------|--------------------|-------------------------------|--------------------------|-----------------------------|--------------------------------------|------------|---------|--------------|----------|-----|-----------|--------------|----------|
|   | Gen<br>All<br>Mixed | der<br>C Male<br>C Female | Age     | Range      | Indiv + R<br>Indiv On<br>Relays ( | elays<br>y<br>)nly | All Eve     Standa     Open V | nts<br>ird Only<br>Vater | C Time<br>C Swim<br>C Disab | Trial Only<br>-Off Only<br>illy Only |            |         |              |          |     |           |              |          |
| _ |                     | Chathan                   | Orestee | A          | Distance                          | Charles            | Fata Can                      | Dede                     | Einele Colum                | 1                                    |            | Destine | Dinala       | A        |     | Multi Ann | Manual Canad | r        |
|   | 1                   | Scored                    | Boys    | 8 & Linder | 50                                | Free               | 4 50                          | F                        | Timed finals                | <u>Lanes</u>                         | Standard   | N/A     | Slow to East | Standard | Ves | No.       | No.          | <u> </u> |
| - | 2                   | Scored                    | Girls   | 8 & Under  | 50                                | Free               | 4.50                          | F                        | Timed finals                | 6                                    | Standard   | N/A     | Slow to East | Standard | Yes | No        | No           |          |
|   | 3                   | Scored                    | Men     | Open       | 100                               | Back               | 4 50                          | F                        | Timed finals                | 6                                    | Standard   | N/A     | Slow to Fast | Standard | Yes | No        | No           | 1        |
| - | 4                   | Scored                    | Women   | Open       | 100                               | Back               | 4.50                          | F                        | Timed finals                | 6                                    | Standard   | N/A     | Slow to Fast | Standard | Yes | No        | No           | 1        |
| - | 5                   | Scored                    | Boys    | 9 Years    | 200                               | Breast             | 4.50                          | F                        | Timed finals                | 6                                    | Standard   | N/A     | Slow to Fast | Standard | Yes | No        | No           |          |
| _ | 6                   | Scored                    | Girls   | 9 Years    | 200                               | Breast             | 4.50                          | F                        | Timed finals                | 6                                    | Standard   | N/A     | Slow to Fast | Standard | Yes | No        | No           |          |
| _ | 1                   | Scored                    | Mixed   | Open       | 400                               | Medley Relay       | 4.50                          | F                        | Timed finals                | 6                                    | Standard   | N/A     | Slow to Fast | Standard | Yes | No        | No           |          |
|   | 8                   | Scored                    | Girls   | 6-10       | 200                               | Free Relay         | 4.50                          | F                        | Timed finals                | 6                                    | Standard   | N/A     | Slow to Fast | Standard | Yes | No        | No           |          |
|   | 9                   | Scored                    | Boys    | Open       | 100                               | Free               | 4.50                          | F                        | Timed finals                | 6                                    | Standard   | N/A     | Slow to Fast | Standard | Yes | No        | No           |          |
| ۲ | 10                  | Unseeded                  | Mixed   | Open       | 50                                | Back               | 4.50                          | F                        | Timed finals                | 6                                    | Disability | N/A     | Slow to Fast | Standard | Yes | No        | No           |          |
|   |                     |                           |         |            |                                   |                    |                               |                          |                             |                                      |            |         |              |          |     |           |              |          |
| - |                     |                           |         |            |                                   |                    |                               |                          |                             |                                      |            |         |              |          |     |           |              | ļ        |
|   |                     |                           |         |            |                                   |                    |                               |                          |                             | _                                    |            |         |              |          |     |           |              |          |
|   |                     |                           |         |            |                                   |                    |                               |                          |                             |                                      |            |         |              |          |     |           |              |          |
|   |                     |                           |         |            |                                   |                    |                               |                          |                             |                                      |            |         |              |          |     |           |              | 1        |
|   |                     |                           |         |            |                                   |                    |                               |                          |                             |                                      | 1          |         |              |          |     |           |              | 1        |
|   |                     |                           |         |            |                                   |                    |                               |                          |                             |                                      |            |         |              |          |     |           |              | 1        |
|   |                     |                           |         |            |                                   |                    |                               |                          |                             |                                      |            |         |              |          |     |           |              | l        |
|   |                     |                           |         |            |                                   |                    |                               |                          |                             |                                      |            |         |              |          |     |           |              |          |
|   |                     |                           |         |            |                                   |                    |                               |                          | 1                           |                                      |            |         |              |          |     |           |              | 1        |
| _ |                     |                           |         |            |                                   |                    |                               |                          |                             |                                      |            |         |              |          |     |           |              |          |
| _ |                     |                           |         |            |                                   |                    |                               |                          | 1                           | 1                                    |            |         |              |          |     |           |              |          |
|   |                     |                           |         |            |                                   |                    |                               |                          | 1                           | 1                                    |            |         |              |          |     |           |              |          |
|   |                     |                           |         |            |                                   |                    |                               |                          |                             | 1                                    |            |         |              |          |     |           |              |          |
|   |                     |                           |         |            |                                   |                    |                               |                          |                             |                                      |            |         |              |          |     |           |              |          |
|   |                     |                           |         |            |                                   |                    |                               |                          |                             |                                      |            |         |              |          |     |           |              |          |
|   |                     |                           |         |            |                                   |                    |                               |                          |                             |                                      |            |         |              |          |     |           |              |          |
|   |                     |                           |         |            |                                   |                    |                               |                          |                             |                                      |            |         |              |          |     |           |              |          |
| _ |                     |                           |         |            |                                   |                    |                               |                          |                             |                                      |            |         |              |          |     |           |              |          |
|   |                     |                           |         |            |                                   |                    |                               |                          |                             |                                      |            |         |              |          |     |           |              |          |
|   |                     |                           |         |            |                                   |                    |                               |                          |                             |                                      |            |         |              |          |     |           |              |          |
| - |                     |                           |         |            |                                   |                    |                               |                          |                             |                                      |            |         |              |          |     |           |              |          |

You will now need to enter some athletes. From the MAIN MENU screen, click on the ATHLETES tab at the top of the screen.

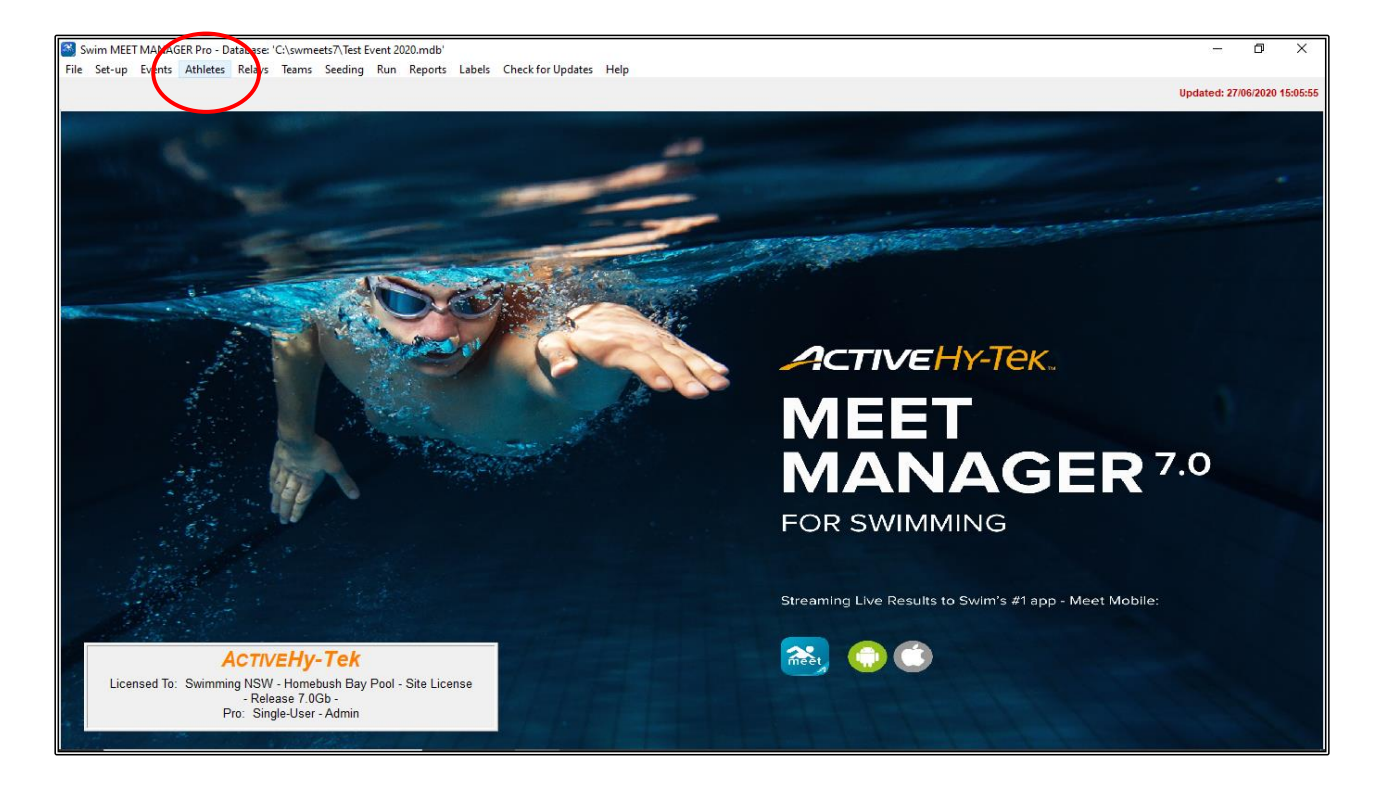

| ta At      | hletes         |             |            |       |     |              |          |           |            |       |        |         |           |          |       |           |       |      |   |   |   |   |      |      |   |      |   | ٥ | × |
|------------|----------------|-------------|------------|-------|-----|--------------|----------|-----------|------------|-------|--------|---------|-----------|----------|-------|-----------|-------|------|---|---|---|---|------|------|---|------|---|---|---|
| Lavo       | ut Add Edit    | elete Conta | act (      | Comp# | Mu  | lti-Class#   | Scratch  | All Vie   | w F        | ind R | Report | ts Exp  | oort to l | HTML E   | vents | Relays    | Teams | Help | 0 |   |   |   |      |      |   |      |   |   |   |
|            | ) 🖻 X 👼        | C# & 10 8   | <b>5</b> M | 6     | à 🖪 | 1 <b>7</b> 8 | ₩.       | ie 🗈      |            | S     | essio  | on All  |           |          |       |           |       |      |   |   |   |   |      |      |   |      |   |   |   |
| G          | ender          | Age         | Range      | •     |     | Ent          | ries     |           |            |       |        |         |           |          |       |           |       |      |   |   |   |   |      |      |   |      |   |   |   |
| •          | Both           |             | -          |       |     | 🕘 Eligit     | ole Only |           |            |       | how I  | Relays  |           |          |       |           |       |      |   |   |   |   |      |      |   |      |   |   |   |
| <u> </u>   | Male           | Team        |            |       | -   |              | vents    |           |            | L 8   | how P  | 2esults | h9        |          |       |           |       |      |   |   |   |   |      |      |   |      |   |   |   |
|            | Female         |             |            |       |     | C Entri      | es Unly  |           |            |       |        | toouto  |           |          |       |           |       |      |   |   |   |   |      | <br> |   | <br> |   |   |   |
| A          | В              | C D         |            | E     | F   | G            | H        |           |            | J     |        | К       | L         | M        |       | N         | 0     | P    |   | Q | R | 9 | T    | U    | V | W    | X | Y | Z |
|            | Last Name      | First Name  | MI         | Gen   | Age | ABBR         |          | Team Na   | <u>ime</u> |       | Re     | gistrat | tion #    | Birth Da | te    | Preferred | St    | atus |   |   |   |   |      |      |   |      |   |   | ^ |
|            | Ainsworth      | Andrew      |            | М     | 8   | FAN          | FANTA    | SY CLUB   |            |       | ANA    | N06081  | 1         | 06/08/20 | 11    |           | Norm  | al   |   |   |   |   |      |      |   |      |   |   |   |
|            | Bartels        | Christopher |            | м     | 9   | NSW          | NSW C    | LUB       |            |       | BAR    | CH0808  | 10        | 08/08/20 | 10    |           | Norm  | al   |   |   |   |   |      |      |   |      |   |   |   |
|            | Bates          | Emily       |            | F     | 6   | NSW          | NSW C    | LUB       |            |       | BATE   | M12081  | 3         | 12/08/20 | 13    |           | Norm  | al   |   |   |   |   |      |      |   |      |   |   |   |
|            | Birmingham     | lim         | _          | M     | 8   | DRA          | DRAG     | JNS TEAM  |            |       | BIRT   | 150211  |           | 15/02/20 | 11    |           | Norm  | al   | - |   |   |   |      |      |   |      |   |   |   |
|            | Back           | Kete        | -          |       | 9   | EAN          | EANTA    | SV CLUB   |            |       | BONK   | 0.05111 | 10        | 07/07/20 | 10    |           | Norm  | al   | - |   |   |   | <br> | <br> |   | <br> |   |   |   |
|            | Bradford       | Mitchell    | -          | M N   | 9   | 100          |          | SWIM TE   | AM         |       | BRAI   | 40311   | 0         | 04/06/20 | 10    |           | Norm  | al   | - |   |   |   |      |      |   |      |   |   |   |
|            | Brown          | Alice       | -          | F     | 8   | DRA          | DRAG     | ONS TEAM  |            |       | BRO    | 1 2002  | 11        | 20/02/20 | 11    |           | Norm  | al   | - |   |   |   |      |      |   |      |   |   |   |
|            | Carol          | Nicola      | -          | F     | 6   | EAN          | FANTA    | SY CLUB   |            | _     | CAR    | 1111113 |           | 11/11/20 | 13    |           | Norm  | al   | - |   |   |   | <br> | <br> |   |      |   |   |   |
|            | Chapman        | Jessica     | -          | F     | 8   | DRA          | DRAG     | ONS TEAM  |            |       | CHAJ   | E15031  | 1         | 15/03/20 | 11    |           | Norm  | al   | - |   |   |   |      |      |   |      |   |   |   |
|            | Clarke         | Rebecca     | -          | F     | 19  | DIA          | DIAMO    | NDS CLUE  | 3          |       | CLAR   | E17100  | 0         | 17/10/20 | 00    |           | Norm  | al   | - |   |   |   |      |      |   |      |   |   |   |
|            | Conway         | Guy         |            | м     | 8   | DRA          | DRAG     | ONS TEAM  |            |       | CONC   | GU1610  | 11        | 16/10/20 | 11    |           | Norm  | al   |   |   |   |   |      |      |   |      |   |   |   |
|            | Cox            | Sarah       |            | F     | 8   | LOC          | LOCAL    | SWIM TE   | AM         |       | COXS   | 6A0510  | 11        | 05/10/20 | 11    |           | Norm  | al   |   |   |   |   |      |      |   |      |   |   |   |
|            | Drury          | Kate        |            | F     | 9   | FAN          | FANTA    | SY CLUB   |            |       | DRUK   | (A2002) | 10        | 20/02/20 | 10    |           | Norm  | al   |   |   |   |   |      |      |   |      |   |   |   |
|            | Glenn          | Katherine   |            | F     | 9   | NSW          | NSW C    | LUB       |            |       | GLEK   | A15061  | 10        | 15/06/20 | 10    |           | Norm  | al   |   |   |   |   |      |      |   |      |   |   |   |
|            | Harris         | Joanna      |            | F     | 17  | FAN          | FANTA    | SY CLUB   |            |       | HARJ   | 010100  | )2        | 10/10/20 | 02    |           | Norm  | al   |   |   |   |   |      |      |   |      |   |   |   |
|            | Hicks          | Sally       |            | F     | 9   | DRA          | DRAG     | ONS TEAM  |            |       | HICS/  | A17041  | 0         | 17/04/20 | 10    |           | Norm  | al   | _ |   |   |   |      |      |   |      |   |   |   |
|            | Hill           | Faith       |            | F     | 10  | LOC          | LOCAL    | . SWIM TE | AM         |       | HILFA  | 141209  | )         | 14/12/20 | 09    |           | Norm  | al   | _ |   |   |   |      |      |   |      |   |   |   |
|            | Hall           | Wendy       | _          | F     | 9   | LOC          | LOCAL    | . SWIM TE | AM         |       | HILWI  | E200710 | 0         | 20/07/20 | 10    |           | Norm  | al   | _ |   |   |   |      |      |   |      |   |   |   |
| <u></u> ⊢⊢ | Jonnston       | KIRK        | -          | м     | a   | NSW          | NSW C    | LUB       |            | _     | JOHK   | 1010810 | )         | 01/08/20 | 10    |           | Norm  | ai   | - |   |   |   |      |      |   |      |   |   |   |
|            |                |             |            |       |     |              |          |           |            |       |        |         |           | E        | NTRI  | ES        |       |      |   |   |   |   | <br> | <br> |   | <br> |   |   |   |
| Evt #      | Eligible Event | s           |            | Sel   | St  | at Entr      | y Time H | leat/Lane | SCR        | Alt   | Exh    | Bonus   | Specia    | Event A  | ge Co | onv Time  |       |      |   |   |   |   |      |      |   |      |   |   |   |
| 1          | Boys 8&U 50 F  | ree         |            | 2     | Sco | red          | 39.79L   | 1/3       |            |       |        |         |           |          | 39    | 9.79L     |       |      |   |   |   |   |      |      |   |      |   |   |   |
| 3          | Men Open 100   | Back        |            | •     | Sco | red :        | 2:02.00L | 2/1       |            |       |        |         |           |          | 2:0   | 02.00L    |       |      |   |   |   |   |      |      |   |      |   |   |   |
| 9          | Boys Open 100  | ) Free      |            |       | Sco | red          | 2:02.00L | 2/1       |            | U.    | ч      | -       |           |          | 2:0   | 02.00L    |       |      |   |   |   |   |      |      |   |      |   |   |   |
|            | -              |             |            | _     |     |              |          |           |            |       | _      |         |           |          | _     |           |       |      |   |   |   |   |      |      |   |      |   |   |   |
|            |                |             |            | -     |     | -            |          |           |            |       | -      | _       |           |          | -     |           |       |      |   |   |   |   |      |      |   |      |   |   |   |
|            |                |             |            |       |     |              |          |           |            |       |        |         |           |          | -     |           |       |      |   |   |   |   |      |      |   |      |   |   |   |
|            |                |             |            |       |     |              |          |           |            |       |        |         |           |          |       |           |       |      |   |   |   |   |      |      |   |      |   |   |   |
|            |                |             |            |       |     |              |          |           |            |       |        |         |           |          |       |           |       |      |   |   |   |   |      |      |   |      |   |   |   |
|            |                |             |            |       |     |              |          |           |            |       |        |         |           |          |       |           |       |      |   |   |   |   |      |      |   |      |   |   |   |
|            |                |             |            | _     |     |              |          |           |            |       | _      |         |           | -        | _     |           |       |      |   |   |   |   |      |      |   |      |   |   |   |
| 1          | 1              |             |            |       |     |              |          |           |            |       |        |         |           | 1        |       |           |       |      |   |   |   |   |      |      |   |      |   |   |   |

From the ATHLETES screen, click on the ADD tab at the top of the screen.

When the ADD NEW ATHLETE screen opens, start adding your athletes from the list shown below. The only difference to adding these athletes is that their STATUS must show DISABLED.

For the system to work properly, they must also show a CLASSIFICATION number in the DISABILITY (S, SB, SM) boxes.

| 🕄 Add New Athlete              |                            |                  |                |                             |           | ×      |
|--------------------------------|----------------------------|------------------|----------------|-----------------------------|-----------|--------|
| C <u>o</u> ntact <u>T</u> eams |                            |                  |                |                             |           |        |
| Lest Name , DI/ATTS            |                            | First Name / Ch  |                |                             | ш. Г      |        |
| Last Name . JWATTS             |                            | First Name . [CF |                |                             | MI. J     |        |
| Pret Name :                    | -                          | Birth Date : 10  |                | ▼ Age: 11                   |           | $\sim$ |
| Reg ID# :  WATCH10050          | 8                          | Team : NS        | w - 7          |                             |           |        |
| Gender (M/F): M IV Rei         | tain Gender Build ID       | Class Year :     | (              | Status :  Disabled          | 5DMS ID : | _      |
| Citizen of :                   | <u>v</u>                   | Competitor # :   | 49             | Disability (S, SB, SM) : 14 | 14        | 14     |
| 2nd Club :                     |                            | City :           |                | State :                     |           | J      |
| ENTRIES                        |                            | FLI              | GIBLE EVENTS   |                             |           |        |
| Event # Entry Time Ev          | vent# Event Name           |                  |                |                             |           |        |
| 10 1:00.16L                    | 3 Men Open 100 Backstrok   | e                |                |                             |           |        |
|                                | 9 Boys Open 100 Freestyle  |                  |                |                             |           |        |
|                                | 10 Mixed Open 50 Backstrol | ke Multi-Class   |                |                             |           |        |
|                                |                            |                  |                |                             |           |        |
|                                |                            |                  |                |                             |           |        |
|                                |                            |                  |                |                             |           |        |
|                                |                            |                  |                |                             |           |        |
|                                |                            |                  |                |                             |           |        |
|                                |                            |                  |                |                             |           |        |
|                                |                            |                  |                |                             |           |        |
|                                |                            |                  |                |                             |           |        |
|                                |                            |                  |                |                             |           |        |
|                                |                            |                  |                |                             |           |        |
|                                |                            |                  |                |                             |           |        |
|                                |                            |                  |                |                             |           |        |
|                                |                            |                  |                |                             |           |        |
|                                |                            |                  |                |                             |           |        |
|                                |                            |                  |                |                             |           |        |
|                                |                            |                  |                |                             |           |        |
|                                |                            |                  |                |                             |           |        |
|                                |                            |                  |                |                             |           |        |
|                                |                            |                  |                |                             |           |        |
|                                | Entries                    | <u>о</u> к       | <u>C</u> ancel |                             |           |        |

| Name            | DOB        | Classification  | Event/s  | Entry Time |
|-----------------|------------|-----------------|----------|------------|
| Charlie Watts   | 10/05/2008 | S14, SB14, SM14 | Event 10 | 1:00.16    |
| Michael Jagger  | 02/03/2011 | S8, SB8, SM8    | Event 10 | NT         |
| Keith Moon      | 16/07/2008 | S9, SB9, SM9    | Event 10 | 1:52.67    |
| Shelley Winters | 06/04/2008 | S6, SB6, SM6    | Event 10 | 2:14.43    |
| John Keates     | 09/10/2009 | S14, SB14, SM14 | Event 10 | 1:11.23    |
| Cheryl Crowe    | 30/04/2009 | S10, SB10, SM10 | Event 10 | NT         |

Once all the athletes have been entered, we just need to seed the event and then run it. From the MAIN MENU screen, click on the SEEDING tab.

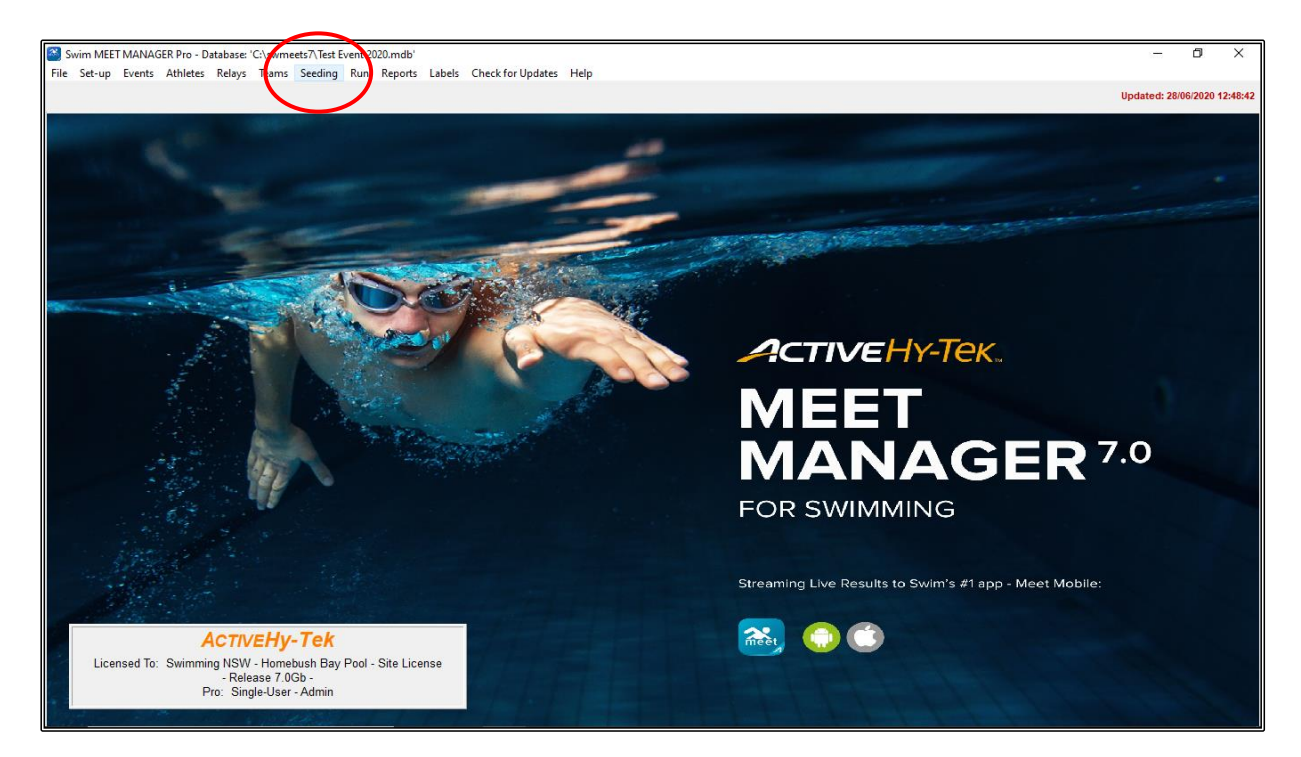

From the SEEDING THE MEET screen, select EVENT 10 and then click on the START SEEDING tab at the top left-hand corner of the screen. CLOSE OUT of this screen when the event is seeded.

| Day         Start Imo         Secuence II         Course         Secuence II           1         0500 AM         1         L         Adl Evente           1         0500 AM         1         L         Adl Evente           1         0500 AM         1         L         Adl Evente           1         0500 AM         1         L         Adl Evente           1         0500 AM         1         L         Adl Evente           1         0500 AM         2         L         AftENDON           1         0500 AM         1         L         Adl Evente           1         0500 AM         1         L         Adl Evente           1         1         1         Adl Evente         Evente         Sector           1         1         1         1         Adl Evente         Evente         Sector           1         1         1         1         1         Sector         1         Sector           2         1         1         1         1         1         1         Sector           3         1         1         0         1         0         2         1                                                                                                    | All<br>Mb | Geno | der<br>C Male<br>C Femal | Age       | Range<br>· | Hide         □         Prompt if a Re-Se           □         Un-Seeded         □         Done         □         Preview each Eve           □         Seeded         □         Zero Entries         □         De-Select after Pr | ed<br>int<br>eview |     |       |         |
|----------------------------------------------------------------------------------------------------|-----------|------|--------------------------|-----------|------------|----------------------------------------------------------------------------------------------------|--------------------|-----|-------|---------|
| Dys         Start Time         Start Time         Development         Start Time           Al         Al         Al         Start         Al         Start           1         0900 AM         1         L         MORNING         Al           1         0900 AM         1         L         MORNING         Al           1         0900 AM         1         L         MORNING           1         0900 AM         1         L         MORNING           1         0900 AM         1         L         MORNING           1         0900 AM         1         L         APTERNOON                                                                                                    | -         |      |                          |           |            |                                                                                                    |                    |     | Servi | nn list |
| All         V         All         L         Al Events           1         09:00 PM         2         L         MORNNG           1         09:00 PM         2         L         AFERNOON           1         09:00 PM         2         L         AFERNOON           1         09:00 PM         2         L         AFERNOON           1         09:00 PM         2         L         AFERNOON                                                                                                    | Т         | Day  | Start Time               | Session # | Course     | Session Title                                                                                                    |                    |     | 3688  |         |
| 1       05:00 AM       1       L       MORNNG         1       05:00 AM       2       L       AFTERNOON         1       05:00 AM       1       AFTERNOON         2       L       AFTERNOON         3       L       AFTERNOON         4       F       Status       Name         5       F       Status       Name       Extension         3       F       Scood       Menue Event tame       Extension         3       F       Scood       Menue Event tame       Extension         3       F       Scood       Menue Event tame       Extension         3       F       Scood       Menue Event tame       Extension         4       F       Scood       Menue Event tame       Extension         3       F       Scood       Menue Pon 100 Backstote       10       0         3       F       Scood       Menue Pon 100 Backstote       10       0       2         5       F       Scood       Menue Pon 100 Backstote       10       0       2         5       F       Scood       Back Stratoke       8       0       0       2         6 </td <td>•</td> <td>All</td> <td></td> <td>All</td> <td>L</td> <td>All Events</td> <td></td> <td></td> <td></td> <td></td>                                                                                                    | •         | All  |                          | All       | L          | All Events                                                                                                    |                    |     |       |         |
| 1       0:00 UM       2       L       A HEHRUUN         1       0:00 UM       2       L       A HEHRUUN         2       F       0       1       1       1       1       1       1       1       1       1       1       1       1       1       1       1       1       1       1       1       1       1       1       1       1       1       1       1       1       1       1       1       1       1       1       1       1       1       1       1       1       1       1       1       1       1       1       1       1       1       1       1       1       1       1       1       1       1       1       1       1       1       1       1       1       1       1       1       1       1       1       1       1       1       1       1       1       1       1       1       1       1       1       1       1       1       1       1       1       1       1       1       1       1       1       1       1       1       1       1       1       1       1                                                                                                    | _         | 1    | 09:00 AM                 | 1         | L          | MORNING                                                                                                    |                    |     |       |         |
| Image: Source of Control of Control of Cont       | -         | 1    | us:00 PM                 | 2         | 1 L        | AFTERNOUN                                                                                                    |                    |     |       |         |
| Image: Second Second        | -         |      |                          | 1         | 1          |                                                                                                    |                    |     |       |         |
| VENT LIST         VENT LIST           1         F         Scool         Boys 81 Under 50 Freetyle         8         0         0         2           1         F         Scool         Boys 81 Under 50 Freetyle         8         0         0         2           3         F         Scool         Boys 81 Under 50 Freetyle         7         0         0         2           3         F         Scool         Manual Event Name         10         0         2           4         F         Scool         Mono Den 100 Boskstoole         10         0         2           5         F         Scool         Meno Den 100 Boskstoole         10         0         2           5         F         Scool         Meno Den 100 Boskstoole         10         0         2           5         F         Scool         Meno Den 100 Boskstoole         10         0         2           6         F         Scool         Meno Period Boskstoole         10         0         2           7         F         Scool         Meletyle at 100m Rely         10         0         1           9         F         Scool         Meletyle at 100m Rely         1                                                                                                    |           |      |                          | 1         | 1          |                                                                                                    |                    |     |       |         |
| Scored         Society         Society <thsociety< th=""> <thsociety< th=""> <thso< td=""><td></td><td></td><td></td><td></td><td>1</td><td></td><td></td><td></td><td></td><td></td></thso<></thsociety<></thsociety<>                                                                                                    |           |      |                          |           | 1          |                                                                                                    |                    |     |       |         |
| Image: Second         Maxwall         Second         Maxwall         Second         Boys         Second         Boys         Second         Second         Seco                                                                                                    |           |      |                          | 1         | 1          |                                                                                                    |                    |     |       |         |
| Image: Status         Maxal         Event Name         Event Name         Event Social           1         F         Scood         Boys 81 Unde 50 Freetyle         8         0         0         2           2         F         Scood         Gitti 83 Unde 50 Freetyle         7         0         0         2           3         F         Scood         Gitti 83 Unde 50 Freetyle         7         0         0         2           3         F         Scood         Winne Open 100 Bockstoke         11         0         0         2           5         S         Scood         Winne Open 100 Bockstoke         11         0         0         2           5         S         Scood         Winne Open 100 Bockstoke         11         0         0         2           5         S         Scood         Winne Open 100 Bockstoke         10         0         2           6         F         Scood         Bits 9 Year 200 Breastroke         9         0         0         2           7         F         Scood         Gits F1N0 Freetyle 4.50m Reby         4         0         1         2           9         F         Scood         Gits 51N0 Freetyle 4.50m Re                                                                                                    | _         |      |                          |           | 1          |                                                                                                    |                    |     |       |         |
| Vert Net         Status         Manuel Event Name         Extrus Sort         All Netable           1         F         Socced         Boys 81 Under 50 Freetyle         8         0         0         2           3         F         Socced         Boys 81 Under 50 Freetyle         7         0         0         2           3         F         Socced         Men Open 100 Bockstocke         18         0         0         2           4         F         Socced         Men Open 100 Bockstocke         18         0         0         2           7         F         Socced         Men Open 100 Bockstocke         18         0         0         2           7         F         Socced         Mono Open 100 Bockstocke         18         0         0         2           7         F         Socced         Boys Open Open Open 450 Bockstocke         10         0         1           8         F         Socced         Boys Open Open Open 450 Bockstocke         10         0         1           9         F         Socced         Boys Open Open Open 450 Bockstocke MultiClase         1         0         0         1           9         F         Socced                                                                                                    | _         |      |                          |           |            |                                                                                                    |                    |     |       |         |
| Vector         Society         Maxuel         Maxuel                                                                                                    | _         |      |                          |           |            |                                                                                                    |                    |     | EVEN  | T LIST  |
| 2     r     Second     0     0     0     0       3     F     Second     0     0     0     0       4     F     Second     Wronom Open 100 Backholde     10     0     0       5     F     Second     Wronom Open 100 Backholde     11     0     0     2       5     F     Second     Gait S1000 Freetifed A S00 Freetifed A S00 Freetifed A                                                                                                    | bed       | Evt# | Rnd                      | Status    | Manual     | Event Name                                                                                                    | Entries            | Scr | At    | Heats   |
| 3         F         Scored         Men Open 100 Becktroke         10         0         0         2           5         F         Scored         Byg SYear 200 Breaktroke         B         0         0         2           5         F         Scored         Byg SYear 200 Breaktroke         B         0         0         2           7         F         Scored         Mono Open 100 Becktroke         9         0         2           7         F         Scored         Mono Open 100 Becktroke         9         0         2           7         F         Scored         Mono Open 100 Becktroke         9         0         1           8         F         Scored         Mono Open 100 Becktroke         9         0         1           8         F         Scored         Bog Dreaktroke         9         0         1           9         F         Scored         Bog Dreaktroke Moh Class         1         0         0           10         F         Scored         Bog Dreaktroke Moh Class         1         0         0           10         F         Scored         Bog Dreaktroke Moh Class         1         0         0 <td< td=""><td>-11</td><td>2</td><td>F</td><td>Scored</td><td></td><td>Girls 8 &amp; Under 50 Freestule</td><td>7</td><td>0</td><td>0</td><td>2</td></td<>                                                                                                    | -11       | 2    | F                        | Scored    |            | Girls 8 & Under 50 Freestule                                                                                                    | 7                  | 0   | 0     | 2       |
| 4         F         Scored         Women Open 100 Bodstate/e         11         0         0         2           5         5         F         Scored         Boys 3 Year 200 Breaktroke         8         0         2           6         F         Scored         Boys 3 Year 200 Breaktroke         9         0         0         1           7         F         Scored         Boys 3 Year 200 Breaktroke         9         0         0         1           8         F         Scored         Grit 5 Hot 0 Freetty 4 + 50m Hoky         4         0         0         1           9         F         Scored         Grit 5 Hot 0 Freetty 4 + 50m Hoky         4         0         0         1           9         F         Scored         Grit 5 Hot 0 Freetty 4 + 50m Hoky         4         0         0         3           7         F         Scored         More Open 400 Freetty 4 + 50m Hoky         4         0         0         3           9         F         Scored         More Open 400 Freetty 4 + 50m Hoky         1         0         0         3           10         F         UnsScored         More Open 400 Freetty 4 + 40m Hoky         1         0         0         3<                                                                                                    |           | 3    | F                        | Scored    |            | Men Open 100 Backstroke                                                                                                    | 18                 | 0   | 0     | 3       |
| 5         F         Const         Bigs Years 200 Breaktroke         8         0         0         2           7         F         Scored         Nores typer 400 Medby 4 a 100n Relay         6         0         0         2           7         F         Scored         Nores typer 400 Medby 4 a 100n Relay         6         0         0         1           9         F         Scored         Nores typer 400 Medby 4 a 100n Relay         6         0         0         1           9         F         Scored         Objects typer 400 Medby 4 a 100n Relay         6         0         0         1           9         F         Scored         Objects typer 400 Medby 4 a 100n Relay         1         0         0         3           9         F         Uno Second         Masc Dread 50 Beckstroke Mult/Dread         1         0         0         3           9         F         Uno Second         Masc Dread 50 Beckstroke Mult/Dread         1         0         0         3           9         F         Uno Second         Masc Dread 50 Beckstroke Mult/Dread         1         0         0         3           9         F         Uno Second         Masc Dread 50 Beckstroke Mult/Dread         1 <td></td> <td>4</td> <td>F</td> <td>Scored</td> <td></td> <td>Women Open 100 Backstroke</td> <td>11</td> <td>0</td> <td>0</td> <td>2</td>                                                                                                    |           | 4    | F                        | Scored    |            | Women Open 100 Backstroke                                                                                                    | 11                 | 0   | 0     | 2       |
| o         F         Socied         Final Preside United Preside         9         0         0         2           7         F         Socied         Indee Dare 10 Modely 4 × 100 Relationed         8         0         0         1           8         F         Socied         Grid In Data Dread (Modely 4 × 100 Relationed)         4         0         0         1           9         F         Socied         Grid In Data Dread (Modely 4 × 100 Relationed)         4         0         0         1           8         F         Socied         Grid In Data Dread (Modely 4 × 100 Relationed)         4         0         0         3           10         F         Unit Second         Modely 9 30 Backstoke Model Data         1         0         0         3           10         F         Unit Second         Modely 9 30 Backstoke Model Data         1         0         0         0           10         F         Unit Second         Modely 9 30 Backstoke Model Data         1         0         0         0           10         F         Unit Second         Modely 9 30 Backstoke Model Data         1         0         0         0           11         F         Unit Second         F         0 <td>-</td> <td>5</td> <td>E</td> <td>Corred</td> <td></td> <td>Boys 9 Years 200 Breaststroke</td> <td>8</td> <td>0</td> <td>0</td> <td>2</td>                                                                                                    | -         | 5    | E                        | Corred    |            | Boys 9 Years 200 Breaststroke                                                                                                    | 8                  | 0   | 0     | 2       |
| 9     F     Scoord     Gni 6 1000 free:/b4 4 50m Reby     4     0     0     1       9     F     Scoord     Boy Opm Oph Orser/b4     17     0     0     3       7     10     F     UnSeeded     More Opine 50 Backstoke MultiClass     1     0     0       8     A     A     A     A     A     0     0       9     F     UnSeeded     More Opine 50 Backstoke MultiClass     1     0     0       9     A     A     A     A     A     A       9     F     UnSeeded     More Opine 50 Backstoke MultiClass     1     0     0       9     A     A     A     A     A     A       9     F     UnSeeded     A     A     A       9     F     UnSeeded     A     A     A       9     F     UnSeeded     A     A     A       9     F     UnSeeded     A     A     A       9     F     A     A     A     A       9     F     A     A     A     A       9     F     F     A     A     A       9     F     F     A     A                                                                                                    | -         | 7    | F                        | Scored    |            | Mine 9 Teals 200 Bleaststroke<br>Mine 10 nen 400 Merley 4 x 100m Belay                                                                                                    | 6                  | 0   | 0     | 2       |
| 9     F     Sccced     Boy: Open (0) Freetyle     17     0     0       10     F     Un-Seedd     Meed Open 90 Backstole Multi-Class     1     0     0       1     0     0     1     0     0       1     0     0     1     0     0       1     0     0     1     0     0       1     0     0     1     0     0       1     0     0     1     1     0       1     0     0     1     1     1       1     0     0     1     1       1     0     0     1     1                                                                                                    |           | 8    | F                        | Scored    |            | Girls 6-10 200 Freestyle 4 x 50m Relay                                                                                                    | 4                  | Ŭ   | Ŭ     | 1       |
| Image: Description of the sector of the sector of       |           | 9    | F                        | Scored    |            | Boys Open 100 Freestyle                                                                                                    | 17                 | 0   | 0     | 3       |
|                                                                                                    | ~         | 10   | F                        | Un-Seeded |            | Mixed Open 50 Backstroke Multi-Class                                                                                                    | 1                  | 0   | 0     | 0       |
|                                                                                                    | _         |      | +                        |           |            |                                                                                                    |                    | -   | -     |         |
|                                                                                                    | -         | _    |                          |           |            |                                                                                                    |                    | -   | -     |         |
| Image: Section of the section of the section of t |           |      |                          |           |            |                                                                                                    |                    | -   | -     |         |
| Image: Section of the section of the section of t | -         |      |                          |           |            |                                                                                                    |                    |     |       |         |
|                                                                                                    |           |      |                          |           |            |                                                                                                    |                    |     |       |         |
| Image: Section of the section of the sectio       | _         |      |                          |           |            |                                                                                                    |                    | -   | -     |         |
|                                                                                                    | _         |      |                          |           |            |                                                                                                    |                    | 1   | 1     |         |
|                                                                                                    |           |      |                          |           |            |                                                                                                    |                    |     |       |         |
|                                                                                                    |           |      |                          |           |            |                                                                                                    | _                  |     |       |         |
|                                                                                                    |           |      |                          |           |            |                                                                                                    |                    |     |       |         |
|                                                                                                    |           |      |                          |           |            |                                                                                                    |                    |     |       |         |

From the MAIN MENU screen, click on the RUN tab.

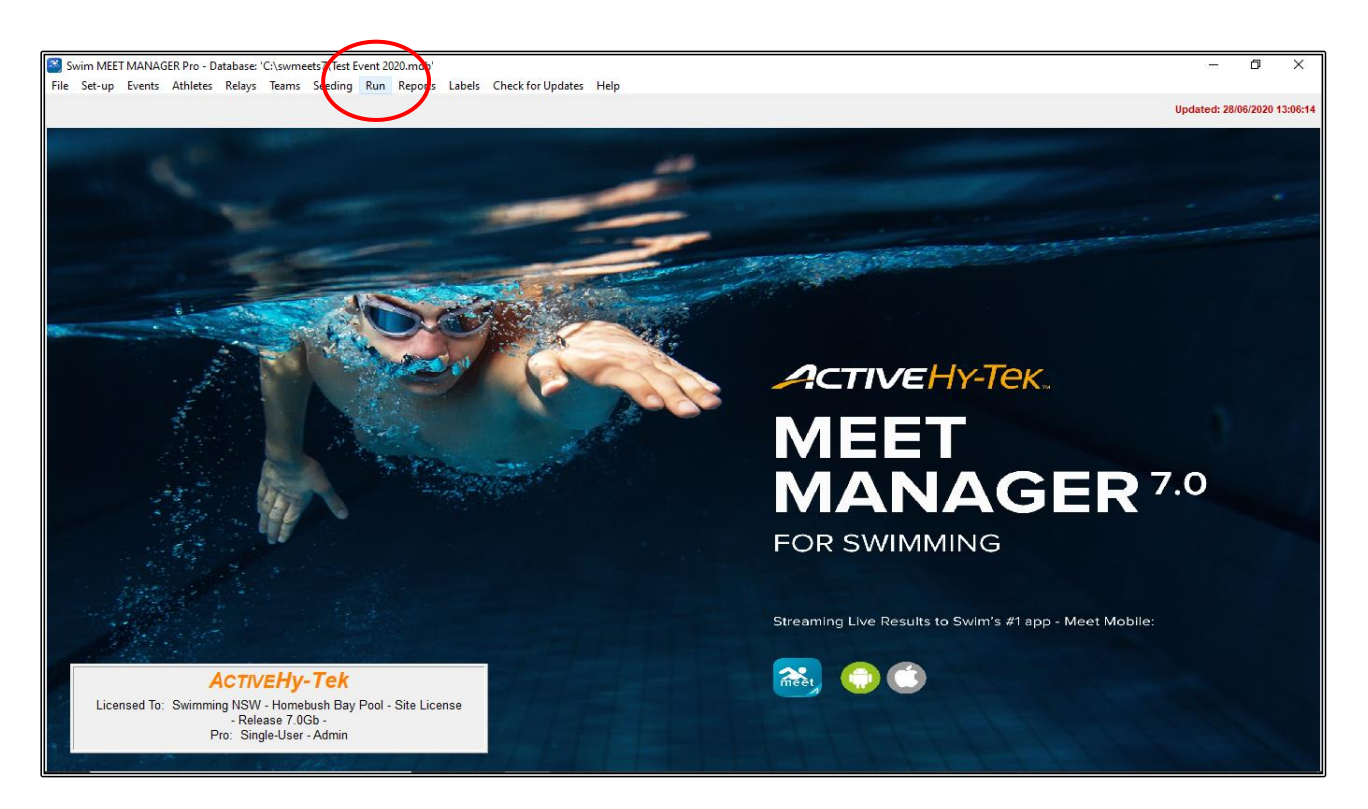

From the RUN screen, highlight EVENT 10 and then type in the FINALS TIME column the times listed below and then click on the SCORE button.

| B, R | un the l  | Meet - T          | est Event 20 | 020     | M-1-     | Suriar Off      | De Cer     |                |          |        | Lab    | ala d    |          |        |          |            | Andreite |       |         | - 11-l    |         |         |                                                                                                    |                                                                                                    |           |          |           |            | _            | ٥         | ×                  |
|------|-----------|-------------------|--------------|---------|----------|-----------------|------------|----------------|----------|--------|--------|----------|----------|--------|----------|------------|----------|-------|---------|-----------|---------|---------|----------------------------------------------------------------------------------------------------|----------------------------------------------------------------------------------------------------|-----------|----------|-----------|------------|--------------|-----------|--------------------|
| Even | ALIA ALIA | nietes<br>(ଜନ୍ମ ଶ | Relays St    | ceaing  | vveb     | Swim-Off        | Ke-Sco     | ore Combil     | те кер   | ons    | Lab    | iels i   | referen  | ces i  | nterrace |            | loquie   | Ivice | t wobii | e neip    |         |         |                                                                                                    |                                                                                                    |           |          |           |            |              |           |                    |
|      |           | ) 📖 🗵             |              |         |          | ter Results L   | y Lane (C  | .u+c)          |          |        |        |          |          |        |          |            |          |       |         |           |         |         |                                                                                                    |                                                                                                    |           |          |           |            |              |           |                    |
| Mee  | t Mobil   | le Disabl         | ed           |         |          |                 |            | HY-T           | EK 's M  | IEET   | MAN    | NAGE     | R Lice   | nsed t | to: Sw   | mming      | NSW -    | Hon   | nebush  | Bay Po    | ol - S  | ite Li  | icense                                                                                                    | e                                                                                                    |           |          |           |            | Updated: 28/ | 06/2020   | 13:28:05           |
|      |           |                   |              | EVENT L | IST - A  | All Events -    | LC Mete    | rs - (Sessio   | n not se | electe | d)     |          |          |        |          |            |          |       |         |           | Rec     | cords   | <ctr< td=""><td>1-I: Rep</td><td>lace Rec</td><td>ords wit</td><td>h Splits&gt;</td><td></td><td></td><td></td><td></td></ctr<> | 1-I: Rep                                                                                                    | lace Rec  | ords wit | h Splits> |            |              |           |                    |
|      | Evt#      | Rnd               | Status       | Event N | ame      |                 |            |                | Heats    | ?      | NS I   | DQ DF    | S        |        |          | Re         | cord     | 1     | Time    | Date      | Reco    | ord Ho  | lder                                                                                                    |                                                                                                    |           |          |           |            |              |           |                    |
|      | 1         | F                 | Scored       | Boys 8  | & Unde   | er 50 LC Met    | ter Freest | yle            | 2        | -      | -      | 1 -      |          |        |          | -          |          | _     |         |           | None    | e Avail | able                                                                                                    |                                                                                                    |           |          |           |            |              |           |                    |
|      | 2         | F                 | Scored       | Men On  | en 100   | 1 50 LC Meter B | acketroke  | ne .           | 2        | -      | -      | 1 -      |          |        |          |            |          | -     |         |           | -       |         |                                                                                                    |                                                                                                    |           |          |           |            |              |           |                    |
|      | 4         | F                 | Scored       | Women   | Onen     | 100 LC Mete     | r Backstr  | oke            | 2        |        | -      |          |          |        |          |            |          | -     |         |           | -       |         |                                                                                                    |                                                                                                    |           |          |           |            |              |           |                    |
|      | 5         | F                 | Scored       | Boys 9  | Years    | 200 LC Mete     | er Breasts | troke          | 2        | -      |        |          |          |        |          |            |          |       |         |           | -       |         |                                                                                                    |                                                                                                    |           |          |           |            |              |           |                    |
|      | 6         | F                 | Scored       | Girls 9 | Years 2  | 200 LC Mete     | r Breasts  | troke          | 2        | -      | -      |          |          |        |          |            |          | -     |         |           | -       |         |                                                                                                    |                                                                                                    |           |          |           |            |              |           |                    |
|      | 7         | -                 | Scored       | Mixed C | pen 40   | 00 LC Meter     | Medley 4   | x 100m Relay   | 1        | -      | -      |          |          |        |          |            |          | 1     |         |           | 1       |         |                                                                                                    |                                                                                                    |           |          |           |            |              |           |                    |
|      | 8         | F                 | Scored       | Gins 6- | 10 200   | LC Meter Fr     | eestyle 4  | x 50m Relay    | 1        | -      | -      |          |          |        |          |            |          |       |         |           |         |         |                                                                                                    |                                                                                                    |           |          |           |            |              |           |                    |
|      | 9         | F                 | Scored       | Boys O  | pen 10   | 00 LC Meter I   | Freestyle  |                | 3        | -      | -      | 1 -      |          |        |          |            |          |       |         |           |         |         |                                                                                                    |                                                                                                    |           |          |           |            |              |           |                    |
|      | 10        | F                 | Done         | Mixed C | )pen 5(  | 0 LC Meter E    | Backstroke | e Multi-Class  | 1        | -      | -      |          |          |        |          |            |          |       |         |           |         |         |                                                                                                    |                                                                                                    |           |          |           |            |              |           |                    |
|      |           |                   |              |         |          |                 |            |                |          |        |        |          |          |        |          |            |          |       |         |           |         |         |                                                                                                    |                                                                                                    |           |          |           |            |              |           |                    |
|      |           |                   |              |         |          |                 |            |                |          |        | _      |          | _        |        |          |            |          |       | 1       | Feam Scor | res thr | ru Eve  | ent 10                                                                                                    | <ctrl-y< td=""><td>Y: Replac</td><td>e Team</td><td>Scores w</td><td>ith Record</td><td>s&gt;</td><td></td><td></td></ctrl-y<> | Y: Replac | e Team   | Scores w  | ith Record | s>           |           |                    |
|      | -         |                   |              |         |          |                 |            |                | _        |        | -      | _        | _        |        |          | Rani       | Gen      | der   | Score   | Team      |         |         |                                                                                                    |                                                                                                    |           |          |           |            |              |           | ^                  |
|      |           |                   |              | -       |          |                 |            |                |          |        | -      | _        | _        |        |          | 1          | Comb     | ined  | 172     | Nsw Clu   | ıb      |         |                                                                                                    |                                                                                                    |           |          |           |            |              |           |                    |
|      |           |                   |              |         |          |                 |            |                |          |        | -      | _        | _        |        |          | 2          | Comb     | ined  | 123     | Dragons   | Team    |         |                                                                                                    |                                                                                                    |           |          |           |            |              |           |                    |
|      |           |                   |              |         |          |                 |            |                |          |        | -      |          | -        |        |          | 3          | Comb     | ined  | 107     | Local Sv  | vim Tea | am      |                                                                                                    |                                                                                                    |           |          |           |            |              |           |                    |
|      |           |                   |              |         |          |                 |            |                |          | -      | -      | -        | _        |        |          | 4          | Comb     | ined  | 98      | Fantasy   | Club    |         |                                                                                                    |                                                                                                    |           |          |           |            |              |           |                    |
|      |           |                   |              | -       |          |                 |            |                | -        |        | -      |          |          |        |          | 5          | Comb     | ined  | 73      | Diamond   | ls Club |         |                                                                                                    |                                                                                                    |           |          |           |            |              |           |                    |
|      |           |                   |              |         |          |                 |            |                |          |        | -      |          |          |        |          | 1          | Ma       | le    | 79      | Nsw Clu   | ib      |         |                                                                                                    |                                                                                                    |           |          |           |            |              |           | _                  |
|      |           |                   |              |         |          |                 |            |                |          |        |        |          |          |        |          | 2          | Ма       | le    | 57      | Local Sv  | vim lea | am      |                                                                                                    |                                                                                                    |           |          |           |            |              |           | ~ ~                |
|      |           |                   |              |         |          |                 |            |                |          |        |        |          |          |        |          |            |          |       |         |           |         |         |                                                                                                    |                                                                                                    |           |          |           |            | -1-          | $\leq 1$  | $\parallel > \mid$ |
|      | Ses       | sion : F7         |              | SCR     | Sheet    | : F9            |            | Adjust : F8    |          | R      | lestor | re Pads  | : Ctrl-P |        | J        | D : Ctrl-J |          |       | Rad     | ce # : F2 |         | 1       | Lis                                                                                                    | st : Ctri-L                                                                                                    |           |          | Re-Rar    | ık         | Prev Ev      | ent : Ctr | I-F4               |
|      | Refre     | sh : Ctrl-[       |              | Rel Na  | imes : ( | Ctrl-R          | A          | wards : Ctrl-A | ·        |        | Ca     | alc : Ct | ŀК       |        | Unse     | eded : Ct  | rl-U     |       | Get T   | imes : F3 |         |         | Sco                                                                                                    | re : Ctr                                                                                                    | ŀS        |          | Re-Sco    | re         | Next Ev      | ent : Ctr | I-F5               |
|      |           |                   |              |         |          |                 |            | Heat           | 1 of 1   | 1 ==   | : Fi   | nala     |          | rent   | 10 Mi    | ed Op      | en 50    | LCI   | Veter   | Backstr   | roke    | Mult    | ti-Cla                                                                                                    | ss                                                                                                    | ノ         |          |           |            |              |           |                    |
| Lar  | ne Atl    | hlete Nam         | ie           |         | Age      | Team            |            |                | Seed     | Time   | 1      | Final    | s Time   | DQ     | Exh D    | 2code      | Backup 1 | Ba    | ckup 2  | Backup 3  | HPL     | PL      | Pts                                                                                                    | AdiStat                                                                                                    | [         |          |           |            |              |           |                    |
| 1    | Jag       | gger, Micl        | nael S8      | _       | M8       | Nsw Club        |            |                |          | 1      | NT     |          | 1:47.6   | 2 🗆    |          | _          |          | -     |         |           | 4       | 5       |                                                                                                    |                                                                                                    |           |          |           |            |              |           |                    |
| 2    | : Mo      | on, Keith         | S9           | 1       | M11      | Nsw Club        |            |                |          | :52    | .67    |          | 1:55.    | 34 🗆   |          |            |          |       |         |           | 5       | 6       |                                                                                                    |                                                                                                    |           |          |           |            |              |           |                    |
| 3    | Wa        | atts, Char        | lie S14      | 1       | M11      | Nsw Club        |            |                |          | 1:00   | .16    |          | 59.4     | 45 🗆   |          |            |          |       |         |           | 1       | 2       |                                                                                                    |                                                                                                    |           |          |           |            |              |           |                    |
| 4    | Ке        | ates, Joh         | n S14        | 1       | /10      | Nsw Club        |            |                |          | 1:11   | .23    |          | 1:15.3   | 35 🗌   |          |            |          |       |         |           | 3       | 3       |                                                                                                    |                                                                                                    |           |          |           |            |              |           |                    |
| 5    | Wi        | nters, Sh         | elley S6     | 1       | V11      | Nsw Club        |            |                |          | 2:14   | .43    |          | 2:00.1   | 16     |          |            |          |       |         |           | 6       | 4       |                                                                                                    |                                                                                                    |           |          |           |            |              |           |                    |
| 6    | Cro       | owe, Che          | eryi S10     | 1       | v10      | Nsw Club        |            |                |          | 1      | NT     |          | 1:00.1   | 78 🗆   |          |            |          | -     |         |           | 2       | 1       |                                                                                                    |                                                                                                    |           |          |           |            |              |           |                    |
| ⊪—   | _         |                   |              |         |          |                 |            |                |          | -\     | -      |          |          | -      | ⊢∕⊢      |            |          | -     |         |           | -       |         |                                                                                                    |                                                                                                    |           |          |           |            |              |           |                    |
| ⊪—   |           |                   |              |         |          |                 |            |                |          |        | V      |          |          | -      | r        |            |          | -     |         |           | -       | -       |                                                                                                    |                                                                                                    |           |          |           |            |              |           |                    |
|      |           |                   |              |         |          |                 |            |                |          |        |        | -        | -        |        | + +      | -          |          |       |         |           | -       | -       |                                                                                                    |                                                                                                    | -         |          |           |            |              |           |                    |
|      |           |                   |              |         |          |                 |            |                |          |        | -      |          | _        | _      | -        |            |          | -     |         |           | -       | -       | -                                                                                                    |                                                                                                    | -         |          |           |            |              |           |                    |

| SWIMMER         | FINALS TIME |
|-----------------|-------------|
| Michael Jagger  | 1:47.62     |
| Keith Moon      | 1:55.84     |
| Charlie Watts   | 59.45       |
| John Keates     | 1:15.35     |
| Shelley Winters | 2:00.16     |
| Cheryl Crowe    | 1:00.78     |

You can see from the RESULTS page below that the fastest swimmer is NOT the winner.

In the background, Meet Manager calculates the results time against the WORLD RECORD for that swimmer based on GENDER, AGE and CLASSIFICATION.

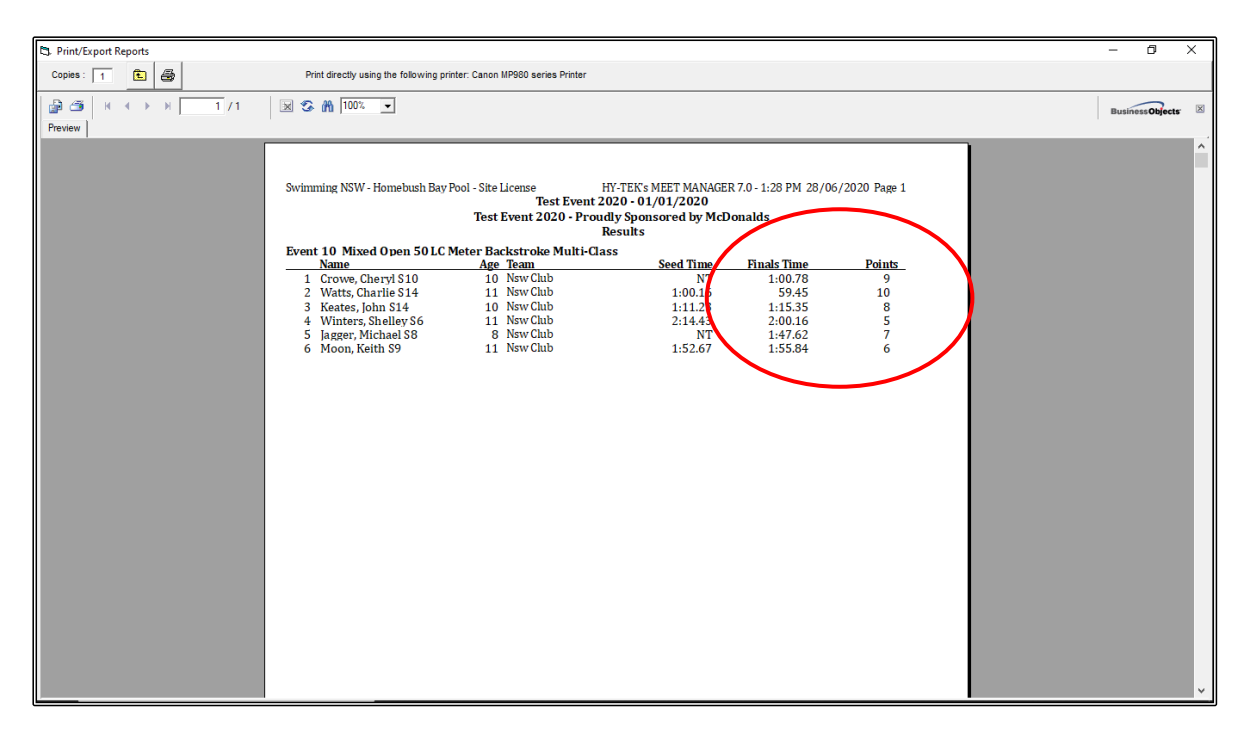

What MEET MANAGER does not do however is allocate the POINTS that you have set up in the correct order. MEET MANAGER will still allocate the points based on the fastest time.

You now need to go into the RUN screen again and JUDGE these points accordingly before the OFFICIAL RESULT is published.

In the RUN screen, click on the JUDGE button.

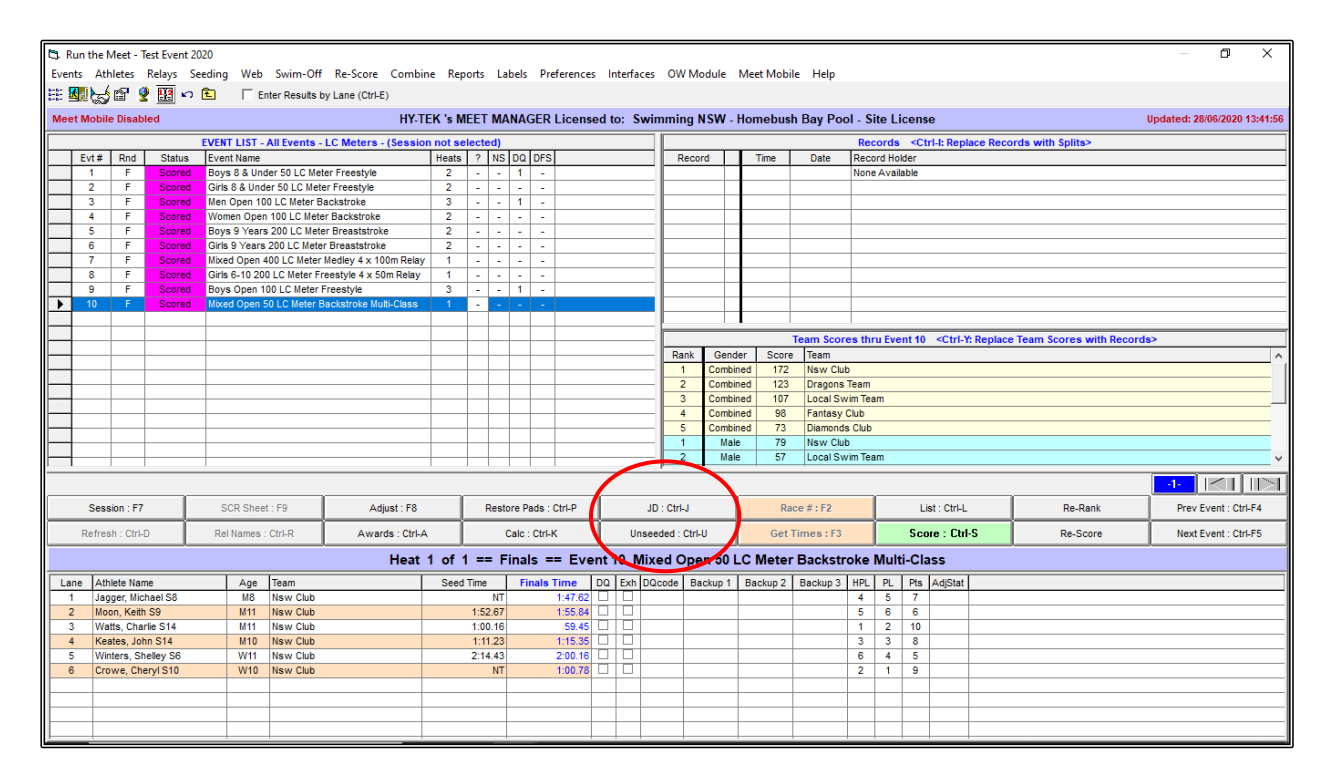

When the JUDGES DECISION screen opens, click into the JD POINTS column on the right-hand side of the screen and type in the correct points according to the placings. Click OK when finished.

| Ej, Ju   | dges De            | cision                 | / Tie Breake                     | r                      |                                    |                |                 |           | :         | × |
|----------|--------------------|------------------------|----------------------------------|------------------------|------------------------------------|----------------|-----------------|-----------|-----------|---|
|          | $\frown$           |                        |                                  |                        | RESULTS                            |                |                 | /         | $\frown$  |   |
| JO PL    | Place              | H/L #                  | JD Heat PL                       | Heat PL                | Athlete Name                       | ABBR           | Time            | Points    | JD Points |   |
| /        | 1                  | 1/6                    |                                  | 2                      | Crowe, Cheryl S10                  | NSW            | 1:00.78         | 9         | 10        |   |
|          | 2                  | 1/3                    |                                  | 1                      | Watts, Charlie S14                 | NSW            | 59.45           | 10        | 9         |   |
|          | 3                  | 1/4                    |                                  | 3                      | Keates, John S14                   | NSW            | 1:15.35         | 8         | 8         |   |
|          | 4                  | 1/5                    |                                  | 6                      | Winters, Shelley S6                | NSW            | 2:00.16         | 5         | 7         |   |
|          | 5                  | 1/1                    |                                  | 4                      | Jagger, Michael S8                 | NSW            | 1:47.62         | 7         | 6         |   |
|          | 6                  | 1                      |                                  | 5                      | Moon, Keith S9                     | NSW            | 1:55.84         |           | 5         | Δ |
|          | $\sim$             |                        |                                  |                        |                                    |                |                 |           | $\sim$    |   |
|          |                    |                        |                                  |                        |                                    |                |                 |           |           |   |
|          |                    |                        |                                  |                        |                                    |                |                 |           |           |   |
|          |                    |                        |                                  |                        |                                    |                |                 |           |           |   |
| I        |                    |                        |                                  |                        |                                    |                |                 |           |           |   |
| II       |                    |                        |                                  |                        |                                    |                |                 |           |           |   |
| I        |                    |                        |                                  |                        |                                    |                |                 |           |           |   |
|          |                    |                        |                                  |                        |                                    |                |                 |           |           |   |
| II       |                    |                        |                                  |                        |                                    |                |                 |           |           |   |
|          |                    |                        |                                  |                        |                                    |                |                 |           |           |   |
|          |                    |                        |                                  |                        |                                    |                |                 |           |           | - |
| II       |                    |                        |                                  |                        |                                    |                |                 |           |           |   |
|          |                    |                        |                                  |                        |                                    |                |                 |           |           | - |
|          |                    |                        |                                  |                        |                                    |                |                 |           |           | - |
|          |                    |                        |                                  |                        |                                    |                |                 |           |           | - |
|          |                    |                        |                                  |                        |                                    |                |                 |           |           | - |
|          |                    |                        |                                  |                        |                                    |                |                 |           |           | - |
|          |                    |                        |                                  |                        |                                    |                |                 |           |           | - |
|          |                    |                        |                                  |                        |                                    |                |                 |           |           | - |
|          |                    |                        |                                  |                        |                                    |                |                 |           |           | - |
|          |                    |                        |                                  |                        |                                    |                |                 |           |           |   |
|          |                    |                        |                                  |                        |                                    |                |                 |           |           |   |
|          |                    |                        |                                  |                        |                                    |                |                 |           |           |   |
|          |                    |                        |                                  |                        |                                    |                |                 |           |           |   |
|          |                    |                        |                                  |                        |                                    |                |                 |           |           |   |
|          |                    |                        |                                  |                        |                                    |                |                 |           |           |   |
|          |                    |                        |                                  | 1                      | I                                  |                |                 |           |           |   |
| - To bre | eak a tie          | or to m                | ake a Judges                     | s Decision             | for Overall Placing, enter the co  | prrected plac  | e in the JD Pla | ce colur  | nn.       |   |
| - To ma  | ike a Juo          | iges De                | cision for a l                   | Heat Place             | e, enter the corrected place in th | e JDHeat PL    | column.         | /Einele   | Onto      |   |
| - You c  | an char<br>ange ng | ige the i<br>ints to z | results point:<br>rero, enter -1 | s for any<br>in the ID | Points column                      | core in the JL | Points column   | 1 (Finals | Uniy).    |   |
| - To rer | move all           | Judges                 | Decisions, p                     | press the              | Re-Set button and then press Of    | К.             |                 |           |           |   |
|          |                    |                        |                                  | Re-S                   | Set OK                             | <u>C</u> ancel | 1               |           |           |   |
|          | _                  | _                      | _                                | _                      |                                    |                |                 |           |           |   |

Click on the SCORE button again from the RUN screen, and you now see that the RESULTS page shows the swimmers in their places but with the correct JUDGED scores.

| Copies 📊 🗈 👹 Print directly using the following printer: Canon MP900 series Printer                                |      |
|----------------------------------------------------------------------------------------------------|------|
|                                                                                                    |      |
| Businessole                                                                                                    | ts 🗵 |
| Preview                                                                                                    |      |
|                                                                                                    | Ê    |
| Swimming NSW - Homebush Bay Pool - Site License HV-TEK's MEET MANAGER 7.0 - 2:03 PM 28/06/2020 Page 1              |      |
| Test Event 2020 - 01/01/2020<br>Test Event 2020 - Proudly Sponsored by McDonalds                                   |      |
| Results                                                                                                    |      |
| Zvent 10 mixed Open SULL meter BackScricker Multi-Lass<br><u>Name Age Team</u> <u>Seed Time Finals Time Points</u> |      |
| 1 Growe, Cheryl S10 10 NewClub NT [1:00.78 10<br>2 Watts, Charlie S14 11 NewClub 1:00.16 [59.45 9                  |      |
| 3 Keates, John 514 10 NswClub 1:11.23 [1:15.35 8<br>4 Winters, Shellev 56 11 NswClub 2:1443 [2:00.16 7             |      |
| 5 Jagger, Michael S8 8 NewClub NT 11:47.62 6<br>6 Moon Keith S9 11 NewClub 1:5267 1:55 R4 5                        |      |
|                                                                                                    |      |
|                                                                                                    |      |
|                                                                                                    |      |
|                                                                                                    |      |
|                                                                                                    |      |
|                                                                                                    |      |
|                                                                                                    |      |
|                                                                                                    |      |
|                                                                                                    |      |
|                                                                                                    |      |
|                                                                                                    |      |
|                                                                                                    |      |
|                                                                                                    | ~    |

**NOTE:** If you do have MULTI-CLASS swimmers at your meet, you may need to check if they are also swimming in ABLE-BODIED events.

If they are, you will need to go into their ATHLETE PROFILE and change their STATUS back to NORMAL and remove their CLASSIFICATION NUMBERS before you print those results.

For example, CHARLIE WATTS is also competing in EVENT 3, the OPEN 100m BACKSTROKE.

If you do not adjust his STATUS profile for this event, the result will look as follows - it throws the MULTI-CLASS swimmer to the bottom of the page.

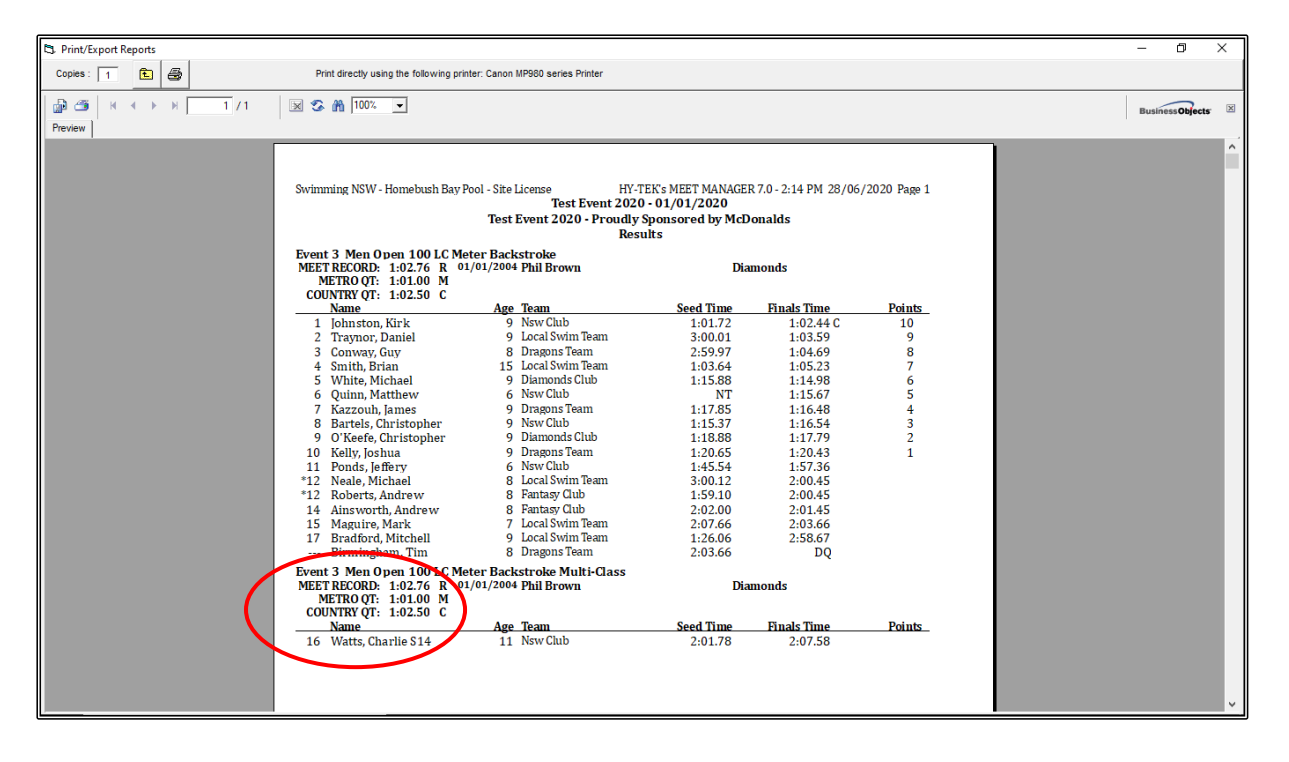

Once you change the STATUS in the ATHLETE PROFILE for CHARLIE WATTS back to NORMAL and remove his CLASSIFICATION numbers, the same RESULT will place CHARLIE where he actually came in that event.

**NOTE:** Do not forget to change the MULTI-CLASS swimmer's profile STATUS back again if they have any more MULTI-CLASS events to swim later in the meet.

| 5, Athle         | ete Edit          |           |                         |                   |                |              |               |                 |         | _          |           | × |
|------------------|-------------------|-----------|-------------------------|-------------------|----------------|--------------|---------------|-----------------|---------|------------|-----------|---|
| C <u>o</u> ntact | <u>T</u> eams     |           |                         |                   |                |              |               |                 |         |            |           |   |
| Last             | t Name : WATTS    |           |                         |                   | First Name :   | CHARLIE      |               |                 |         |            | MI:       |   |
| Pref             | fName:            |           |                         |                   | Birth Date :   | 10/05/08     | <u></u>       |                 | Age :   | 11         |           |   |
| R                | eg ID# :  WATCH10 | 0508      |                         |                   | Team           | NSW          | -             | Nsw Ck          | 10      |            | _         |   |
| Gender           | r (M/F) : M 🔽     | Retain Ge | nder                    | Build ID          |                |              | 9             | atus :  No      | rmal    | <b>▼</b> 5 | SDMS ID : |   |
| Citi             | izen of :         |           | Ŧ                       |                   | Competitor # : | 49           | $\Box$ (      | Disability      | (S, SB, | SM): 0     | 0         | 0 |
| 2n               | id Club :         |           |                         |                   |                |              |               | $\overline{\ }$ |         | State :    |           | J |
| E                | INTRIES           |           |                         |                   |                | ELIGIBLE EV  | /ENTS         |                 |         |            |           |   |
| Event #          | Entry Time        | Event #   | Event Name              |                   |                |              |               |                 |         |            |           |   |
| 3                | 2:01.78L          | 3         | Men Open 1              | 00 Backstroke     |                |              |               |                 |         |            |           |   |
| 10               | 1:00.16L          | 9         | Boys Open<br>Mixed Open | 100 Freestyle     | Multi-Clase    |              |               |                 |         |            |           |   |
|                  |                   |           | mixed Open              | 1 De Dackstroke i | indit-CidSS    |              |               |                 |         |            |           |   |
|                  |                   |           |                         |                   |                |              |               |                 |         |            |           |   |
|                  |                   |           |                         |                   |                |              |               |                 |         |            |           |   |
|                  |                   |           |                         |                   |                |              |               |                 |         |            |           |   |
|                  |                   |           |                         |                   |                |              |               |                 |         |            |           |   |
|                  |                   |           |                         |                   |                |              |               |                 |         |            |           |   |
|                  |                   |           |                         |                   |                |              |               |                 |         |            |           |   |
|                  |                   |           |                         |                   | Click a        | yellow row t | to delete the | e entry.        |         |            |           |   |
|                  |                   |           |                         |                   |                |              |               |                 |         |            |           |   |
|                  |                   |           |                         |                   |                |              |               |                 |         |            |           |   |
|                  |                   |           |                         |                   |                |              |               |                 |         |            |           |   |
|                  |                   |           |                         |                   |                |              |               |                 |         |            |           |   |
|                  |                   |           |                         |                   |                |              |               |                 |         |            |           |   |
|                  |                   |           |                         |                   |                |              |               |                 |         |            |           |   |
|                  |                   |           |                         |                   |                |              |               |                 |         |            |           |   |
|                  |                   |           |                         |                   |                |              |               |                 |         |            |           |   |
|                  |                   |           |                         |                   |                |              |               |                 |         |            |           |   |
|                  |                   |           |                         |                   |                |              |               |                 |         |            |           |   |
|                  |                   |           |                         |                   |                |              |               |                 |         |            |           |   |
|                  |                   |           |                         |                   |                |              |               |                 |         |            |           |   |
| 1                |                   | 1         | r                       | -                 |                | 1            | 1             |                 |         |            |           |   |
|                  |                   |           |                         |                   | <u>о</u> к     | <u>C</u> ano | cel           |                 |         |            |           |   |

| C3. Print/Export Reports                                 |                                                                                                   |                                                                  |                                  |              | - 0            | ×    |
|----------------------------------------------------------|---------------------------------------------------------------------------------------------------|------------------------------------------------------------------|----------------------------------|--------------|----------------|------|
| Copies : 👔 💼 Print directly using the following print    | ter: Canon MP980 series Printer                                                                   |                                                                  |                                  |              |                |      |
|                                                          |                                                                                                   |                                                                  |                                  |              | BusinessObject | ts 🗵 |
| Swimming NSW - Homebush Bay<br>Event 3 Men Open 100 LC M | tool - Site License HY-1<br>Test Event 2024<br>Test Event 2020 - Proudly<br>Res<br>ter Backstroke | 'EK's MEET MANAGEI<br>) - 01/01/2020<br>Sponsored by McD<br>ults | R 7.0 - 2:24 PM 28/06,<br>onalds | /2020 Page 1 |                | <    |
| MEET RECORD: 1:02.76 R 0<br>METRO QT: 1:01.00 M          | 1/01/2004 Phil Brown                                                                              | Dia                                                              | monds                            |              |                |      |
| COUNTRY QT: 1:02.50 C<br>Name                            | Age Team                                                                                          | Seed Time                                                        | Finals Time                      | Points       |                |      |
| 1 Johnston, Kirk                                         | 9 Nsw Club                                                                                        | 1:01.72                                                          | 1:02.44 C                        | 10           |                |      |
| 2 Traynor, Daniel                                        | 9 Local Swim Team                                                                                 | 3:00.01                                                          | 1:03.59                          | 9            |                |      |
| 3 Conway, Guy                                            | 8 Dragons Team                                                                                    | 2:59.97                                                          | 1:04.69                          | 8            |                |      |
| 4 Smith, Brian<br>5 White Michael                        | 9 Diamonds Club                                                                                   | 1:05.64                                                          | 1:05.25                          | 6            |                |      |
| 6 Ouinn, Matthew                                         | 6 Nsw Club                                                                                        | NT                                                               | 1:15.67                          | 5            |                |      |
| 7 Kazzouh, James                                         | 9 Dragons Team                                                                                    | 1:17.85                                                          | 1:16.48                          | 4            |                |      |
| 8 Bartels, Christopher                                   | 9 Nsw Club                                                                                        | 1:15.37                                                          | 1:16.54                          | 3            |                |      |
| 9 O'Keefe, Christopher                                   | 9 Diamonds Club                                                                                   | 1:18.88                                                          | 1:17.79                          | 2            |                |      |
| 10 Kelly, Joshua                                         | 9 Dragons Team                                                                                    | 1:20.65                                                          | 1:20.43                          | 1            |                |      |
| 11 Ponds, jeffery                                        | 6 INSW CILLD                                                                                      | 1:45.54                                                          | 1:57.36                          |              |                |      |
| 12 Roberts Andrew                                        | 8 Fantasy Club                                                                                    | 1.59.10                                                          | 2:00.45                          |              |                |      |
| 14 Ainsworth, Andrew                                     | 8 Fantasy Club                                                                                    | 2:02.00                                                          | 2:01.45                          |              |                |      |
| 15 Maguire, Mark                                         | 7 Local Swim Team                                                                                 | 2:07.66                                                          | 2:03.66                          |              |                |      |
| 16 Watts, Charlie                                        | 11 Nsw Club                                                                                       | 2:01.78                                                          | 2:07.58                          |              |                |      |
| 17 Bradford, Mitchell                                    | 9 Local Swim Team                                                                                 | 1:26.06                                                          | 2:58.67                          |              |                |      |
| Simingham Tim                                            | 8 Dragons Team                                                                                    | 2:03.66                                                          | DQ                               |              |                |      |
|                                                          |                                                                                                   |                                                                  |                                  |              |                |      |
|                                                          |                                                                                                   |                                                                  |                                  |              |                |      |
|                                                          |                                                                                                   |                                                                  |                                  |              |                |      |
|                                                          |                                                                                                   |                                                                  |                                  |              |                |      |
|                                                          |                                                                                                   |                                                                  |                                  |              |                |      |
|                                                          |                                                                                                   |                                                                  |                                  |              |                |      |
|                                                          |                                                                                                   |                                                                  |                                  |              |                |      |
|                                                          |                                                                                                   |                                                                  |                                  |              |                | ~    |

## SECTION FIFTEEN: UPDATING RECORDS IN MEET MANAGER

If you have finished your meet but will be running the same meet again, you can PURGE all of your current result data but still keep all the SHELL information including the RECORDS which you can automatically update ready for the next meet.

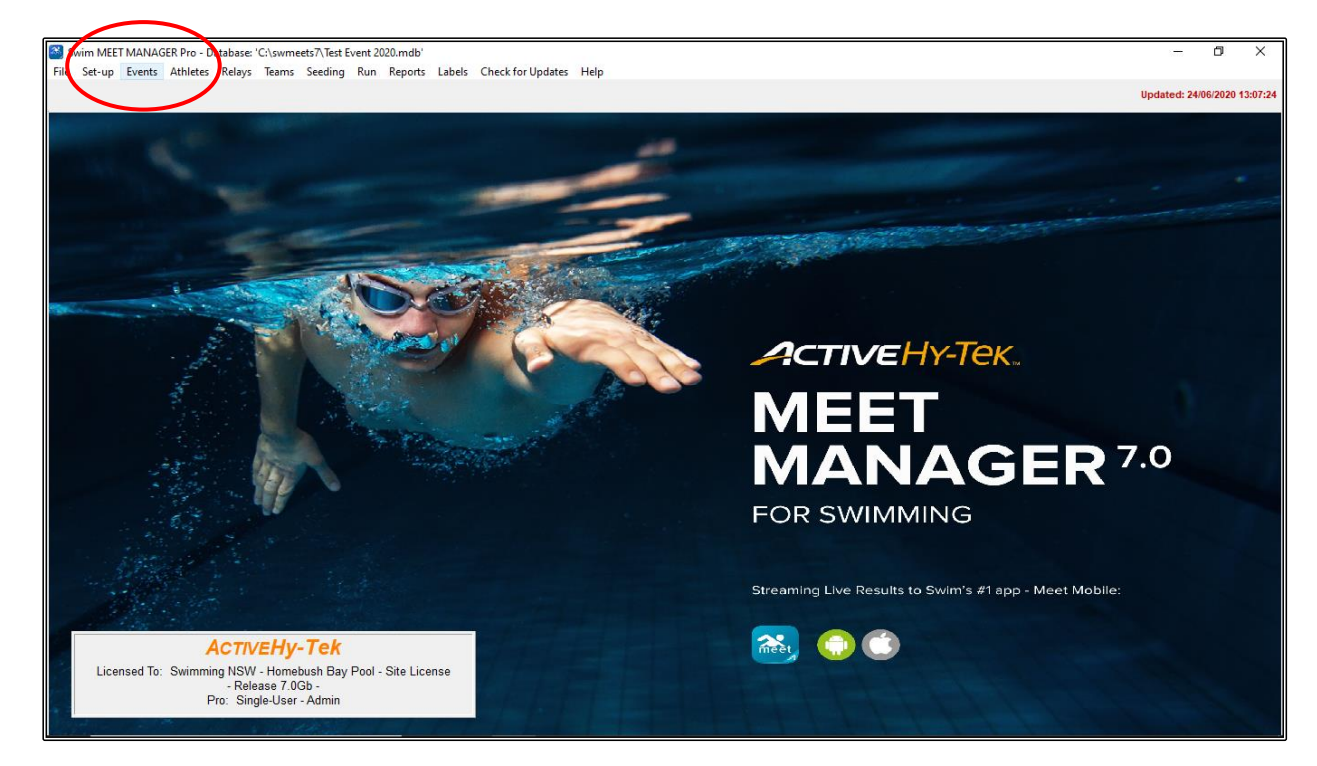

From the MAIN MENU screen, click on the EVENTS tab.

When the EVENTS screen opens, click on the RECORDS tab at the top of the screen.

| <b>D</b> , E | vents  |                            |            |              |                                                                                                    |                        |           |         |              |           |           |             |              |            |          |           |             | _ | 0 | Х |
|--------------|--------|----------------------------|------------|--------------|----------------------------------------------------------------------------------------------------|------------------------|-----------|---------|--------------|-----------|-----------|-------------|--------------|------------|----------|-----------|-------------|---|---|---|
| Layo         | ut Add | Edit De                    | lete Cor   | mbined Event | s Sessio                                                                                                    | ns Check-In            | Commen    | ts Re   | -Number Copy | Clear     | ndicators | Records Sta | ndares View  | Print Exp  | ort to H | TML Hel   | p           |   |   |   |
|              | n 🚅    | X CE A                     | <b>7</b> m | R# 🗤 🛄       | !?</td <td>🙈 Da 🌌</td> <td>Ē</td> <td></td> <td></td> <td></td> <td></td> <td></td> <td></td> <td></td> <td></td> <td></td> <td></td> <td></td> <td></td> <td></td> | 🙈 Da 🌌                 | Ē         |         |              |           |           |             |              |            |          |           |             |   |   |   |
|              |        |                            |            |              | × . •                                                                                                    | ⊆ G (V)                |           |         |              |           | $\sim$    |             |              |            |          |           |             |   |   |   |
| 6            | Gen    | C Mala                     | Age        | Range        | Indiv + R                                                                                                    | elays                  | All Eve   | nts     | C Time Ti    | rial Only |           |             |              |            |          |           |             |   |   |   |
|              |        | Conte                      |            | · 🗆 🤌        | Indiv On                                                                                                    | y                      | C Standa  | rd Only | Swim-I       | Off Only  |           |             |              |            |          |           |             |   |   |   |
|              | lixed  | <ul> <li>Female</li> </ul> |            |              | Relays C                                                                                                    | Jniy                   | () Open ( | vater   | UISADIA      | y Uniy    |           |             |              |            |          |           |             |   |   |   |
|              | Evt#   | Status                     | Gender     | Age Group    | Distance                                                                                                    | Stroke                 | Entry Fee | Rnds    | Finals Setup | Lanes     | Type      | Prelims     | Finals       | Assignment | Score    | Multi-Age | Manual-Seed |   |   |   |
| ►            | 1      | Scored                     | Boys       | 8 & Under    | 50                                                                                                    | Free                   | 4.50      | F       | Timed finals | 6         | Standard  | N/A         | Slow to Fast | Standard   | Yes      | No        | No          |   |   |   |
|              | 2      | Scored                     | Girls      | 8 & Under    | 50                                                                                                    | Free                   | 4.50      | F       | Timed finals | 6         | Standard  | N/A         | Slow to Fast | Standard   | Yes      | No        | No          |   |   |   |
|              | 3      | Scored                     | Men        | Open         | 100                                                                                                    | Back                   | 4.50      | F       | Timed finals | 6         | Standard  | N/A         | Slow to Fast | Standard   | Yes      | No        | No          |   |   |   |
|              | 4      | Scored                     | Women      | Open         | 100                                                                                                    | Back                   | 4.50      | F       | Timed finals | 6         | Standard  | N/A         | Slow to Fast | Standard   | Yes      | No        | No          |   |   |   |
|              | 5      | Scored                     | Boys       | 9 Years      | 200                                                                                                    | Breast                 | 4.50      | F       | Timed finals | 6         | Standard  | N/A         | Slow to Fast | Standard   | Yes      | NO        | NO          |   |   |   |
|              | 7      | Scored                     | Girls      | 9 rears      | 200                                                                                                    | Dreast<br>Mediay Delay | 4.50      | r<br>5  | Timed finals | 6         | Standard  | N/A         | Slow to Fast | Standard   | Yes      | NO        | NO          |   |   |   |
|              | 8      | Scored                     | Girle      | 6.10         | 200                                                                                                    | Free Delay             | 4.50      | F       | Timed finals | 6         | Standard  | N/A         | Slow to Fast | Standard   | Vec      | No        | No          |   |   |   |
|              | 5      | JUJIEU                     | Un IS      | 0-10         | 200                                                                                                    | rice iteldy            | 4.50      |         | ranco andis  |           | Junuaru   |             | JIOW LOT dol | Junuaru    | 105      | 140       | 110         |   |   |   |
|              |        |                            |            |              |                                                                                                    |                        |           |         |              |           |           |             |              |            |          |           |             |   |   |   |
|              |        |                            |            |              |                                                                                                    |                        |           |         |              |           |           |             |              |            |          |           |             |   |   |   |
|              |        |                            |            |              |                                                                                                    |                        |           |         |              |           |           |             |              |            |          |           |             |   |   |   |
|              |        |                            |            |              |                                                                                                    |                        |           |         |              |           |           |             |              |            |          |           |             |   |   |   |
|              |        |                            |            |              |                                                                                                    |                        |           |         |              |           |           |             |              |            |          |           |             |   |   |   |
|              |        |                            |            |              |                                                                                                    |                        |           |         |              |           |           |             |              |            |          |           |             |   |   |   |
|              |        |                            |            |              |                                                                                                    |                        |           |         |              |           |           |             |              |            |          |           |             |   |   |   |
|              |        |                            |            |              |                                                                                                    |                        |           |         |              |           |           |             |              |            |          |           |             |   |   |   |
|              |        |                            |            |              |                                                                                                    |                        |           |         |              |           |           |             |              |            |          |           |             |   |   |   |
|              |        |                            |            |              |                                                                                                    |                        |           |         |              |           |           |             |              |            |          |           |             | 1 |   |   |
|              |        |                            |            |              |                                                                                                    |                        |           |         |              |           |           |             |              |            |          |           |             |   |   |   |
| ⊪—           |        |                            |            |              |                                                                                                    |                        |           |         |              |           |           |             |              |            |          |           |             |   |   |   |
| ⊪—           |        |                            |            |              |                                                                                                    |                        |           |         | 1            |           |           |             |              |            |          |           |             | 1 |   |   |
|              |        |                            |            |              |                                                                                                    |                        |           |         |              |           |           |             |              |            |          |           |             |   |   |   |
|              |        |                            |            |              |                                                                                                    |                        |           |         |              |           |           |             |              |            |          |           |             |   |   |   |
|              |        |                            |            |              |                                                                                                    |                        |           |         |              |           |           |             |              |            |          |           |             |   |   |   |
|              |        |                            |            |              |                                                                                                    |                        |           |         |              |           |           |             |              |            |          |           |             |   |   |   |
|              |        |                            |            |              | 1                                                                                                    |                        |           |         |              |           |           |             |              |            |          |           |             |   |   |   |
|              |        |                            |            |              |                                                                                                    |                        |           |         |              |           |           |             |              |            |          |           |             |   |   |   |
|              |        |                            |            |              |                                                                                                    |                        |           |         |              |           |           |             |              |            |          |           |             |   |   |   |
|              |        |                            |            |              |                                                                                                    |                        |           |         |              |           |           |             |              |            |          |           |             |   |   |   |
|              |        |                            |            |              |                                                                                                    |                        |           |         |              |           |           |             |              |            |          |           |             |   |   |   |
|              |        |                            |            |              |                                                                                                    |                        |           |         |              |           |           |             |              |            |          |           |             |   |   |   |
|              |        |                            |            |              |                                                                                                    |                        |           |         |              |           |           |             |              |            |          |           |             |   |   |   |
|              |        |                            |            |              |                                                                                                    |                        |           |         |              |           |           |             |              |            |          |           |             | 1 |   |   |
|              |        |                            |            |              |                                                                                                    |                        |           |         |              |           |           |             |              |            |          |           |             |   |   |   |

If you have multiple RECORDS listed, ensure that you have the correct record highlighted. In the example below, the only record you want to UPDATE is the MEET RECORD.

From this screen, click on the UPDATE button at the top of the screen.

| E3, Re      | cords                                 |                        |       |                           | _           |                |                   |               |                                                                      | _                             |             | ×             |
|-------------|---------------------------------------|------------------------|-------|---------------------------|-------------|----------------|-------------------|---------------|----------------------------------------------------------------------|-------------------------------|-------------|---------------|
| Import      | t Export Update (                     | Custom Age <u>G</u> ro | ups   | Refresh <u>V</u> iew      | Create      | <u>R</u> eport |                   |               |                                                                      |                               |             |               |
|             |                                       | r ⊑ iv sr              | IOW R | ecords of Selecti         | ed Tag Uniy | ·              |                   |               |                                                                      |                               |             |               |
| G A1        | Gender<br>C Male                      | Age Range              |       | Indiv + Relays            |             | LC Me          | eters             |               | Report Sort                                                          |                               |             |               |
| C Mix       | ed C Female                           |                        | ä     | Indiv Only<br>Relays Only |             | SC Mi          | eters             |               | By Event #     By Age Group                                          |                               |             |               |
|             |                                       |                        |       | Relays Only               | ,           | 3018           | 11112             |               | • By Age cloup                                                       |                               |             |               |
|             |                                       |                        |       | Lon                       | g Course    | Meters         | 3                 |               | -                                                                    |                               |             |               |
| Evt#        | Event Name                            |                        | Hide  | Tag Name                  | Time        | Year           | Mon               | Day           | Record Holder                                                        | Affiliation                   |             | Re            |
| 1           | Boys 8&U 50 Free                      |                        |       | MEET RECORD               | 35.10       | 2005           | 1                 | 1             | John Webber                                                          | Local Sw                      | im Team     |               |
| 2           | Girls 8&U 50 Free                     |                        |       | MEET RECORD               | 32.15       | 2005           | 1                 | 1             | Mary Smith                                                           | Diamonds                      | •           |               |
| 3           | Men Open 100 Back                     |                        | 님     | MEET RECORD               | 1:02.76     | 2004           | 1                 | 1             | Phil Brown                                                           | Diamonds                      | 3           |               |
| 4           | women Open 100 Back                   |                        | 님     | MEET RECORD               | 1:07.59     | 2004           | 1                 | 1             | Sarah Jones                                                          | Fantasy (                     | Club        | $\rightarrow$ |
| 5           | Boys 9 200 Breast                     |                        |       | MEET RECORD               | 2:59.82     | 2005           | 6                 | 15            | Jim Burke                                                            | NSW Club                      | -           | $\rightarrow$ |
| 6           | Girls 9 200 Breast                    |                        | 닏ᆜ    | MEET RECORD               | 3:10.27     | 2005           | 6                 | 15            | Sue Potter                                                           | Dragons                       | Team        | $\rightarrow$ |
| 7           | Mixed Open 400 Medley                 | / 4 x 100m Relay       |       | MEET RECORD               | 6:59.80     | 2005           | 1                 | 1             | Local Swim Team                                                      | Local Sw                      | im Team     |               |
| 8           | Girls 6-10 200 Free 4 x               | 50m Relay              |       | MEET RECORD               | 2:45.13     | 2005           | 1                 | 1             | Dragons Team                                                         | Dragons                       | Team        |               |
|             |                                       |                        |       |                           |             |                |                   |               |                                                                      |                               |             |               |
|             |                                       |                        |       |                           |             |                |                   |               |                                                                      |                               |             |               |
|             |                                       |                        |       |                           |             |                |                   |               |                                                                      |                               |             |               |
|             |                                       |                        |       |                           |             |                |                   |               |                                                                      |                               |             |               |
|             |                                       |                        |       |                           |             |                |                   |               |                                                                      |                               |             |               |
|             |                                       |                        |       |                           |             |                |                   |               |                                                                      |                               |             |               |
|             |                                       |                        |       |                           |             |                |                   |               |                                                                      |                               |             |               |
|             |                                       |                        |       |                           |             |                |                   |               |                                                                      |                               |             |               |
|             |                                       |                        |       |                           |             |                |                   |               |                                                                      |                               |             |               |
|             |                                       |                        |       |                           |             |                |                   |               |                                                                      |                               |             |               |
|             |                                       |                        |       |                           |             |                |                   |               |                                                                      |                               |             |               |
|             |                                       |                        | I     | 1                         |             |                | I                 |               | 1                                                                    | 1                             |             |               |
|             |                                       |                        |       |                           |             |                |                   |               |                                                                      |                               |             |               |
|             | Flag Fact                             | test Time Only         |       |                           |             |                |                   |               |                                                                      |                               |             |               |
|             | Ta a Marria da                        | The Press Only I       |       |                           | in Oh       | -              |                   |               |                                                                      |                               |             |               |
| Urder<br>04 |                                       | ag team only           | LSUU  | The short Fo              | DreignUK    | Record         | us car            | De s          | stored for all three courses. Use                                    | e the 'Order<br>'he fleg is # | to contro   | of the        |
|             | MEET RECORD                           | R I                    |       |                           |             | used t         | nce (ii<br>o shov | e iet<br>w wł | orus will be listed on reports. I<br>ben a record is broken. To bide | all records (                 | of a nartic | cular         |
|             |                                       |                        |       |                           |             | tag, m         | ake the           | e flac        | an 'x' or 'X' and the record will                                    | be ignored                    | on repor    | ts            |
|             |                                       | ·                      |       |                           |             | and no         | t liste           | d. To         | denote that a record tag can or                                      | nly be broke                  | en by one   |               |
|             |                                       |                        |       |                           |             | team,          | edit the          | e tag         | and select the team for that tag                                     | . To denote                   | that a re   | cord          |
|             |                                       |                        |       |                           |             | tag ca         | n only            | be b          | roken by a particular LSC memb                                       | per, edit the                 | tag and e   | enter         |
|             |                                       |                        |       |                           |             | an LS          | C code            | for           | that tag. If a record is not eligible                                | e to be brok                  | (en by a    |               |
|             |                                       |                        |       |                           |             | foreigi        | her or            | an e          | knibition entry, check the approp                                    | priate box n                  | ext to tha  | it tag.       |
|             |                                       |                        |       |                           |             |                |                   |               |                                                                      |                               |             |               |
| ∭——         |                                       |                        |       |                           |             |                |                   |               |                                                                      |                               |             |               |
| <u> </u>    | · · · · · · · · · · · · · · · · · · · |                        |       |                           |             |                | _                 | _             |                                                                      |                               |             | _             |

You will see from the below screen that TWO RECORDS were broken at the TEST EVENT 2020 meet.

This shows you the EXISTING (Old) record and below that, highlighted in yellow, the NEW record set at the meet. If you are happy with this information, click on the OK button at the bottom of the screen and EVENTS 1 and 3 will be updated for you.

If, for some reason, this information is not correct, UNTICK the box and that particular record will not be updated. If you are not sure of any of the information listed, then click CANCEL.

|          |      |      | MEET RECOR        | D Record | \$   |     |     |                |   |
|----------|------|------|-------------------|----------|------|-----|-----|----------------|---|
|          | Incl | Evt# | Event Name        | Time     | Year | Mon | Day | Record Holder  |   |
| Old      |      | 1    | Boys 8&U 50 Free  | 35.10    | 2005 | 1   | 1   | John Webber    |   |
| New      |      | 1    | Boys 8&U 50 Free  | 32.06    | 2020 | 1   | 1   | Andrew Roberts |   |
| Old      |      | 3    | Men Open 100 Back | 1:02.76  | 2004 | 1   | 1   | Phil Brown     |   |
| New      |      | 3    | Men Open 100 Back | 1:02.44  | 2020 | 1   | 1   | Kirk Johnston  |   |
|          |      |      |                   |          |      |     |     |                |   |
|          |      |      |                   |          |      |     |     |                |   |
|          |      |      |                   |          |      |     |     |                |   |
|          |      |      |                   |          |      |     |     |                |   |
|          |      |      |                   |          |      |     |     |                |   |
|          |      |      |                   |          |      |     |     |                |   |
|          |      |      |                   |          |      |     |     |                |   |
|          |      |      |                   |          |      |     |     |                |   |
|          |      |      |                   |          |      |     |     |                |   |
|          |      |      |                   |          |      |     |     |                |   |
|          |      |      |                   |          |      |     |     |                | _ |
|          |      |      |                   |          |      |     |     |                | _ |
|          |      |      |                   |          |      |     |     |                |   |
|          |      |      |                   |          |      |     |     |                |   |
| •        |      |      |                   | 1        |      | 1   |     |                |   |
| <u> </u> |      |      |                   |          |      |     |     |                | _ |

You can see now in the RECORDS screen, that EVENTS 1 and 3 have been UPDATED to reflect the current information from the recent meet.

| 🖏 Re     | cords                 |                   |       |                  |           |         |          |          |                                      | — 🗆                                              | ×      |
|----------|-----------------------|-------------------|-------|------------------|-----------|---------|----------|----------|--------------------------------------|--------------------------------------------------|--------|
| Import   | Export Update         | Custom Age Gro    | ups   | Refresh Viev     | v Create  | Report  |          |          |                                      |                                                  |        |
|          | Age 🖉 🛜 é             | ≣ <b>€</b> ⊽ s⊧   | now R | ecords of Select | ed Tao On | v .     |          |          |                                      |                                                  |        |
|          |                       |                   |       |                  |           | ,       |          |          |                                      |                                                  |        |
| G 41     | Gender                | Age Range         |       | Indiv + Relays   | (         | LC Me   | eters    |          | Report Sort                          |                                                  |        |
| C III    | G male                |                   | - 2   | Indiv Only       |           | SC M    | eters    |          | ByEvent #                            |                                                  |        |
|          | ed 🤍 Female           |                   |       | Relays Only      |           | SCYa    | ards     |          | <ul> <li>By Age Group</li> </ul>     |                                                  |        |
|          | $\frown$              |                   |       | Loi              | ng Course | Meters  | 3        |          |                                      |                                                  |        |
| Evt#     | Event Name            |                   | Hide  | Tag Name         | Time      | Year    | Mon      | Day      | Record Holder                        | Affiliation                                      | Re     |
| 1        | Boys 8&U 50 Free      |                   |       | MEET RECORD      | 32.06     | 2020    | 1        | 1        | Andrew Roberts                       | FAN                                              |        |
| 2        | Girls 8&U 50 Free     |                   |       | MEET RECORD      | 32.15     | 2005    | 1        | 1        | Mary Smith                           | Diamonds                                         |        |
| 3        | Men Open 100 Back     |                   |       | MEET RECORD      | 1:02.44   | 2020    | 1        | 1        | Kirk Johnston                        | NSW                                              |        |
| 4        | Women Open 100 Bac    | ck                |       | MEET RECORD      | 1:07.59   | 2004    | 1        | 1        | Sarah Jones                          | Fantasy Club                                     |        |
| 5        | Boys 9 200 Breast     |                   |       | MEET RECORD      | 2:59.82   | 2005    | 6        | 15       | Jim Burke                            | NSW Club                                         |        |
| 6        | Girls 9 200 Breast    |                   |       | MEET RECORD      | 3:10.27   | 2005    | 6        | 15       | Sue Potter                           | Dragons Team                                     |        |
| 7        | Mixed Open 400 Medle  | ey 4 x 100m Relay |       | MEET RECORD      | 6:59.80   | 2005    | 1        | 1        | Local Swim Team                      | Local Swim Team                                  |        |
| 8        | Girls 6-10 200 Free 4 | x 50m Relay       |       | MEET RECORD      | 2:45.13   | 2005    | 1        | 1        | Dragons Team                         | Dragons Team                                     |        |
|          |                       |                   |       |                  |           |         |          | <u> </u> |                                      |                                                  | -      |
| <u> </u> |                       |                   |       |                  |           |         |          |          |                                      |                                                  | -      |
|          |                       |                   |       |                  |           |         |          |          |                                      |                                                  | -      |
| <u> </u> |                       |                   |       |                  |           |         |          |          |                                      |                                                  | -      |
|          |                       |                   |       |                  |           |         |          |          |                                      |                                                  |        |
| II       |                       |                   |       |                  |           |         |          |          |                                      |                                                  | +      |
| II       |                       |                   |       |                  |           |         |          |          |                                      |                                                  | +      |
| II       |                       |                   |       |                  |           |         |          |          |                                      |                                                  | +      |
|          |                       |                   |       |                  |           |         |          |          |                                      |                                                  | +      |
|          |                       |                   |       |                  |           |         |          |          |                                      |                                                  | +      |
|          |                       |                   |       |                  |           |         |          |          |                                      |                                                  |        |
|          |                       |                   |       |                  |           |         |          |          |                                      |                                                  | •      |
| n 🧉      | X 🗆 Elan Fa           | stest Time Only   |       |                  |           |         |          |          |                                      |                                                  |        |
|          | r indigita            |                   |       |                  |           | TI.     |          |          |                                      |                                                  |        |
| Order    | Tag Name              | Flag Team Only    | LSC C | only ExhOk F     | oreignOk  | Recor   | ds car   | n be s   | stored for all three courses. Us     | e the 'Order' to contro                          | ol the |
| 01       | MEET RECORD           | R                 |       |                  |           | seque   | nce th   | ie rec   | cords will be listed on reports. I   | ne tiag is the symbol<br>all records of a partic | ular   |
| 02       | METRO QT              | M                 |       |                  |           | tag. m  | ake th   | e flac   | an 'x' or 'X' and the record wil     | be ignored on report                             | s      |
| 03       | COUNTRY QI            | C                 |       |                  |           | and no  | ot liste | d. To    | denote that a record tag can or      | nly be broken by one                             | -      |
|          |                       |                   |       |                  |           | team,   | edit th  | e tag    | and select the team for that tag     | ). To denote that a rec                          | cord   |
|          |                       |                   |       |                  |           | tag ca  | n only   | be b     | roken by a particular LSC mem        | per, edit the tag and e                          | nter   |
|          |                       |                   |       |                  |           | an LS   | C code   | e for t  | that tag. If a record is not eligibl | e to be broken by a                              |        |
|          |                       |                   |       |                  |           | Torelgi | ier or   | ane      | known entry, check the appro         | phate box next to that                           | r tag. |
|          |                       |                   |       |                  |           |         |          |          |                                      |                                                  |        |
|          |                       |                   |       |                  |           |         |          |          |                                      |                                                  |        |

You can now CLOSE OUT  $\boxtimes$  of both the RECORDS and EVENTS screens back to the MAIN MENU screen.

## SECTION SIXTEEN: HOW TO PURGE DATA READY FOR THE NEXT MEET

If you have finished your meet but will be running the same meet again, you can PURGE all of your current result data but still keep all the SHELL information.

From the MAIN MENU screen, click on the FILE tab and then select RESTORE from the drop down.

| Swim MEET MANAGER Pro - Database: 'C:\swmeets7\Test  | t Event 2020.mdb'      |                                                                                                    |                      | ٥         | ×        |
|------------------------------------------------------|------------------------|----------------------------------------------------------------------------------------------------|----------------------|-----------|----------|
| File Set-up Events Athletes Relays Teams Seeding     | g Run Reports Labels   | Check for Updates Help                                                                                          |                      |           |          |
| Open / Nev                                           | Ctrl+0                 |                                                                                                    | Updated: 2           | 4/06/2020 | 13:07:24 |
| Unicate .                                            |                        | the second second second second second second second second second second second second second second second se |                      |           |          |
| Bashar                                               | Chill B                | 44                                                                                                    |                      |           |          |
| Bestore                                              | Ctrl+B                 |                                                                                                    |                      |           |          |
| Unzip File                                           | Curra                  |                                                                                                    |                      |           |          |
| Repair/Compact Database                              |                        |                                                                                                    |                      |           |          |
| Purge                                                | >                      |                                                                                                    |                      |           |          |
| Import                                               | > <b></b>              | Ch                                                                                                    |                      |           |          |
| Export                                               | > 🛒                    |                                                                                                    |                      |           |          |
| Install Update                                       | -                      |                                                                                                    |                      |           |          |
| Disable Network Login                                | 11                     |                                                                                                    |                      |           |          |
| Open in Multi-User Mode                              |                        |                                                                                                    | eĸ                   |           |          |
| Network Administration                               |                        |                                                                                                    |                      |           |          |
| License Management                                   |                        |                                                                                                    |                      |           |          |
| Exit                                                 | Ctrl+Q                 |                                                                                                    |                      |           |          |
| C:\swmeets7\Test Event 2020.mdb                      |                        | ΜΛΝΛ                                                                                                    | <b>CED</b> 7.0       |           |          |
| C:\swmeets7\TEST EVENT 2020\Test Event 2020.mdb      |                        |                                                                                                    | GLK                  |           |          |
| C:\swmeets7\TEST_EVENT_2020\Results\Test_Event_2020. | mdb                    |                                                                                                    |                      |           |          |
| C:\swmeets7\MCC 2020.mdb                             |                        |                                                                                                    |                      |           |          |
| C:\swmeets7\2020 Shore Yr 7 Trials.mdb               |                        |                                                                                                    |                      |           |          |
| C:\swmeets7\CAS Championship 2020.mdb                |                        | Characteristics Describe to Couldt                                                                              |                      |           |          |
| 1.1.1.1.10                                           |                        | Streaming Live Results to Swims                                                                                 | #Tapp - Meet Mobile: |           |          |
| Carl Carl                                            | Sec. 2                 |                                                                                                    |                      |           |          |
| ACTIVEHy-Tek                                         | t -                    |                                                                                                    |                      |           |          |
| Licensed To: Swimming NSW - Homebush Ba              | iy Pool - Site License |                                                                                                    |                      |           |          |
| Pro: Single-User - Admin                             |                        |                                                                                                    |                      |           |          |
|                                                      | Total P                |                                                                                                    |                      |           |          |

Click on the fourth dial option, UNZIP, COPY DATABASE TO A SELECTED FOLDER, AND OPEN THIS NEW DATABASE.

Also tick the RENAME DATABASE (EXCEPT FOR CHOICE 1): box and rename the current meet to TEST EVENT 2021 for example.

Click OK.

| 🖏 Restore                                                               | × |
|-------------------------------------------------------------------------|---|
| Restore Method                                                          |   |
| ○ Replace currently open database in C:\swmeets7\Test Event 2020.mdb    |   |
| C Unzip and copy database to C:\swmeets7                                |   |
| C linzip and copy database to a selected folder                         |   |
| • Unzip, copy database to a selected folder, and open this new database |   |
| ▼ Rename database (except for choice 1) :                               |   |
|                                                                         |   |
|                                                                         |   |

Locate the file you wish to use from last time and click on this meet.

This should be a MEET MANAGER BACKUP file that you created at the end of your last meet and should be in the RESULTS sub-folder that you created last time, ie:

| 🖣 醔 Locate the zipped Backup file and Open it                                                                                        |                               |                                                |                 |    |               |            |          | × |
|----------------------------------------------------------------------------------------------------|-------------------------------|------------------------------------------------|-----------------|----|---------------|------------|----------|---|
| $\leftarrow$ $\rightarrow$ $\checkmark$ $\uparrow$ $\square$ $\rightarrow$ This PC $\rightarrow$ Windows (C:) $\rightarrow$ swmeets7 | > TEST EVENT 2020 > Results > |                                                | ~               | ō  |               | Results    |          |   |
| Organise 🔻 New folder                                                                                                    | $\frown$                      |                                                |                 |    |               |            |          | ? |
|                                                                                                    | Name                          | Date modified                                  | Туре            | Si | ze            |            |          |   |
| Quick access                                                                                                    | Swmm7BkupTest Event 2020-01   | 24/06/2020 16:44                               | Compressed (zip | op | <u>104 KB</u> |            |          |   |
| SF Dropbox                                                                                                    |                               | Type: Compressed (zipped) Fold<br>Size: 103 KB | ler             |    |               |            |          |   |
| 💻 This PC                                                                                                    |                               | Date modified: 24/06/2020 16:44                |                 |    |               |            |          |   |
| 3D Objects                                                                                                    |                               |                                                |                 |    |               |            |          |   |
| 📃 Desktop                                                                                                    |                               |                                                |                 |    |               |            |          |   |
| Documents                                                                                                    |                               |                                                |                 |    |               |            |          |   |
| Downloads                                                                                                    |                               |                                                |                 |    |               |            |          |   |
|                                                                                                    |                               |                                                |                 |    |               |            |          |   |
| Videos                                                                                                    |                               |                                                |                 |    |               |            |          |   |
| L Windows (C:)                                                                                                    |                               |                                                |                 |    |               |            |          |   |
| Seagate Backup Plus Drive (D:)                                                                                                    |                               |                                                |                 |    |               |            |          |   |
| USB Drive (E:)                                                                                                    |                               |                                                |                 |    |               |            |          |   |
| Seagate Backup Plus Drive (D:)                                                                                                    |                               |                                                |                 |    |               |            |          |   |
| USB Drive (E:)                                                                                                    |                               |                                                |                 |    |               |            |          |   |
| 🔿 Network                                                                                                    |                               |                                                |                 |    |               |            |          |   |
| -                                                                                                    |                               |                                                |                 |    |               |            |          |   |
|                                                                                                    |                               |                                                |                 |    |               |            |          |   |
|                                                                                                    |                               |                                                |                 |    |               |            |          |   |
|                                                                                                    |                               |                                                |                 |    |               |            |          |   |
| File name: Swmm7BkupTest Event 2020-01                                                                                               |                               |                                                |                 | ~  | MEET MAN      | AGER Backu | ips (swn | ~ |
|                                                                                                    |                               |                                                |                 |    | Open          |            | Cancel   |   |
|                                                                                                    |                               |                                                |                 |    | open          |            | cancer   |   |

When the SELECT RESTORE TO FOLDER screen opens, MEET MANAGER will default to the C:\ DRIVE and the SWMEETS7 DIRECTORY and this is where the file should be kept.

Click OK.

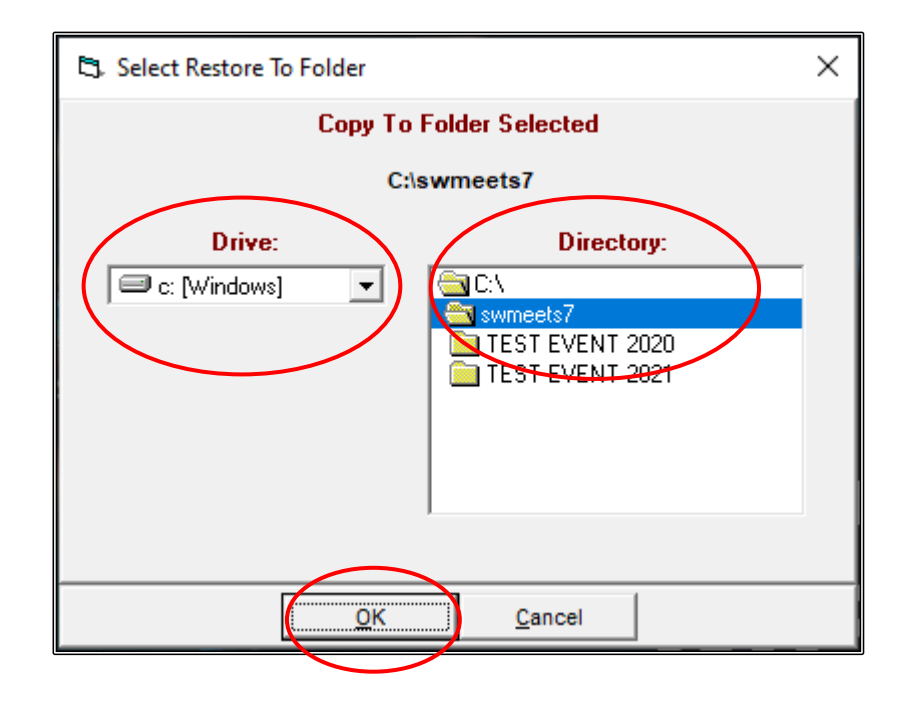

Click OK when the UNZIP THE BACKUP FILE screen appears.

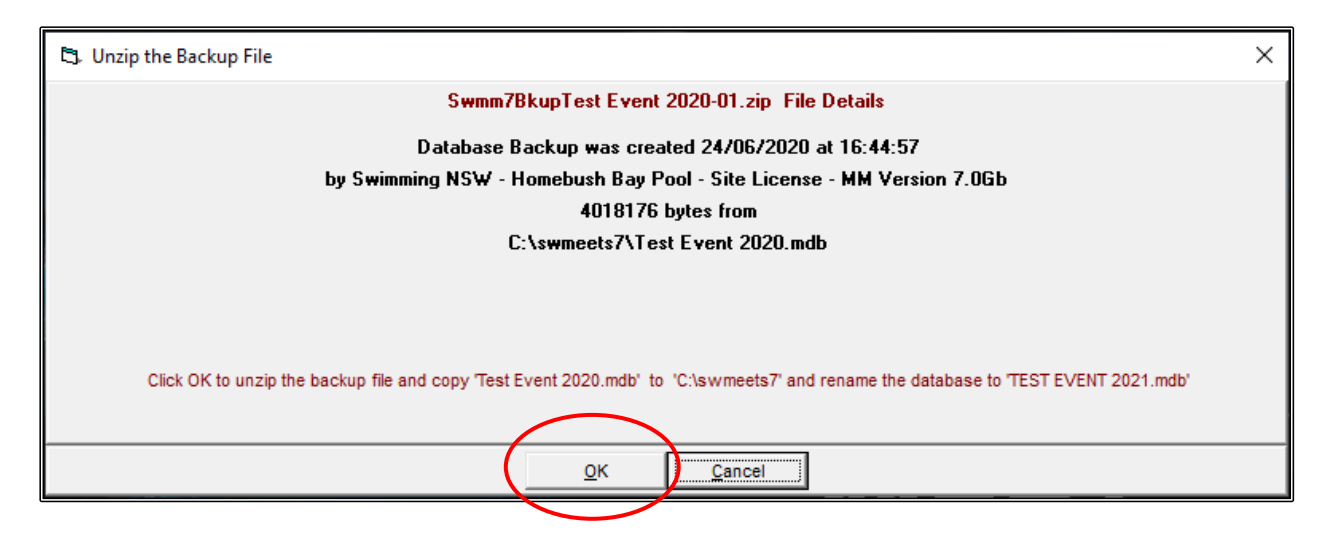

Click OK when the BACKUP FILE has been UNZIPPED.

| 🖏 Unzip the Backup File                                                   | × |
|---------------------------------------------------------------------------|---|
| Swmm7BkupTest Event 2020-01.zip File Details                              |   |
| Database Backup was created 24/06/2020 at 16:44:57                        |   |
| by Swimming NSW - Homebush Bay Pool - Site License - MM Version 7.0Gb     |   |
| 4018176 bytes from                                                        |   |
| C:\swmeets7\Test Event 2020.mdb                                           |   |
| Backup Unzipped                                                           |   |
| Test Event 2020.mdb copied to C:\swmeets7 and renamed TEST EVENT 2021.mdb |   |
|                                                                           |   |
|                                                                           |   |
|                                                                           |   |

If the LOG IN screen below appears, just click OK. This is only used if you are networking your computer with another Meet Manager computer.

| 🔩 Log-In to: C:\swmeets | 7\TEST EVENT 2021.mdb                  |                                          | ×                                      |
|-------------------------|----------------------------------------|------------------------------------------|----------------------------------------|
| Logged-In               | User Name                              | Password                                 | Restrictions                           |
|                         | Admin                                  |                                          | None                                   |
|                         | C Run 1                                |                                          | Network Administration                 |
|                         | C Run 2                                |                                          | Network Administration                 |
|                         | C Run 3                                |                                          | Network Administration                 |
|                         | C Clerk 1                              |                                          | Network Administartion and<br>Run Menu |
|                         | Clerk 2                                |                                          | Network Administartion and<br>Run Menu |
|                         | C Report 1                             |                                          | Reports and Labels Only                |
|                         | C Report 2                             |                                          | Reports and Labels Only                |
|                         | C Report 3                             |                                          | Reports and Labels Only                |
|                         | Open<br>Single L<br>Multi Us<br>Do Nor | Database Method<br>Jser<br>Open Database |                                        |